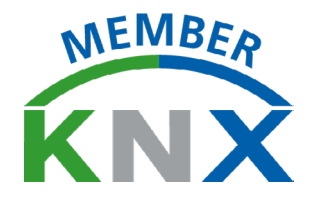

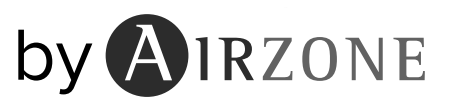

# MANUALE DI INSTALLAZIONE

# EK-AI6-TP-XXX

# INTERFACCIA DI CONTROLLO VRF CON KNX

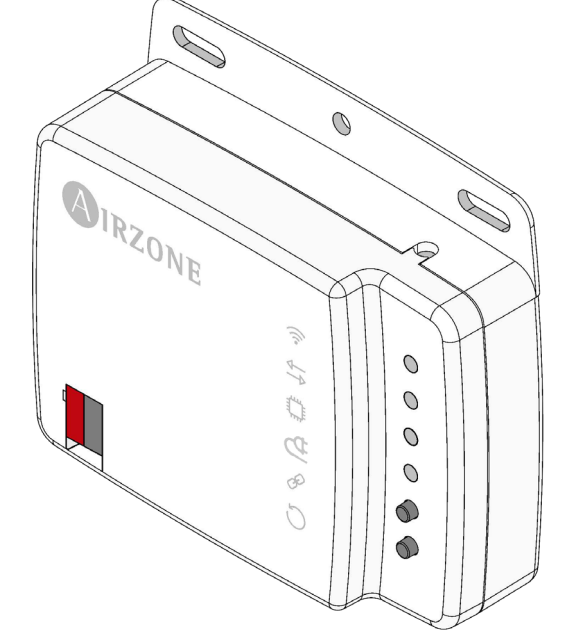

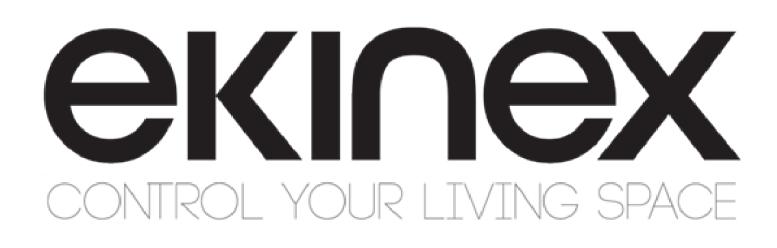

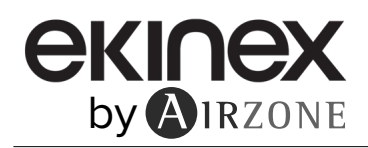

# INDICE

| PRECAUZIONI E POLITICA AMBIENTALE      | 3  |
|----------------------------------------|----|
| > Precauzioni                          | 3  |
| > Politica ambientale                  | 3  |
| REQUISITI GENERALI                     | 3  |
| INTRODUZIONE                           | 4  |
| MONTAGGIO                              | 4  |
| COLLEGAMENTO                           | 4  |
| CONFIGURAZIONI                         | 5  |
| AUTODIAGNOSI                           | 5  |
| OGGETTI DI COMUNICAZIONE               | 6  |
| > Oggetti di comunicazione per default | 6  |
| > Parametri di configurazione          |    |
| > Generale                             | 8  |
| Configurazione modalità                | 24 |
| Configurazione ventola                 | 27 |
| Configurazione lame                    | 29 |
| Configurazione temperatura             | 36 |
| > Configurazione timeout               | 39 |
| Configurazione scenari                 | 41 |
| Configurazione input                   | 45 |

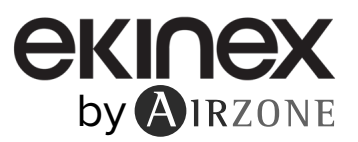

#### 1 PRECAUZIONI E POLITICA AMBIENTALE

#### PRECAUZIONI 1.1

Per la sicurezza dell'utente e dei dispositivi, si prega di rispettare le seguenti istruzioni:

- Non maneggiare il sistema con le mani bagnate o umide.
- Effettuare tutti i collegamenti o scollegamenti con il sistema non connesso alla rete elettrica.
- Prestare particolare attenzione per non provocare nessun cortocircuito in nessun collegamento del sistema.

#### 1.2 **POLITICA AMBIENTALE**

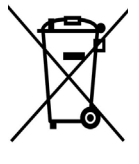

Non smaltire mai guesta unità insieme agli altri rifiuti domestici. I prodotti elettrici ed elettronici contengono sostanze che possono essere dannose per l'ambiente in assenza di un adeguato trattamento.

Il simbolo del cassonetto contrassegnato da una croce indica la raccolta separata delle apparecchiature elettriche, differente dal resto dei rifiuti urbani. Per una corretta gestione ambientale l'apparecchiatura dovrà essere portata negli appositi centri di raccolta alla fine del loro ciclo di vita.

Le parti che fanno parte di questa unità possono essere riciclate. Si prega quindi di rispettare la regolamentazione in vigore sulla tutela dell'ambiente.

È necessario consegnare l'articolo al relativo distributore in caso di sostituzione con un'altra unità nuova o depositarlo in un centro di raccolta specializzato.

I trasgressori saranno soggetti alle sanzioni e alle misure stabilite dalle normative in materia di tutela dell'ambiente.

#### 2 REQUISITI GENERALI

Seguire rigorosamente le indicazioni esposte in questo manuale:

- Il sistema deve essere installato da un tecnico qualificato.
- Prima di installare il sistema Ekinex per Airzone, verificare che le unità da controllare siano state installate in base ai requisiti del costruttore e funzionano correttamente.
- Collocare e connettere tutti gli elementi dell'impianto secondo la regolamentazione elettronica locale in vigore.
- Verificare che l'impianto di climatizzazione da controllare rispetti la regolamentazione locale in vigore.
- Effettuare tutti i collegamenti senza alimentazione elettrica. Non collocare il bus di sistema vicino a linee di forza, fluorescenti, motori ecc., poiché possono generare interferenze nelle comunicazioni.
- Rispettare la polarità dei connettori di ogni dispositivo. Una connessione errata può danneggiare gravemente il prodotto.

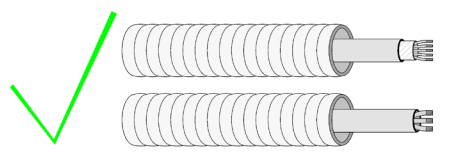

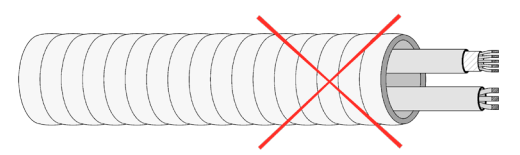

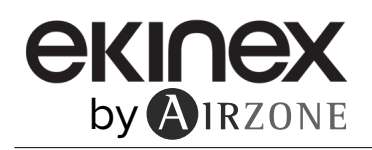

#### 3 INTRODUZIONE

Dispositivo per la gestione e l'integrazione di unità di climatizzazione in sistemi di controllo KNX TP-1. Alimentazione esterna mediante l'unità interna/bus KNX (in base alla propria unità). Possibilità di programmare il dispositivo tramite il bus KNX prima di collegarlo all'unità internà.

Funzionalità:

- Controllo dei diversi parametri dell'unità.
- Controllo KNX.
- Dati standard KNX.
- 3 entrate digitali configurabili. Configurabile da ETS.
- Rilevamento di errori durante la comunicazione.

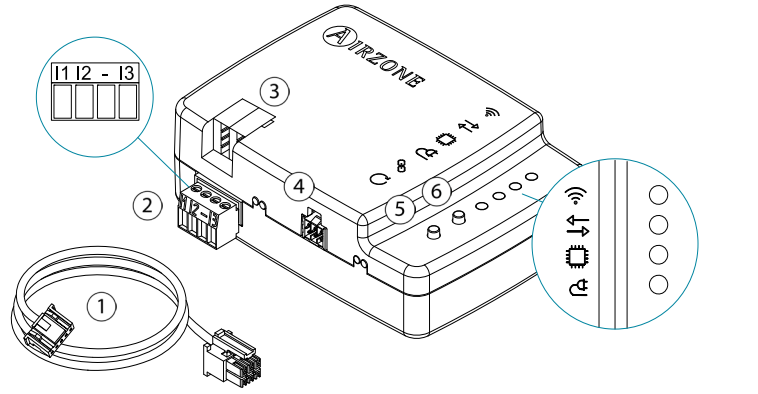

|            | Significato                      |
|------------|----------------------------------|
| 1          | Cavo dell'unità interna          |
|            | I1 Entrate digitali 1            |
| $\bigcirc$ | I2 Entrate digitali 2            |
|            | - Entrate comune                 |
|            | I3 Entrate digitali 3            |
| 3          | Collegamento KNX                 |
| 4          | Porta unità interna              |
| 5          | Riavvio del dispositivo          |
| 6          | Consentire la programmazione KNX |

#### MONTAGGIO 4

Il dispositivo può essere montato con le viti o usando il biadesivo inclusi.

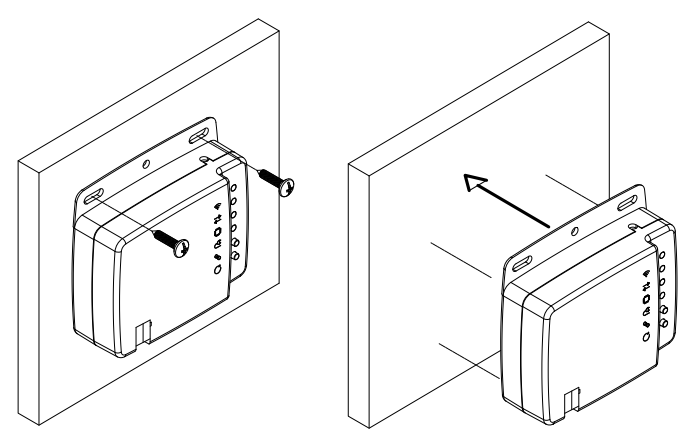

#### 5 **COLLEGAMENTO**

Per il collegamento con l'unità di climatizzazione, si prega di seguire le indicazioni della scheda tecnica fornita con Interfaccia di controllo VRF.

Per il collegamento al bus KNX, è presente un connettore KNX standard. Collegare Interfaccia di controllo VRF al bus KNX TP-1 rispettando il codice dei colori.

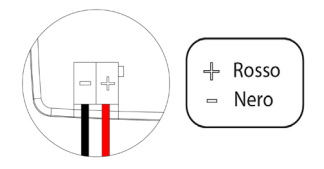

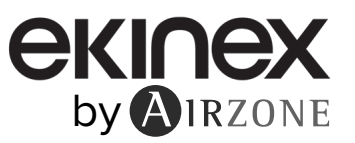

# **6** CONFIGURAZIONI

Questo dispositivo è totalmente compatibile con KNX, per cui è possibile realizzare la configurazione e l'avvio con lo strumento ETS. Per realizzare l'avvio del dispositivo e la relativa configurazione, si prega di scaricare il database del prodotto dal nostro sito:

# Database KNX

L'installazione del database nello strumento ETS verrà realizzata secondo il procedimento abituale di importazione dei nuovi prodotti.

# 7 AUTODIAGNOSI

Verificare lo stato del dispositivo:

|    | Significato                                 | Stato dei LED | Colore |
|----|---------------------------------------------|---------------|--------|
| ţ₽ | Modo programmazione KNX                     | Fisso         | Rosso  |
| Ö  | Attività del microprocessore                | Lampeggia     | Verde  |
| ₫  | Alimentazione                               | Fisso         | Rosso  |
| A  | Trasmissione dei dati verso l'unità interna | Lampeggia     | Rosso  |
| B  | Ricezione dei dati dall'unità interna       | Lampeggia     | Verde  |

# 8 OGGETTI DI COMUNICAZIONE

Il dispositivo Interfaccia di controllo VRF con KNX contiene una serie di oggetti di comunicazione disponibili per default per la relativa configurazione. Per l'utilizzo di tutti gli oggetti di comunicazione contenuti da tale dispositivo, si prega di consultare la scheda sui "Parametri" per l'abilitazione (vedi sezione *Parametri di configurazione per ottenere ulteriori informazioni*).

**Importante:** In base all'unità di climatizzazione da controllare, questa avrà più o meno funzionalità, che potranno essere controllate dai diversi oggetti di comunicazione offerti dal dispositivo Interfaccia di controllo VRF con KNX.

# 8.1 OGGETTI DI COMUNICAZIONE PER DEFAULT

Selezionando "**Espansione diretta**" come tipo di unità, gli oggetti di comunicazione disponibili per difetto nell'ETS per il dispositivo Interfaccia di controllo VRF con KNX sono inclusi in "Funzioni di base" all'interno dell'opzione tipo di controllo. L'unità di temperatura per difetto è il Celsius.

| N. di oggetto             | 1: Controllo On/Off                                                  |                                                    |
|---------------------------|----------------------------------------------------------------------|----------------------------------------------------|
| Descrizione               | Permette l'accensione e lo spegnimento dell'unità                    | à di climatizzazione                               |
| Valori                    | 0 → Off                                                              | 1 → On                                             |
| Tipo di accesso al bus    | Scrittura                                                            |                                                    |
| Identificazione Datapoint | 1.001 (DPT_Switch)                                                   |                                                    |
| N. di oggetto             | 63: Stato On/Off                                                     |                                                    |
| Descrizione               | Mostra lo stato dell'unità di climatizzazione (acce                  | sa o spenta)                                       |
| Valori                    | $0 \rightarrow \text{Off}$                                           | 1 → On                                             |
| Tipo di accesso al bus    | Lettura                                                              |                                                    |
| Identificazione Datapoint | 1.001 (DPT_Switch)                                                   |                                                    |
| N. di oggetto             | 2: Controllo modalità                                                |                                                    |
| Descrizione               | Permette di cambiare la modalità di funzionamen                      | to dell'unità di climatizzazione                   |
| Valori                    | 0 → Auto<br>1 → Caldo<br>3 → Freddo                                  | 9 → Ventola<br>14 → Deumidificatore                |
| Tipo di accesso al bus    | Scrittura                                                            |                                                    |
| Identificazione Datapoint | 20.105 (DPT_HVACContrMode)                                           |                                                    |
| N. di oggetto             | 64: Stato modalità                                                   |                                                    |
| Descrizione               | Mostra la modalità di funzionamento dell'unità di                    | climatizzazione                                    |
| Valori                    | 0 → Auto<br>1 → Caldo<br>3 → Freddo                                  | 9 → Ventola<br>14 → Deumidificatore                |
| Tipo di accesso al bus    | Lettura                                                              |                                                    |
| Identificazione Datapoint | 20.105 (DPT_HVACContrMode)                                           |                                                    |
| N. di oggetto             | 12: Controllo velocità ventola (3 velocità)                          |                                                    |
| Descrizione               | Permette di cambiare la velocità di ventilazione d                   | ell'unità di climatizzazione                       |
| Valori                    | 0 49 % → Velocità 1<br>50 82 % → Velocità 2<br>83 100 % → Velocità 3 | 1 → Velocità 1<br>2 → Velocità 2<br>3 → Velocità 3 |
| Tipo di accesso al bus    | Scrittura                                                            |                                                    |
| Identificazione Datapoint | 5.001 (DPT_Scalling)                                                 | 5.100 (DPT_Enumerated)                             |

| N. di oggetto                                                      | 72: Stato velocità ventola (3 velocità)                                                          |                                                                    |
|--------------------------------------------------------------------|--------------------------------------------------------------------------------------------------|--------------------------------------------------------------------|
| Descrizione                                                        | Mostra la velocità di ventilazione dell'unità di clir                                            | natizzazione                                                       |
| Valori                                                             | 33 % → Velocità 1<br>66 % → Velocità 2<br>100 % → Velocità 3                                     | 1 → Velocità 1<br>2 → Velocità 2<br>3 → Velocità 3                 |
| Tipo di accesso al bus                                             | Lettura                                                                                          |                                                                    |
| Identificazione Datapoint                                          | 5.001 (DPT_Scalling)                                                                             | 5.100 (DPT_Enumerated)                                             |
| <b>Nota:</b> Configurare il tipo di nell'ETS. È configurato con Da | oggetto nella sezione <b>Configurazione ver</b><br>atapoint 5.001 per default (controllo mediant | ntola, all'interno della scheda dei "Parametri"<br>e percentuale). |
| N. di oggetto                                                      | 39: Controllo setpoint della temperatura                                                         |                                                                    |
| Descrizione                                                        | Permette di selezionare la temperatura impostat                                                  | ta dell'unità di climatizzazione a intervalli di 1 °C/°F           |
| Valori                                                             | °C                                                                                               | °F                                                                 |
| Tipo di accesso al bus                                             | Scrittura                                                                                        |                                                                    |
| Identificazione Datapoint                                          | 9.001 (DPT_Value_Temp)                                                                           | 9.027 (DPT_Value_Temp_F)                                           |
| N. di oggetto                                                      | 99: Stato setpoint temperatura                                                                   |                                                                    |
| Descrizione                                                        | Mostra la temperatura impostata selezionata pe                                                   | r l'unità di climatizzazione                                       |
| Valori                                                             | ℃                                                                                                | °F                                                                 |
| Tipo di accesso al bus                                             | Lettura                                                                                          |                                                                    |
| Identificazione Datapoint                                          | 9.001 (DPT_Value_Temp)                                                                           | 9.027 (DPT_Value_Temp_F)                                           |
| N. di oggetto                                                      | 330: Stato errore/avviso                                                                         |                                                                    |
| Descrizione                                                        | Mostra se si è verificato qualche errore/avviso n                                                | ell'unità interna                                                  |
| Valori                                                             | $0 \rightarrow \text{Nessun avviso}$                                                             | 1 → Avviso                                                         |
| Tipo di accesso al bus                                             | Lettura                                                                                          |                                                                    |
| Identificazione Datapoint                                          | 1.005 (DPT_Alarm)                                                                                |                                                                    |
| N. di oggetto                                                      | 331: Stato testo errore codice                                                                   |                                                                    |
| Descrizione                                                        | Mostra il testo dell'errore che si è verificato nell'u                                           | unità interna                                                      |
| Valori                                                             | Stringa ASCII                                                                                    |                                                                    |
| Tipo di accesso al bus                                             | Lettura                                                                                          |                                                                    |
| Identificazione Datapoint                                          | 16.001 (DPT_String_8859_1)                                                                       |                                                                    |
| N. di oggetto                                                      | 427: Stato della unità temperatura                                                               |                                                                    |
| Descrizione                                                        | Mostra l'unità di temperatura disponibili nell'unita                                             | à interna                                                          |
| Valori                                                             | $0 \rightarrow Celsius$                                                                          | 1 → Fahrenheit                                                     |
| Tipo di accesso al bus                                             | Lettura                                                                                          |                                                                    |
| Identificazione Datapoint                                          | 1.002 (DPT_Bool)                                                                                 |                                                                    |

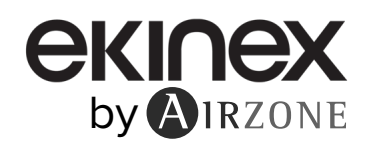

# 8.2 PARAMETRI DI CONFIGURAZIONE

Il dispositivo Interfaccia di controllo VRF con KNX dispone di una serie di oggetti di comunicazione che possono essere abilitati per il loro utilizzo accedendo alla scheda dei "Parametri" nell'ETS.

# 8.2.1 Generale

Tipo di controllo

Selezionare "Controllo completo" per abilitare ulteriori opzioni di controllo.

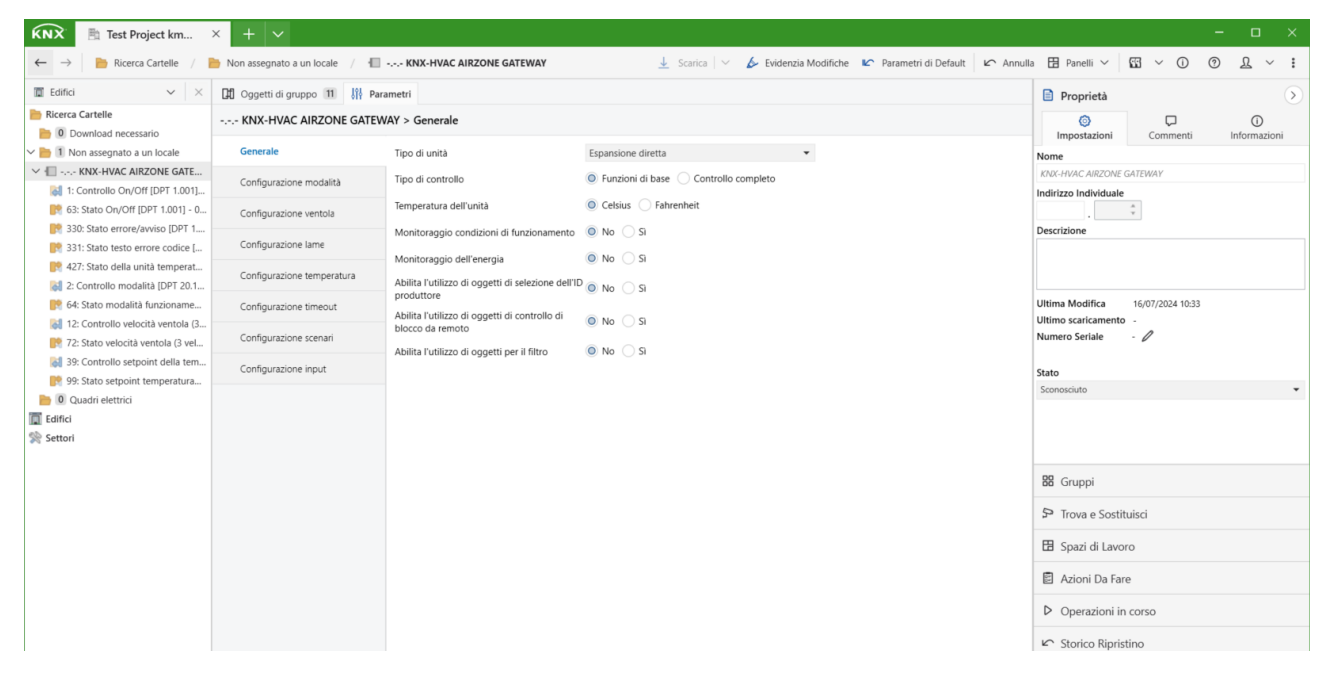

| N. di oggetto                                                                                                    | 44: Controllo funzione risparmio energetico                                                                                                    |                                                                  |
|----------------------------------------------------------------------------------------------------|----------------------------------------------------------------------------------------------------|------------------------------------------------------------------|
| Descrizione                                                                                                    | Permette di attivare la funzione risparmio energeti                                                                                                    | со                                                               |
| Valori                                                                                                    | 0 → Disabilita                                                                                                    | 1 → Abilita                                                      |
| Tipo di accesso al bus                                                                                                    | Scrittura                                                                                                    |                                                                  |
| Identificazione Datapoint                                                                                                    | 1.003 (DPT_Enable)                                                                                                    |                                                                  |
|                                                                                                    |                                                                                                    |                                                                  |
| N. di oggetto                                                                                                    | 113: Stato funzione risparmio energetico                                                                                                    |                                                                  |
| Descrizione                                                                                                    | Mostra se la funzione risparmio energetico è attiva                                                                                                    | a                                                                |
| Valori                                                                                                    | $0 \rightarrow \text{Disabilita}$                                                                                                    | 1 → Abilita                                                      |
| Tipo di accesso al bus                                                                                                    | Lettura                                                                                                    |                                                                  |
| Identificazione Datapoint                                                                                                    | 1.003 (DPT_Enable)                                                                                                    |                                                                  |
|                                                                                                    |                                                                                                    |                                                                  |
|                                                                                                    |                                                                                                    |                                                                  |
| N. di oggetto                                                                                                    | 45: Controllo funzione purificazione dell'aria                                                                                                    |                                                                  |
| N. di oggetto<br>Descrizione                                                                                                    | <b>45: Controllo funzione purificazione dell'aria</b><br>Permette di attivare la funzione purificazione dell'a                                                                                                    | aria                                                             |
| N. di oggetto<br>Descrizione<br>Valori                                                                                                    | <ul> <li>45: Controllo funzione purificazione dell'aria</li> <li>Permette di attivare la funzione purificazione dell'a</li> <li>0 → Disabilita</li> </ul>                                                                                                    | aria<br>1 → Abilita                                              |
| N. di oggetto<br>Descrizione<br>Valori<br>Tipo di accesso al bus                                                                                                    | <ul> <li>45: Controllo funzione purificazione dell'aria</li> <li>Permette di attivare la funzione purificazione dell'a</li> <li>0 → Disabilita</li> <li>Scrittura</li> </ul>                                                                                                    | aria<br>1 → Abilita                                              |
| N. di oggetto<br>Descrizione<br>Valori<br>Tipo di accesso al bus<br>Identificazione Datapoint                                                                                                  | <ul> <li>45: Controllo funzione purificazione dell'aria</li> <li>Permette di attivare la funzione purificazione dell'a</li> <li>0 → Disabilita</li> <li>Scrittura</li> <li>1.003 (DPT_Enable)</li> </ul>                                                                                                    | aria<br>1 → Abilita                                              |
| N. di oggetto<br>Descrizione<br>Valori<br>Tipo di accesso al bus<br>Identificazione Datapoint                                                                                                  | <ul> <li>45: Controllo funzione purificazione dell'aria</li> <li>Permette di attivare la funzione purificazione dell'a</li> <li>0 → Disabilita</li> <li>Scrittura</li> <li>1.003 (DPT_Enable)</li> </ul>                                                                                                    | aria<br>1 → Abilita                                              |
| N. di oggetto<br>Descrizione<br>Valori<br>Tipo di accesso al bus<br>Identificazione Datapoint<br>N. di oggetto                                                                                 | 45: Controllo funzione purificazione dell'aria         Permette di attivare la funzione purificazione dell'a         0 → Disabilita         Scrittura         1.003 (DPT_Enable)         114: Stato funzione purificazione dell'aria                                                                                                    | aria<br>1 → Abilita                                              |
| N. di oggetto<br>Descrizione<br>Valori<br>Tipo di accesso al bus<br>Identificazione Datapoint<br>N. di oggetto<br>Descrizione                                                                  | <ul> <li>45: Controllo funzione purificazione dell'aria</li> <li>Permette di attivare la funzione purificazione dell'a</li> <li>0 → Disabilita</li> <li>Scrittura</li> <li>1.003 (DPT_Enable)</li> <li>114: Stato funzione purificazione dell'aria</li> <li>Mostra se la funzione purificazione dell'aria è atti</li> </ul>                                                                      | aria<br>1 → Abilita                                              |
| N. di oggetto<br>Descrizione<br>Valori<br>Tipo di accesso al bus<br>Identificazione Datapoint<br>N. di oggetto<br>Descrizione<br>Valori                                                        | <ul> <li>45: Controllo funzione purificazione dell'aria</li> <li>Permette di attivare la funzione purificazione dell'a</li> <li>0 → Disabilita</li> <li>Scrittura</li> <li>1.003 (DPT_Enable)</li> <li>114: Stato funzione purificazione dell'aria</li> <li>Mostra se la funzione purificazione dell'aria è atti</li> <li>0 → Disabilita</li> </ul>                                              | aria<br>1 → Abilita<br>va<br>1 → Abilita                         |
| N. di oggetto<br>Descrizione<br>Valori<br>Tipo di accesso al bus<br>Identificazione Datapoint<br>N. di oggetto<br>Descrizione<br>Valori<br>Tipo di accesso al bus                              | 45: Controllo funzione purificazione dell'aria         Permette di attivare la funzione purificazione dell'a         0 → Disabilita         Scrittura         1.003 (DPT_Enable)         114: Stato funzione purificazione dell'aria         Mostra se la funzione purificazione dell'aria è atti         0 → Disabilita         Lettura                                                         | aria<br>$1 \rightarrow Abilita$<br>va<br>$1 \rightarrow Abilita$ |
| N. di oggetto<br>Descrizione<br>Valori<br>Tipo di accesso al bus<br>Identificazione Datapoint<br>N. di oggetto<br>Descrizione<br>Valori<br>Tipo di accesso al bus<br>Identificazione Datapoint | <ul> <li>45: Controllo funzione purificazione dell'aria</li> <li>Permette di attivare la funzione purificazione dell'a</li> <li>0 → Disabilita</li> <li>Scrittura</li> <li>1.003 (DPT_Enable)</li> <li>114: Stato funzione purificazione dell'aria</li> <li>Mostra se la funzione purificazione dell'aria è atti</li> <li>0 → Disabilita</li> <li>Lettura</li> <li>1.003 (DPT_Enable)</li> </ul> | aria<br>1 → Abilita<br>va<br>1 → Abilita                         |

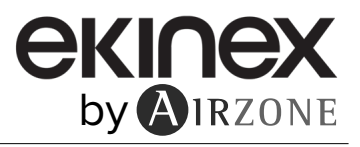

| N. di oggetto                                                                                                    | 46: Controllo funzione rotazione                                                                                                    |                                         |
|----------------------------------------------------------------------------------------------------|----------------------------------------------------------------------------------------------------|-----------------------------------------|
| Descrizione                                                                                                    | Permette di attivare la funzione rotazione                                                                                                    |                                         |
| Valori                                                                                                    | $0 \rightarrow \text{Disabilita}$ $1 \rightarrow 7$                                                                                                    | Abilita                                 |
| Tipo di accesso al bus                                                                                                    | Scrittura                                                                                                    |                                         |
| Identificazione Datapoint                                                                                                    | 1.003 (DPT_Enable)                                                                                                    |                                         |
|                                                                                                    |                                                                                                    |                                         |
| N. di oggetto                                                                                                    | 115: Stato funzione rotazione                                                                                                    |                                         |
| Descrizione                                                                                                    | Mostra se la funzione rotazione è attiva                                                                                                    |                                         |
| Valori                                                                                                    | $0 \rightarrow \text{Disabilita}$ $1 \rightarrow r$                                                                                                    | Abilita                                 |
| Tipo di accesso al bus                                                                                                    | Lettura                                                                                                    |                                         |
| Identificazione Datapoint                                                                                                    | 1.003 (DPT_Enable)                                                                                                    |                                         |
|                                                                                                    |                                                                                                    |                                         |
| N. di oggetto                                                                                                    | 47: Controllo funzione Sleep                                                                                                    |                                         |
| Descrizione                                                                                                    |                                                                                                    | A1 ''''                                 |
| Valori                                                                                                    | $0 \rightarrow \text{Disabilita}$ $1 \rightarrow 7$                                                                                                    | Abilita                                 |
| lipo di accesso al bus                                                                                                    |                                                                                                    |                                         |
| Identificazione Datapoint                                                                                                    | 1.003 (DPT_Enable)                                                                                                    |                                         |
| N di oggetto                                                                                                    | 116: Stato funzione Sleen                                                                                                    |                                         |
| Descrizione                                                                                                    | Mostra se la funzione sleep è attiva                                                                                                    |                                         |
| Valori                                                                                                    | $0 \rightarrow \text{Disabilita}$ $1 \rightarrow 1$                                                                                                    | Abilita                                 |
| Tipo di accesso al bus                                                                                                    | Lettura                                                                                                    |                                         |
| Identificazione Datapoint                                                                                                    | 1.003 (DPT_Enable)                                                                                                    |                                         |
|                                                                                                    | ( <u> </u>                                                                                                    |                                         |
|                                                                                                    |                                                                                                    |                                         |
| N. di oggetto                                                                                                    | 48: Controllo funzione riavvio automatico                                                                                                    |                                         |
| N. di oggetto<br>Descrizione                                                                                                    | 48: Controllo funzione riavvio automatico       Permette di attivare la funzione riavvio automatico                                                                                                    |                                         |
| N. di oggetto<br>Descrizione<br>Valori                                                                                                    | 48: Controllo funzione riavvio automaticoPermette di attivare la funzione riavvio automatico $0 \rightarrow$ Disabilita $1 \rightarrow r$                                                                                                    | Abilita                                 |
| N. di oggetto<br>Descrizione<br>Valori<br>Tipo di accesso al bus                                                                                                    | 48: Controllo funzione riavvio automatico         Permette di attivare la funzione riavvio automatico         0 → Disabilita       1 → n         Scrittura                                                                                                    | Abilita                                 |
| N. di oggetto<br>Descrizione<br>Valori<br>Tipo di accesso al bus<br>Identificazione Datapoint                                                                                                    | 48: Controllo funzione riavvio automatico         Permette di attivare la funzione riavvio automatico         0 → Disabilita       1 → A         Scrittura         1.003 (DPT_Enable)                                                                                                    | Abilita                                 |
| N. di oggetto<br>Descrizione<br>Valori<br>Tipo di accesso al bus<br>Identificazione Datapoint                                                                                                    | 48: Controllo funzione riavvio automatico         Permette di attivare la funzione riavvio automatico         0 → Disabilita       1 → n         Scrittura         1.003 (DPT_Enable)                                                                                                    | Abilita                                 |
| N. di oggetto<br>Descrizione<br>Valori<br>Tipo di accesso al bus<br>Identificazione Datapoint<br>N. di oggetto                                                                                                    | 48: Controllo funzione riavvio automatico         Permette di attivare la funzione riavvio automatico         0 → Disabilita       1 → A         Scrittura         1.003 (DPT_Enable)         117: Stato funzione riavvio automatico                                                                                                    | Abilita                                 |
| N. di oggetto<br>Descrizione<br>Valori<br>Tipo di accesso al bus<br>Identificazione Datapoint<br>N. di oggetto<br>Descrizione                                                                                                    | 48: Controllo funzione riavvio automatico         Permette di attivare la funzione riavvio automatico         0 → Disabilita       1 → n         Scrittura       1         1.003 (DPT_Enable)       1         117: Stato funzione riavvio automatico       1         Mostra se la funzione riavvio automatico è attiva       1                                                                                                    | Abilita                                 |
| N. di oggetto<br>Descrizione<br>Valori<br>Tipo di accesso al bus<br>Identificazione Datapoint<br>N. di oggetto<br>Descrizione<br>Valori                                                                                                    | 48: Controllo funzione riavvio automatico         Permette di attivare la funzione riavvio automatico         0 → Disabilita       1 → n         Scrittura       1.003 (DPT_Enable)         117: Stato funzione riavvio automatico       1         Mostra se la funzione riavvio automatico è attiva       1 → n         0 → Disabilita       1 → n                                                                                                    | Abilita                                 |
| N. di oggetto<br>Descrizione<br>Valori<br>Tipo di accesso al bus<br>Identificazione Datapoint<br>N. di oggetto<br>Descrizione<br>Valori<br>Tipo di accesso al bus                                                                                                    | 48: Controllo funzione riavvio automaticoPermette di attivare la funzione riavvio automatico $0 \rightarrow$ Disabilita $1 \rightarrow A$ Scrittura11.003 (DPT_Enable)1117: Stato funzione riavvio automatico1Mostra se la funzione riavvio automatico è attiva $1 \rightarrow A$ $0 \rightarrow$ Disabilita $1 \rightarrow A$ Lettura1                                                                                                    | Abilita                                 |
| N. di oggetto<br>Descrizione<br>Valori<br>Tipo di accesso al bus<br>Identificazione Datapoint<br>N. di oggetto<br>Descrizione<br>Valori<br>Tipo di accesso al bus<br>Identificazione Datapoint                                                                                                    | 48: Controllo funzione riavvio automaticoPermette di attivare la funzione riavvio automatico $0 \rightarrow$ Disabilita $1 \rightarrow 0$ Scrittura11.003 (DPT_Enable)1117: Stato funzione riavvio automatico1Mostra se la funzione riavvio automatico è attiva1 $0 \rightarrow$ Disabilita $1 \rightarrow 0$ Lettura1.003 (DPT_Enable)                                                                                                    | Abilita                                 |
| N. di oggetto<br>Descrizione<br>Valori<br>Tipo di accesso al bus<br>Identificazione Datapoint<br>N. di oggetto<br>Descrizione<br>Valori<br>Tipo di accesso al bus<br>Identificazione Datapoint                                                                                                    | 48: Controllo funzione riavvio automatico         Permette di attivare la funzione riavvio automatico $0 \rightarrow$ Disabilita $1 \rightarrow n$ Scrittura       1         1.003 (DPT_Enable)       1         117: Stato funzione riavvio automatico       1         Mostra se la funzione riavvio automatico è attiva       0         0 $\rightarrow$ Disabilita $1 \rightarrow n$ Lettura       1.003 (DPT_Enable)         49: Controllo funzione daumidificazione                                                                                                    | Abilita                                 |
| N. di oggetto<br>Descrizione<br>Valori<br>Tipo di accesso al bus<br>Identificazione Datapoint<br>N. di oggetto<br>Descrizione<br>Valori<br>Tipo di accesso al bus<br>Identificazione Datapoint<br>N. di oggetto<br>Descrizione                                                                                                    | 48: Controllo funzione riavvio automatico         Permette di attivare la funzione riavvio automatico $0 \rightarrow$ Disabilita $1 \rightarrow n$ Scrittura       1         1.003 (DPT_Enable)       1         117: Stato funzione riavvio automatico       1         Mostra se la funzione riavvio automatico è attiva       1 $0 \rightarrow$ Disabilita $1 \rightarrow n$ Lettura       1         1.003 (DPT_Enable)       1         49: Controllo funzione deumidificazione       1         Permette di attivare la funzione deumidificazione       1                                                                                                    | Abilita                                 |
| N. di oggetto<br>Descrizione<br>Valori<br>Tipo di accesso al bus<br>Identificazione Datapoint<br>N. di oggetto<br>Descrizione<br>Valori<br>Tipo di accesso al bus<br>Identificazione Datapoint<br>N. di oggetto<br>Descrizione                                                                                                    | 48: Controllo funzione riavvio automatico         Permette di attivare la funzione riavvio automatico $0 \rightarrow$ Disabilita $1 \rightarrow 4$ Scrittura       1         1.003 (DPT_Enable)       1         117: Stato funzione riavvio automatico       1         Mostra se la funzione riavvio automatico è attiva       1 $0 \rightarrow$ Disabilita       1         1.003 (DPT_Enable)       1         49: Controllo funzione deumidificazione       1         Permette di attivare la funzione deumidificazione       1         0 a Disabilita       1         1.003 (DPT_Enable)       1         49: Controllo funzione deumidificazione       1         Permette di attivare la funzione deumidificazione       1                                                     | Abilita                                 |
| N. di oggetto<br>Descrizione<br>Valori<br>Tipo di accesso al bus<br>Identificazione Datapoint<br>N. di oggetto<br>Descrizione<br>Valori<br>Tipo di accesso al bus<br>Identificazione Datapoint<br>N. di oggetto<br>Descrizione<br>Valori                                                                                                    | 48: Controllo funzione riavvio automaticoPermette di attivare la funzione riavvio automatico $0 \rightarrow$ Disabilita $1 \rightarrow 0$ Scrittura1.003 (DPT_Enable)117: Stato funzione riavvio automaticoMostra se la funzione riavvio automatico è attiva $0 \rightarrow$ Disabilita $1 \rightarrow 0$ Lettura1.003 (DPT_Enable)49: Controllo funzione deumidificazionePermette di attivare la funzione deumidificazione $0 \rightarrow$ Disabilita1.003 (DPT_Enable)49: Controllo funzione deumidificazione $0 \rightarrow$ Disabilita $1 \rightarrow 0$ Scrittura                                                                                                    | Abilita                                 |
| N. di oggetto<br>Descrizione<br>Valori<br>Tipo di accesso al bus<br>Identificazione Datapoint<br>N. di oggetto<br>Descrizione<br>Valori<br>Tipo di accesso al bus<br>Identificazione Datapoint<br>N. di oggetto<br>Descrizione<br>Valori<br>Tipo di accesso al bus                                                                                                    | 48: Controllo funzione riavvio automatico         Permette di attivare la funzione riavvio automatico $0 \rightarrow$ Disabilita $1 \rightarrow 1$ Scrittura       1         1.003 (DPT_Enable)       1         117: Stato funzione riavvio automatico       1         Mostra se la funzione riavvio automatico è attiva       1 $0 \rightarrow$ Disabilita       1         1.003 (DPT_Enable)       1         49: Controllo funzione deumidificazione       1         Permette di attivare la funzione deumidificazione       1 $0 \rightarrow$ Disabilita       1         49: Controllo funzione deumidificazione       1         Permette di attivare la funzione deumidificazione       1 $0 \rightarrow$ Disabilita       1 $1 0 3$ (DPT_Enable)       1                    | Abilita<br>Abilita<br>Abilita           |
| N. di oggetto         Descrizione         Valori         Tipo di accesso al bus         Identificazione Datapoint         N. di oggetto         Descrizione         Valori         Tipo di accesso al bus         Identificazione Datapoint         Valori         Tipo di accesso al bus         Identificazione Datapoint         N. di oggetto         Descrizione         N. di oggetto         Descrizione         Valori         Tipo di accesso al bus         Identificazione Datapoint         Valori         Tipo di accesso al bus         Identificazione Datapoint                                                                                                    | 48: Controllo funzione riavvio automaticoPermette di attivare la funzione riavvio automatico $0 \rightarrow$ Disabilita $1 \rightarrow A$ Scrittura11.003 (DPT_Enable)1117: Stato funzione riavvio automatico1Mostra se la funzione riavvio automatico è attiva0 $0 \rightarrow$ Disabilita $1 \rightarrow A$ Lettura11.003 (DPT_Enable)149: Controllo funzione deumidificazione1Permette di attivare la funzione deumidificazione1 $0 \rightarrow$ Disabilita $1 \rightarrow A$ Lettura11.003 (DPT_Enable)10 $\rightarrow$ Disabilita $1 \rightarrow A$ Scrittura1.003 (DPT_Enable)                                                                                                    | Abilita Abilita Abilita Abilita         |
| N. di oggetto<br>Descrizione<br>Valori<br>Tipo di accesso al bus<br>Identificazione Datapoint<br>N. di oggetto<br>Descrizione<br>Valori<br>Tipo di accesso al bus<br>Identificazione Datapoint<br>N. di oggetto<br>Descrizione<br>Valori<br>Tipo di accesso al bus<br>Identificazione Datapoint                                                                                                    | 48: Controllo funzione riavvio automaticoPermette di attivare la funzione riavvio automatico $0 \rightarrow$ Disabilita $1 \rightarrow 1$ Scrittura11.003 (DPT_Enable)1117: Stato funzione riavvio automatico1Mostra se la funzione riavvio automatico è attiva1 $0 \rightarrow$ Disabilita $1 \rightarrow 1$ Lettura11.003 (DPT_Enable)149: Controllo funzione deumidificazione1 $0 \rightarrow$ Disabilita $1 \rightarrow 1$ Lettura11.003 (DPT_Enable)149: Controllo funzione deumidificazione10 $\rightarrow$ Disabilita $1 \rightarrow 1$ Scrittura11.003 (DPT_Enable)1118: Stato funzione deumidificazione1                                                                                                    | Abilita Abilita Abilita Abilita         |
| N. di oggetto         Descrizione         Valori         Tipo di accesso al bus         Identificazione Datapoint         N. di oggetto         Descrizione         Valori         Tipo di accesso al bus         Identificazione Datapoint         Valori         Tipo di accesso al bus         Identificazione Datapoint         N. di oggetto         Descrizione         Valori         Tipo di accesso al bus         Identificazione Datapoint         Valori         Tipo di accesso al bus         Identificazione Datapoint         N. di oggetto         Descrizione         N. di oggetto         N. di oggetto         Descrizione                                                                   | 48: Controllo funzione riavvio automaticoPermette di attivare la funzione riavvio automatico $0 \rightarrow$ Disabilita $1 \rightarrow A$ Scrittura1.003 (DPT_Enable)117: Stato funzione riavvio automatico1Mostra se la funzione riavvio automatico è attiva0 $0 \rightarrow$ Disabilita $1 \rightarrow A$ Lettura1.003 (DPT_Enable)49: Controllo funzione deumidificazione1 $0 \rightarrow$ Disabilita $1 \rightarrow A$ Scrittura1.003 (DPT_Enable)1.003 (DPT_Enable)11.003 (DPT_Enable)11.003 (DPT_Enable)11.003 (DPT_Enable)1118: Stato funzione deumidificazioneMostra se la funzione deumidificazione è attiva                                                                                                    | Abilita Abilita Abilita Abilita         |
| N. di oggetto         Descrizione         Valori         Tipo di accesso al bus         Identificazione Datapoint         N. di oggetto         Descrizione         Valori         Tipo di accesso al bus         Identificazione Datapoint         Valori         Tipo di accesso al bus         Identificazione Datapoint         N. di oggetto         Descrizione         Valori         Tipo di accesso al bus         Identificazione Datapoint         Valori         Tipo di accesso al bus         Identificazione Datapoint         N. di oggetto         N. di oggetto         N. di oggetto         Descrizione         N. di oggetto         Descrizione         Valori                              | 48: Controllo funzione riavvio automaticoPermette di attivare la funzione riavvio automatico $0 \rightarrow$ Disabilita $1 \rightarrow A$ Scrittura1.003 (DPT_Enable)117: Stato funzione riavvio automatico1Mostra se la funzione riavvio automatico è attiva1 $0 \rightarrow$ Disabilita $1 \rightarrow A$ Lettura1.003 (DPT_Enable)49: Controllo funzione deumidificazione1Permette di attivare la funzione deumidificazione1 $0 \rightarrow$ Disabilita $1 \rightarrow A$ Lettura1.003 (DPT_Enable)1.003 (DPT_Enable)11.003 (DPT_Enable)11.003 (DPT_Enable)11.003 (DPT_Enable)11.003 (DPT_Enable)11.003 (DPT_Enable)11.003 (DPT_Enable)11.003 (DPT_Enable)11.003 (DPT_Enable)11.003 (DPT_Enable)11.003 (DPT_Enable)11.003 (DPT_Enable)11.003 (DPT_Enable)11.003 (DPT_Enable)1 | Abilita Abilita Abilita Abilita Abilita |
| N. di oggetto         Descrizione         Valori         Tipo di accesso al bus         Identificazione Datapoint         N. di oggetto         Descrizione         Valori         Tipo di accesso al bus         Identificazione Datapoint         Valori         Tipo di accesso al bus         Identificazione Datapoint         N. di oggetto         Descrizione         Valori         Tipo di accesso al bus         Identificazione Datapoint         Valori         Tipo di accesso al bus         Identificazione Datapoint         N. di oggetto         Descrizione         N. di oggetto         Descrizione         N. di oggetto         Descrizione         Valori         Tipo di accesso al bus | 48: Controllo funzione riavvio automaticoPermette di attivare la funzione riavvio automatico $0 \rightarrow$ Disabilita $1 \rightarrow A$ Scrittura11.003 (DPT_Enable)1117: Stato funzione riavvio automatico1Mostra se la funzione riavvio automatico è attiva1 $0 \rightarrow$ Disabilita $1 \rightarrow A$ Lettura11.003 (DPT_Enable)149: Controllo funzione deumidificazione1 $0 \rightarrow$ Disabilita $1 \rightarrow A$ Scrittura11.003 (DPT_Enable)11.003 (DPT_Enable)11.003 (DPT_Enable)11.003 (DPT_Enable)11.003 (DPT_Enable)1Lettura11.003 (DPT_Enable)11.003 (DPT_Enable)11.003 (DPT_Enable)11.003 (DPT_Enable)11.003 (DPT_Enable)11.003 (DPT_Enable)11.003 (DPT_Enable)11.003 (DPT_Enable)11.003 (DPT_Enable)11.003 (DPT_Enable)11.003 (DPT_Enable)1                | Abilita Abilita Abilita Abilita Abilita |

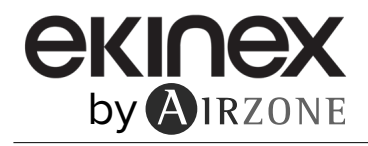

| N. di oggetto             | 50: Controllo funzione scongelamento                             |
|---------------------------|------------------------------------------------------------------|
| Descrizione               | Permette di attivare la funzione scongelamento                   |
| Valori                    | $0 \rightarrow Disabilita$ $1 \rightarrow Abilita$               |
| Tipo di accesso al bus    | Scrittura                                                        |
| Identificazione Datapoint | 1.003 (DPT_Enable)                                               |
| N. di oggetto             | 121: Stato funzione scongelamento                                |
| Descrizione               | Mostra se la funzione scongelamento è attiva                     |
| Valori                    | $0 \Rightarrow$ Disabilita $1 \Rightarrow$ Abilita               |
| Tipo di accesso al bus    | Lettura                                                          |
| Identificazione Datapoint | 1.003 (DPT_Enable)                                               |
| N. di oggetto             | 51: Controllo funzione Turbo                                     |
| Descrizione               | Permette di attivare la funzione turbo                           |
| Valori                    | $0 \rightarrow Disabilita$ $1 \rightarrow Abilita$               |
| Tipo di accesso al bus    | Scrittura                                                        |
| Identificazione Datapoint | 1.003 (DPT_Enable)                                               |
| N di oggetto              | 127: State funzione Turbo                                        |
| Descrizione               | Mostra se la funzione turbo è attiva                             |
| Valori                    | $0 \rightarrow \text{Disabilita}$ $1 \rightarrow \text{Abilita}$ |
| Tipo di accesso al bus    |                                                                  |
| Identificazione Datapoint | 1 003 (DPT_Enable)                                               |
| ·····                     |                                                                  |
| N. di oggetto             | 52: Controllo funzione confort                                   |
| Descrizione               | Permette di attivare la funzione confort                         |
| Valori                    | $0 \rightarrow Disabilita$ $1 \rightarrow Abilita$               |
| Tipo di accesso al bus    | Scrittura                                                        |
| Identificazione Datapoint | 1.003 (DPT_Enable)                                               |
| N, di oggetto             | 128: Stato funzione confort                                      |
| Descrizione               | Mostra se la funzione confort è attiva                           |
| Valori                    | $0 \rightarrow \text{Disabilita}$ $1 \rightarrow \text{Abilita}$ |
| Tipo di accesso al bus    | Lettura                                                          |
| Identificazione Datapoint | 1.003 (DPT Enable)                                               |
|                           |                                                                  |
| N. di oggetto             | 53: Controllo funzione Eco/Salute                                |
| Descrizione               | Permette di attivare la funzione eco/salute                      |
| Valori                    | $0 \rightarrow Disabilita$ $1 \rightarrow Abilita$               |
| Tipo di accesso al bus    | Scrittura                                                        |
| Identificazione Datapoint | 1.003 (DPT_Enable)                                               |
| N di orgatto              | 120) State funcione Ece/Solute                                   |
| Descriziono               | Mostra se la funzione eco/salute è attiva                        |
|                           |                                                                  |
|                           |                                                                  |
|                           |                                                                  |

Identificazione Datapoint 1.003 (DPT\_Enable)

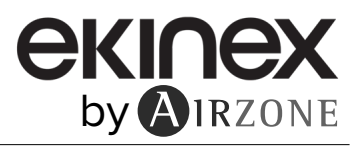

| N. di oggetto                                                                                                    | 54: Controllo funzione parsimonia                                                                                                    |                                                                                                    |
|----------------------------------------------------------------------------------------------------|----------------------------------------------------------------------------------------------------|----------------------------------------------------------------------------------------------------|
| Descrizione                                                                                                    | Permette di attivare la funzione risparmio                                                                                                    |                                                                                                    |
| Valori                                                                                                    | 0 → Disabilita                                                                                                    | 1 → Abilita                                                                                              |
| Tipo di accesso al bus                                                                                                    | Scrittura                                                                                                    |                                                                                                    |
| Identificazione Datapoint                                                                                                    | 1.003 (DPT_Enable)                                                                                                    |                                                                                                    |
|                                                                                                    |                                                                                                    |                                                                                                    |
| N. di oggetto                                                                                                    | 130: Stato funzione parsimonia                                                                                                    |                                                                                                    |
| Descrizione                                                                                                    | Mostra se la funzione risparmio è attiva                                                                                                    |                                                                                                    |
| Valori                                                                                                    | 0 → Disabilita                                                                                                    | 1 → Abilita                                                                                              |
| Tipo di accesso al bus                                                                                                    | Lettura                                                                                                    |                                                                                                    |
| Identificazione Datapoint                                                                                                    | 1.003 (DPT_Enable)                                                                                                    |                                                                                                    |
| N di aggatta                                                                                                    | EE: Controllo funciono ontifuncino                                                                                                    |                                                                                                    |
| N. di oggetto                                                                                                    | 55: Controllo lunzione antilungina                                                                                                    |                                                                                                    |
| Descrizione                                                                                                    |                                                                                                    |                                                                                                    |
| Valori                                                                                                    |                                                                                                    |                                                                                                    |
|                                                                                                    |                                                                                                    |                                                                                                    |
| Identificazione Datapoint                                                                                                    | 1.003 (DP1_Enable)                                                                                                    |                                                                                                    |
| N. di oggetto                                                                                                    | 131: Stato funzione antifungina                                                                                                    |                                                                                                    |
| Descrizione                                                                                                    | Mostra se la funzione antifungina è attiva                                                                                                    |                                                                                                    |
| Valori                                                                                                    | 0 → Disabilita                                                                                                    | 1 → Abilita                                                                                              |
| Tipo di accesso al bus                                                                                                    | Lettura                                                                                                    |                                                                                                    |
| Identificazione Datapoint                                                                                                    | 1.003 (DPT Enable)                                                                                                    |                                                                                                    |
|                                                                                                    |                                                                                                    |                                                                                                    |
|                                                                                                    |                                                                                                    |                                                                                                    |
| N. di oggetto                                                                                                    | 56: Controllo funzione pulizia                                                                                                    |                                                                                                    |
| N. di oggetto Descrizione                                                                                                    | 56: Controllo funzione pulizia<br>Permette di attivare la funzione pulizia                                                                                                    |                                                                                                    |
| N. di oggetto<br>Descrizione<br>Valori                                                                                                    | <ul> <li>56: Controllo funzione pulizia</li> <li>Permette di attivare la funzione pulizia</li> <li>0 → Disabilita</li> </ul>                                                                                                    | 1 → Abilita                                                                                              |
| N. di oggetto<br>Descrizione<br>Valori<br>Tipo di accesso al bus                                                                                                    | 56: Controllo funzione pulizia         Permette di attivare la funzione pulizia         0 → Disabilita         Scrittura                                                                                                    | 1 → Abilita                                                                                              |
| N. di oggetto<br>Descrizione<br>Valori<br>Tipo di accesso al bus<br>Identificazione Datapoint                                                                                                    | 56: Controllo funzione pulizia         Permette di attivare la funzione pulizia         0 → Disabilita         Scrittura         1.003 (DPT_Enable)                                                                                                    | 1 → Abilita                                                                                              |
| N. di oggetto<br>Descrizione<br>Valori<br>Tipo di accesso al bus<br>Identificazione Datapoint                                                                                                    | 56: Controllo funzione pulizia         Permette di attivare la funzione pulizia         0 → Disabilita         Scrittura         1.003 (DPT_Enable)                                                                                                    | 1 → Abilita                                                                                              |
| N. di oggetto<br>Descrizione<br>Valori<br>Tipo di accesso al bus<br>Identificazione Datapoint<br>N. di oggetto                                                                                                    | 56: Controllo funzione pulizia         Permette di attivare la funzione pulizia         0 → Disabilita         Scrittura         1.003 (DPT_Enable)         132: Stato funzione pulizia                                                                                                    | 1 → Abilita                                                                                              |
| N. di oggetto<br>Descrizione<br>Valori<br>Tipo di accesso al bus<br>Identificazione Datapoint<br>N. di oggetto<br>Descrizione                                                                                                    | 56: Controllo funzione pulizia         Permette di attivare la funzione pulizia         0 → Disabilita         Scrittura         1.003 (DPT_Enable)         132: Stato funzione pulizia         Mostra se la funzione pulizia è attiva                                                                                                    | 1 → Abilita                                                                                              |
| N. di oggetto<br>Descrizione<br>Valori<br>Tipo di accesso al bus<br>Identificazione Datapoint<br>N. di oggetto<br>Descrizione<br>Valori                                                                                                    | 56: Controllo funzione pulizia         Permette di attivare la funzione pulizia         0 → Disabilita         Scrittura         1.003 (DPT_Enable)         132: Stato funzione pulizia         Mostra se la funzione pulizia è attiva         0 → Disabilita                                                                                                    | 1 → Abilita<br>1 → Abilita                                                                               |
| N. di oggetto<br>Descrizione<br>Valori<br>Tipo di accesso al bus<br>Identificazione Datapoint<br>N. di oggetto<br>Descrizione<br>Valori<br>Tipo di accesso al bus                                                                                                    | 56: Controllo funzione pulizia         Permette di attivare la funzione pulizia         0 → Disabilita         Scrittura         1.003 (DPT_Enable)         132: Stato funzione pulizia         Mostra se la funzione pulizia è attiva         0 → Disabilita         Lettura                                                                                                    | 1 → Abilita<br>1 → Abilita                                                                               |
| N. di oggetto<br>Descrizione<br>Valori<br>Tipo di accesso al bus<br>Identificazione Datapoint<br>N. di oggetto<br>Descrizione<br>Valori<br>Tipo di accesso al bus<br>Identificazione Datapoint                                                                                                    | 56: Controllo funzione pulizia         Permette di attivare la funzione pulizia         0 → Disabilita         Scrittura         1.003 (DPT_Enable)         132: Stato funzione pulizia         Mostra se la funzione pulizia è attiva         0 → Disabilita         Lettura         1.003 (DPT_Enable)                                                                                                    | 1 → Abilita<br>1 → Abilita                                                                               |
| N. di oggetto<br>Descrizione<br>Valori<br>Tipo di accesso al bus<br>Identificazione Datapoint<br>N. di oggetto<br>Descrizione<br>Valori<br>Tipo di accesso al bus<br>Identificazione Datapoint                                                                                                    | 56: Controllo funzione pulizia         Permette di attivare la funzione pulizia         0 → Disabilita         Scrittura         1.003 (DPT_Enable)         132: Stato funzione pulizia         Mostra se la funzione pulizia è attiva         0 → Disabilita         Lettura         1.003 (DPT_Enable)                                                                                                    | 1 → Abilita<br>1 → Abilita                                                                               |
| N. di oggetto<br>Descrizione<br>Valori<br>Tipo di accesso al bus<br>Identificazione Datapoint<br>N. di oggetto<br>Descrizione<br>Valori<br>Tipo di accesso al bus<br>Identificazione Datapoint<br>N. di oggetto<br>Descrizione                                                                                                    | 56: Controllo funzione pulizia         Permette di attivare la funzione pulizia         0 → Disabilita         Scrittura         1.003 (DPT_Enable)         132: Stato funzione pulizia         Mostra se la funzione pulizia è attiva         0 → Disabilita         Lettura         1.003 (DPT_Enable)         57: Controllo funzione silenziosa         Permette di attivare la funzione silenziosa                                                                                                    | 1 → Abilita<br>1 → Abilita                                                                               |
| N. di oggetto<br>Descrizione<br>Valori<br>Tipo di accesso al bus<br>Identificazione Datapoint<br>N. di oggetto<br>Descrizione<br>Valori<br>Tipo di accesso al bus<br>Identificazione Datapoint<br>N. di oggetto<br>Descrizione<br>Valori                                                                                                    | 56: Controllo funzione pulizia         Permette di attivare la funzione pulizia         0 → Disabilita         Scrittura         1.003 (DPT_Enable)         132: Stato funzione pulizia         Mostra se la funzione pulizia è attiva         0 → Disabilita         Lettura         1.003 (DPT_Enable)         57: Controllo funzione silenziosa         Permette di attivare la funzione silenziosa         0 → Disabilita                                                                                                    | 1 → Abilita<br>1 → Abilita<br>1 → Abilita                                                                |
| N. di oggetto<br>Descrizione<br>Valori<br>Tipo di accesso al bus<br>Identificazione Datapoint<br>N. di oggetto<br>Descrizione<br>Valori<br>Tipo di accesso al bus<br>Identificazione Datapoint<br>N. di oggetto<br>Descrizione<br>Valori<br>Tipo di accesso al bus                                                                                                  | 56: Controllo funzione pulizia         Permette di attivare la funzione pulizia         0 → Disabilita         Scrittura         1.003 (DPT_Enable)         132: Stato funzione pulizia         Mostra se la funzione pulizia è attiva         0 → Disabilita         Lettura         1.003 (DPT_Enable)         57: Controllo funzione silenziosa         Permette di attivare la funzione silenziosa         0 → Disabilita                                                                                                    | 1 → Abilita<br>1 → Abilita<br>1 → Abilita<br>1 → Abilita                                                 |
| N. di oggetto<br>Descrizione<br>Valori<br>Tipo di accesso al bus<br>Identificazione Datapoint<br>N. di oggetto<br>Descrizione<br>Valori<br>Tipo di accesso al bus<br>Identificazione Datapoint<br>N. di oggetto<br>Descrizione<br>Valori<br>Tipo di accesso al bus                                                                                                  | 56: Controllo funzione pulizia         Permette di attivare la funzione pulizia         0 → Disabilita         Scrittura         1.003 (DPT_Enable)         132: Stato funzione pulizia         Mostra se la funzione pulizia è attiva         0 → Disabilita         Lettura         1.003 (DPT_Enable)         57: Controllo funzione silenziosa         Permette di attivare la funzione silenziosa         0 → Disabilita         Lettura         1.003 (DPT_Enable)         57: Controllo funzione silenziosa         0 → Disabilita         Lettura         1.003 (DPT_Enable)                                                                                                    | 1 → Abilita<br>1 → Abilita<br>1 → Abilita                                                                |
| N. di oggetto<br>Descrizione<br>Valori<br>Tipo di accesso al bus<br>Identificazione Datapoint<br>N. di oggetto<br>Descrizione<br>Valori<br>Tipo di accesso al bus<br>Identificazione Datapoint<br>N. di oggetto<br>Descrizione<br>Valori<br>Tipo di accesso al bus<br>Identificazione Datapoint                                                                     | 56: Controllo funzione pulizia         Permette di attivare la funzione pulizia         0 → Disabilita         Scrittura         1.003 (DPT_Enable)         132: Stato funzione pulizia         Mostra se la funzione pulizia è attiva         0 → Disabilita         Lettura         1.003 (DPT_Enable)         57: Controllo funzione silenziosa         Permette di attivare la funzione silenziosa         0 → Disabilita         Lettura         1.003 (DPT_Enable)         57: Controllo funzione silenziosa         0 → Disabilita         Lottura         1.003 (DPT_Enable)                                                                                                    | $1 \rightarrow Abilita$<br>$1 \rightarrow Abilita$<br>$1 \rightarrow Abilita$                            |
| N. di oggetto<br>Descrizione<br>Valori<br>Tipo di accesso al bus<br>Identificazione Datapoint<br>N. di oggetto<br>Descrizione<br>Valori<br>Tipo di accesso al bus<br>Identificazione Datapoint<br>N. di oggetto<br>Descrizione<br>Valori<br>Tipo di accesso al bus<br>Identificazione Datapoint<br>N. di oggetto                                                    | 56: Controllo funzione puliziaPermette di attivare la funzione pulizia0 → DisabilitaScrittura1.003 (DPT_Enable)132: Stato funzione puliziaMostra se la funzione pulizia è attiva0 → DisabilitaLettura1.003 (DPT_Enable)57: Controllo funzione silenziosaPermette di attivare la funzione silenziosa0 → Disabilita1.003 (DPT_Enable)57: Controllo funzione silenziosa1.003 (DPT_Enable)1.003 (DPT_Enable)1.003 (DPT_Enable)1.003 (DPT_Enable)                                                                                                    | $1 \rightarrow Abilita$<br>$1 \rightarrow Abilita$<br>$1 \rightarrow Abilita$                            |
| N. di oggetto<br>Descrizione<br>Valori<br>Tipo di accesso al bus<br>Identificazione Datapoint<br>N. di oggetto<br>Descrizione<br>Valori<br>Tipo di accesso al bus<br>Identificazione Datapoint<br>N. di oggetto<br>Descrizione<br>Valori<br>Tipo di accesso al bus<br>Identificazione Datapoint<br>N. di oggetto<br>Descrizione                                     | 56: Controllo funzione pulizia         Permette di attivare la funzione pulizia         0 → Disabilita         Scrittura         1.003 (DPT_Enable)         132: Stato funzione pulizia         Mostra se la funzione pulizia è attiva         0 → Disabilita         Lettura         1.003 (DPT_Enable)         57: Controllo funzione silenziosa         Permette di attivare la funzione silenziosa         0 → Disabilita         Lettura         1.003 (DPT_Enable)         57: Controllo funzione silenziosa         0 → Disabilita         Scrittura         1.003 (DPT_Enable)         133: Stato funzione silenziosa         Mostra se la funzione silenziosa è attiva                                                                                                    | $1 \rightarrow Abilita$<br>$1 \rightarrow Abilita$<br>$1 \rightarrow Abilita$                            |
| N. di oggetto<br>Descrizione<br>Valori<br>Tipo di accesso al bus<br>Identificazione Datapoint<br>N. di oggetto<br>Descrizione<br>Valori<br>Tipo di accesso al bus<br>Identificazione Datapoint<br>N. di oggetto<br>Descrizione<br>Valori<br>Tipo di accesso al bus<br>Identificazione Datapoint<br>N. di oggetto<br>Descrizione<br>Valori                           | 56: Controllo funzione pulizia         Permette di attivare la funzione pulizia         0 → Disabilita         Scrittura         1.003 (DPT_Enable)         132: Stato funzione pulizia         Mostra se la funzione pulizia è attiva         0 → Disabilita         Lettura         1.003 (DPT_Enable)         57: Controllo funzione silenziosa         Permette di attivare la funzione silenziosa         0 → Disabilita         Scrittura         1.003 (DPT_Enable)         57: Controllo funzione silenziosa         Permette di attivare la funzione silenziosa         0 → Disabilita         Scrittura         1.003 (DPT_Enable)         133: Stato funzione silenziosa         Mostra se la funzione silenziosa è attiva         0 → Disabilita                                            | $1 \rightarrow Abilita$<br>$1 \rightarrow Abilita$<br>$1 \rightarrow Abilita$<br>$1 \rightarrow Abilita$ |
| N. di oggetto<br>Descrizione<br>Valori<br>Tipo di accesso al bus<br>Identificazione Datapoint<br>N. di oggetto<br>Descrizione<br>Valori<br>Tipo di accesso al bus<br>Identificazione Datapoint<br>N. di oggetto<br>Descrizione<br>Valori<br>Tipo di accesso al bus<br>Identificazione Datapoint<br>N. di oggetto<br>Descrizione<br>Valori<br>Tipo di accesso al bus | 56: Controllo funzione pulizia         Permette di attivare la funzione pulizia         0 → Disabilita         Scrittura         1.003 (DPT_Enable)         132: Stato funzione pulizia         Mostra se la funzione pulizia è attiva         0 → Disabilita         Lettura         1.003 (DPT_Enable)         57: Controllo funzione silenziosa         Permette di attivare la funzione silenziosa         0 → Disabilita         Scrittura         1.003 (DPT_Enable)         133: Stato funzione silenziosa         Mostra se la funzione silenziosa         Mostra se la funzione silenziosa         0 → Disabilita         Scrittura         1.003 (DPT_Enable)         133: Stato funzione silenziosa         Mostra se la funzione silenziosa è attiva         0 → Disabilita         Lettura | $1 \rightarrow Abilita$<br>$1 \rightarrow Abilita$<br>$1 \rightarrow Abilita$<br>$1 \rightarrow Abilita$ |

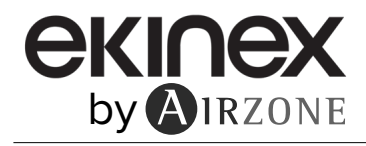

| N. di oggetto             | 58: Controllo funzione test                                      |
|---------------------------|------------------------------------------------------------------|
| Descrizione               | Permette di attivare la funzione test                            |
| Valori                    | $0 \Rightarrow$ Disabilita $1 \Rightarrow$ Abilita               |
| Tipo di accesso al bus    | Scrittura                                                        |
| Identificazione Datapoint | 1.003 (DPT_Enable)                                               |
| N. di oggetto             | 135: Stato funzione test                                         |
| Descrizione               | Mostra se la funzione test è attiva                              |
| Valori                    | $0 \rightarrow Disabilita$ $1 \rightarrow Abilita$               |
| Tipo di accesso al bus    | Lettura                                                          |
| Identificazione Datapoint | 1.003 (DPT_Enable)                                               |
| N. di oggetto             | 59: Controllo funzione vacanza                                   |
| Descrizione               | Permette di attivare la funzione modalità vacanza                |
| Valori                    | $0 \Rightarrow$ Disabilita $1 \Rightarrow$ Abilita               |
| Tipo di accesso al bus    | Scrittura                                                        |
| Identificazione Datapoint | 1.003 (DPT_Enable)                                               |
| N. di oggetto             | 137: Stato funzione vacanza                                      |
| Descrizione               | Mostra se la funzione modalità vacanza è attiva                  |
| Valori                    | $0 \rightarrow \text{Disabilita}$ $1 \rightarrow \text{Abilita}$ |
| Tipo di accesso al bus    | Lettura                                                          |
| Identificazione Datapoint | 1.003 (DPT_Enable)                                               |
|                           |                                                                  |
| N. di oggetto             | 60: Controllo funzione riscaldamento elettrico                   |
| Descrizione               | Permette di attivare la funzione riscaldamento elettrico         |
| Valori                    | $0 \Rightarrow Disabilita$ $1 \Rightarrow Abilita$               |
| Tipo di accesso al bus    | Scrittura                                                        |
| Identificazione Datapoint | 1.003 (DPT_Enable)                                               |
| N. di oggetto             | 138: Stato funzione riscaldamento elettrico                      |
| Descrizione               | Mostra se la funzione riscaldamento elettrico è attiva           |
| Valori                    | $0 \rightarrow \text{Disabilita}$ $1 \rightarrow \text{Abilita}$ |
| Tipo di accesso al bus    | Lettura                                                          |
| Identificazione Datapoint | 1.003 (DPT Enable)                                               |
|                           |                                                                  |
| N. di oggetto             | 61: Controllo funzione notturna                                  |
| Descrizione               | Permette di attivare la funzione modalità notturna               |
| Valori                    | $0 \rightarrow Disabilita$ $1 \rightarrow Abilita$               |
| Tipo di accesso al bus    | Scrittura                                                        |
| Identificazione Datapoint | 1.003 (DPT_Enable)                                               |
| NL alt a succetta         |                                                                  |
| N. di oggetto             |                                                                  |
| Descrizione               |                                                                  |
|                           |                                                                  |
|                           | L atturne                                                        |
| Identificazione Detenciat | Lettura                                                          |

| N. di oggetto                                                                                                    | 62: Controllo ripristino rilevamento perdite                                                                                                    |                         |
|----------------------------------------------------------------------------------------------------|----------------------------------------------------------------------------------------------------|-------------------------|
| Descrizione                                                                                                    | Permette di riavviare il sensore di rilevamento per                                                                                                    | dite                    |
| Valori                                                                                                    | 1 → Reset                                                                                                    |                         |
| Tipo di accesso al bus                                                                                                    | Scrittura                                                                                                    |                         |
| Identificazione Datapoint                                                                                                    | 1.015 (DPT_Reset)                                                                                                    |                         |
|                                                                                                    |                                                                                                    |                         |
| N. di oggetto                                                                                                    | 142: Stato ripristino rilevamento perdite                                                                                                    |                         |
| Descrizione                                                                                                    | Mostra se il sensore di rilevamento perdite è stato                                                                                                    | o riavviato             |
| Valori                                                                                                    | $0 \rightarrow \text{Nessun avviso}$                                                                                                    | 1 → Avviso              |
| Tipo di accesso al bus                                                                                                    | Lettura                                                                                                    |                         |
| Identificazione Datapoint                                                                                                    | 1.002 (DPT_Bool)                                                                                                    |                         |
|                                                                                                    |                                                                                                    |                         |
| N. di oggetto                                                                                                    | 119: Stato blocco centrale                                                                                                    |                         |
| Descrizione                                                                                                    | Mostra se è stato bloccato il controllo centralizzati                                                                                                    | 0                       |
| Valori                                                                                                    | 0 → Disabilita                                                                                                    | $1 \rightarrow Abilita$ |
| Tipo di accesso al bus                                                                                                    | Lettura                                                                                                    |                         |
| Identificazione Datapoint                                                                                                    | 1.003 (DPT_Enable)                                                                                                    |                         |
|                                                                                                    |                                                                                                    |                         |
| N. di oggetto                                                                                                    | 120: Stato avviso di scongelamento                                                                                                    |                         |
| Descrizione                                                                                                    | Mostra se é stato rilevato un avviso di scongelam                                                                                                    | ento                    |
| Valori                                                                                                    | 0 → Disabilita                                                                                                    | $1 \rightarrow Abilita$ |
| Tipo di accesso al bus                                                                                                    | Lettura                                                                                                    |                         |
| Identificazione Datapoint                                                                                                    | 1.003 (DPT_Enable)                                                                                                    |                         |
|                                                                                                    |                                                                                                    |                         |
| N di oggetto                                                                                                    | 122: Stato tino di prodotto                                                                                                    |                         |
| N. di oggetto                                                                                                    | 122: Stato tipo di prodotto                                                                                                    | nto                     |
| N. di oggetto<br>Descrizione                                                                                                    | 122: Stato tipo di prodotto<br>Mostra il tipo di unità di climatizzazione dell'impian                                                                                                    | nto                     |
| N. di oggetto<br>Descrizione<br>Valori<br>Tipo di accesso al hus                                                                                                    | 122: Stato tipo di prodotto<br>Mostra il tipo di unità di climatizzazione dell'impian<br>Stringa ASCII                                                                                                    | nto                     |
| N. di oggetto<br>Descrizione<br>Valori<br>Tipo di accesso al bus                                                                                                    | 122: Stato tipo di prodotto<br>Mostra il tipo di unità di climatizzazione dell'impian<br>Stringa ASCII<br>Lettura<br>16.001 (DPT, String, 8859, 1)                                                                                                    | nto                     |
| N. di oggetto<br>Descrizione<br>Valori<br>Tipo di accesso al bus<br>Identificazione Datapoint                                                                                                    | 122: Stato tipo di prodotto         Mostra il tipo di unità di climatizzazione dell'impian         Stringa ASCII         Lettura         16.001 (DPT_String_8859_1)                                                                                                    | nto                     |
| N. di oggetto<br>Descrizione<br>Valori<br>Tipo di accesso al bus<br>Identificazione Datapoint<br>N. di oggetto                                                                                                    | 122: Stato tipo di prodotto         Mostra il tipo di unità di climatizzazione dell'impian         Stringa ASCII         Lettura         16.001 (DPT_String_8859_1)         123: Stato indirizzo unità interna                                                                                                    | nto                     |
| N. di oggetto<br>Descrizione<br>Valori<br>Tipo di accesso al bus<br>Identificazione Datapoint<br>N. di oggetto<br>Descrizione                                                                                                    | 122: Stato tipo di prodotto         Mostra il tipo di unità di climatizzazione dell'impiar         Stringa ASCII         Lettura         16.001 (DPT_String_8859_1)         123: Stato indirizzo unità interna         Mostra l'indirizzo dell'unità di climatizzazione                                                                                                    | nto                     |
| N. di oggetto<br>Descrizione<br>Valori<br>Tipo di accesso al bus<br>Identificazione Datapoint<br>N. di oggetto<br>Descrizione<br>Valori                                                                                                    | 122: Stato tipo di prodotto         Mostra il tipo di unità di climatizzazione dell'impian         Stringa ASCII         Lettura         16.001 (DPT_String_8859_1)         123: Stato indirizzo unità interna         Mostra l'indirizzo dell'unità di climatizzazione         0 655335                                                                                                    | nto                     |
| N. di oggetto<br>Descrizione<br>Valori<br>Tipo di accesso al bus<br>Identificazione Datapoint<br>N. di oggetto<br>Descrizione<br>Valori<br>Tipo di accesso al bus                                                                                                    | 122: Stato tipo di prodotto         Mostra il tipo di unità di climatizzazione dell'impiar         Stringa ASCII         Lettura         16.001 (DPT_String_8859_1)         123: Stato indirizzo unità interna         Mostra l'indirizzo dell'unità di climatizzazione         0 655335         Lettura                                                                                                    | nto                     |
| N. di oggetto<br>Descrizione<br>Valori<br>Tipo di accesso al bus<br>Identificazione Datapoint<br>N. di oggetto<br>Descrizione<br>Valori<br>Tipo di accesso al bus<br>Identificazione Datapoint                                                                                                    | 122: Stato tipo di prodotto         Mostra il tipo di unità di climatizzazione dell'impian         Stringa ASCII         Lettura         16.001 (DPT_String_8859_1)         123: Stato indirizzo unità interna         Mostra l'indirizzo dell'unità di climatizzazione         0 655335         Lettura         7.001 (DPT_Value 2 Ucount)                                                                                                    | nto                     |
| N. di oggetto<br>Descrizione<br>Valori<br>Tipo di accesso al bus<br>Identificazione Datapoint<br>N. di oggetto<br>Descrizione<br>Valori<br>Tipo di accesso al bus<br>Identificazione Datapoint                                                                                                    | 122: Stato tipo di prodotto         Mostra il tipo di unità di climatizzazione dell'impian         Stringa ASCII         Lettura         16.001 (DPT_String_8859_1)         123: Stato indirizzo unità interna         Mostra l'indirizzo dell'unità di climatizzazione         0 655335         Lettura         7.001 (DPT_Value_2_Ucount)                                                                                                    | nto                     |
| N. di oggetto<br>Descrizione<br>Valori<br>Tipo di accesso al bus<br>Identificazione Datapoint<br>N. di oggetto<br>Descrizione<br>Valori<br>Tipo di accesso al bus<br>Identificazione Datapoint<br>N. di oggetto                                                                                                    | 122: Stato tipo di prodotto         Mostra il tipo di unità di climatizzazione dell'impiar         Stringa ASCII         Lettura         16.001 (DPT_String_8859_1)         123: Stato indirizzo unità interna         Mostra l'indirizzo dell'unità di climatizzazione         0 655335         Lettura         7.001 (DPT_Value_2_Ucount)         124: Stato modello unità interna                                                                                                    | nto                     |
| N. di oggetto<br>Descrizione<br>Valori<br>Tipo di accesso al bus<br>Identificazione Datapoint<br>N. di oggetto<br>Descrizione<br>Valori<br>Tipo di accesso al bus<br>Identificazione Datapoint<br>N. di oggetto<br>Descrizione                                                                                                    | 122: Stato tipo di prodotto         Mostra il tipo di unità di climatizzazione dell'impiani         Stringa ASCII         Lettura         16.001 (DPT_String_8859_1)         123: Stato indirizzo unità interna         Mostra l'indirizzo dell'unità di climatizzazione         0 655335         Lettura         7.001 (DPT_Value_2_Ucount)         124: Stato modello unità interna         Mostra il modello dell'unità di climatizzazione                                                                                                    | nto                     |
| N. di oggetto<br>Descrizione<br>Valori<br>Tipo di accesso al bus<br>Identificazione Datapoint<br>N. di oggetto<br>Descrizione<br>Valori<br>Tipo di accesso al bus<br>Identificazione Datapoint<br>N. di oggetto<br>Descrizione<br>Valori                                                                                                    | 122: Stato tipo di prodotto         Mostra il tipo di unità di climatizzazione dell'impiani         Stringa ASCII         Lettura         16.001 (DPT_String_8859_1)         123: Stato indirizzo unità interna         Mostra l'indirizzo dell'unità di climatizzazione         0 655335         Lettura         7.001 (DPT_Value_2_Ucount)         124: Stato modello unità interna         Mostra il modello dell'unità di climatizzazione         Stringa ASCII                                                                                                    | nto                     |
| N. di oggetto<br>Descrizione<br>Valori<br>Tipo di accesso al bus<br>Identificazione Datapoint<br>N. di oggetto<br>Descrizione<br>Valori<br>Tipo di accesso al bus<br>Identificazione Datapoint<br>N. di oggetto<br>Descrizione<br>Valori<br>Tipo di accesso al bus                                                                                                  | 122: Stato tipo di prodotto         Mostra il tipo di unità di climatizzazione dell'impiar         Stringa ASCII         Lettura         16.001 (DPT_String_8859_1)         123: Stato indirizzo unità interna         Mostra l'indirizzo dell'unità di climatizzazione         0 655335         Lettura         7.001 (DPT_Value_2_Ucount)         124: Stato modello unità interna         Mostra il modello dell'unità di climatizzazione         Stringa ASCII         Lettura                                                                                                    | nto                     |
| N. di oggetto<br>Descrizione<br>Valori<br>Tipo di accesso al bus<br>Identificazione Datapoint<br>N. di oggetto<br>Descrizione<br>Valori<br>Tipo di accesso al bus<br>Identificazione Datapoint<br>N. di oggetto<br>Descrizione<br>Valori<br>Tipo di accesso al bus<br>Identificazione Datapoint                                                                     | 122: Stato tipo di prodotto         Mostra il tipo di unità di climatizzazione dell'impiani         Stringa ASCII         Lettura         16.001 (DPT_String_8859_1)         123: Stato indirizzo unità interna         Mostra l'indirizzo dell'unità di climatizzazione         0 655335         Lettura         7.001 (DPT_Value_2_Ucount)         124: Stato modello unità interna         Mostra il modello dell'unità di climatizzazione         Stringa ASCII         Lettura         16.001 (DPT_String_8859_1)                                                                                     | nto                     |
| N. di oggetto<br>Descrizione<br>Valori<br>Tipo di accesso al bus<br>Identificazione Datapoint<br>N. di oggetto<br>Descrizione<br>Valori<br>Tipo di accesso al bus<br>Identificazione Datapoint<br>N. di oggetto<br>Descrizione<br>Valori<br>Tipo di accesso al bus<br>Identificazione Datapoint                                                                     | 122: Stato tipo di prodotto         Mostra il tipo di unità di climatizzazione dell'impiazione acceltante dell'impiazione acceltante dell'impiazione acceltante dell'impiazione         Stringa ASCII         Lettura         16.001 (DPT_String_8859_1)         123: Stato indirizzo unità interna         Mostra l'indirizzo dell'unità di climatizzazione         0 655335         Lettura         7.001 (DPT_Value_2_Ucount)         124: Stato modello unità interna         Mostra il modello dell'unità di climatizzazione         Stringa ASCII         Lettura         16.001 (DPT_String_8859_1) | nto                     |
| N. di oggetto<br>Descrizione<br>Valori<br>Tipo di accesso al bus<br>Identificazione Datapoint<br>N. di oggetto<br>Descrizione<br>Valori<br>Tipo di accesso al bus<br>Identificazione Datapoint<br>N. di oggetto<br>Descrizione<br>Valori<br>Tipo di accesso al bus<br>Identificazione Datapoint                                                                     | 122: Stato tipo di prodotto         Mostra il tipo di unità di climatizzazione dell'impiar         Stringa ASCII         Lettura         16.001 (DPT_String_8859_1)         123: Stato indirizzo unità interna         Mostra l'indirizzo dell'unità di climatizzazione         0 655335         Lettura         7.001 (DPT_Value_2_Ucount)         124: Stato modello unità interna         Mostra il modello dell'unità di climatizzazione         Stringa ASCII         Lettura         16.001 (DPT_String_8859_1)                                                                                      | nto                     |
| N. di oggetto<br>Descrizione<br>Valori<br>Tipo di accesso al bus<br>Identificazione Datapoint<br>N. di oggetto<br>Descrizione<br>Valori<br>Tipo di accesso al bus<br>Identificazione Datapoint<br>N. di oggetto<br>Descrizione<br>Valori<br>Tipo di accesso al bus<br>Identificazione Datapoint<br>N. di oggetto<br>Descrizione                                     | 122: Stato tipo di prodottoMostra il tipo di unità di climatizzazione dell'impiatiStringa ASCIILettura16.001 (DPT_String_8859_1)123: Stato indirizzo unità internaMostra l'indirizzo dell'unità di climatizzazione0 655335Lettura7.001 (DPT_Value_2_Ucount)124: Stato modello unità internaMostra il modello dell'unità di climatizzazioneStringa ASCIILettura16.001 (DPT_String_8859_1)125: Stato capacità unità internaMostra la capacità dell'unità di climatizzazione                                                                                                    | nto                     |
| N. di oggetto<br>Descrizione<br>Valori<br>Tipo di accesso al bus<br>Identificazione Datapoint<br>N. di oggetto<br>Descrizione<br>Valori<br>Tipo di accesso al bus<br>Identificazione Datapoint<br>N. di oggetto<br>Descrizione<br>Valori<br>Tipo di accesso al bus<br>Identificazione Datapoint<br>N. di oggetto<br>Descrizione<br>Valori                           | 122: Stato tipo di prodottoMostra il tipo di unità di climatizzazione dell'impiatStringa ASCIILettura16.001 (DPT_String_8859_1)123: Stato indirizzo unità internaMostra l'indirizzo dell'unità di climatizzazione0 655335Lettura7.001 (DPT_Value_2_Ucount)124: Stato modello unità internaMostra il modello dell'unità di climatizzazioneStringa ASCIILettura16.001 (DPT_String_8859_1)125: Stato capacità unità internaMostra la capacità dell'unità di climatizzazione0 655335                                                                                                    | nto                     |
| N. di oggetto<br>Descrizione<br>Valori<br>Tipo di accesso al bus<br>Identificazione Datapoint<br>N. di oggetto<br>Descrizione<br>Valori<br>Tipo di accesso al bus<br>Identificazione Datapoint<br>N. di oggetto<br>Descrizione<br>Valori<br>Tipo di accesso al bus<br>Identificazione Datapoint<br>N. di oggetto<br>Descrizione<br>Valori<br>Tipo di accesso al bus | 122: Stato tipo di prodottoMostra il tipo di unità di climatizzazione dell'impiatStringa ASCIILettura16.001 (DPT_String_8859_1)123: Stato indirizzo unità internaMostra l'indirizzo dell'unità di climatizzazione0 655335Lettura7.001 (DPT_Value_2_Ucount)124: Stato modello unità internaMostra il modello dell'unità di climatizzazioneStringa ASCIILettura16.001 (DPT_String_8859_1)125: Stato capacità unità internaMostra la capacità dell'unità di climatizzazione0 655335Lettura125: Stato capacità unità internaMostra la capacità dell'unità di climatizzazione0 655335Lettura                    | nto                     |

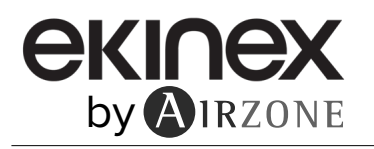

| N. di oggetto                                                                                                    | 126: Stato On/Off dell'unità esterna                                                                                                    |
|----------------------------------------------------------------------------------------------------|----------------------------------------------------------------------------------------------------|
| Descrizione                                                                                                    | Mostra lo stato dell'unità esterna                                                                                                    |
| Valori                                                                                                    | $0 \rightarrow Off$ $1 \rightarrow On$                                                                                                    |
| Tipo di accesso al bus                                                                                                    | Lettura                                                                                                    |
| Identificazione Datapoint                                                                                                    | 1.001 (DPT_Switch)                                                                                                    |
| N. di oggetto                                                                                                    | 134: Stato rilevamento umano                                                                                                    |
| Descrizione                                                                                                    | Mostra se è stata attivata la funzione di rilevamento di presenza                                                                                                    |
| Valori                                                                                                    | $0 \Rightarrow$ Disabilita $1 \Rightarrow$ Abilita                                                                                                    |
| Tipo di accesso al bus                                                                                                    | Lettura                                                                                                    |
| Identificazione Datapoint                                                                                                    | 1.003 (DPT_Enable)                                                                                                    |
| N. di oggetto                                                                                                    | 136: Stato valvola aria fresca                                                                                                    |
| Descrizione                                                                                                    | Mostra se la valvola dell'aria nuova è aperta                                                                                                    |
| Valori                                                                                                    | $0 \Rightarrow$ Disabilita $1 \Rightarrow$ Abilita                                                                                                    |
| Tipo di accesso al bus                                                                                                    | Lettura                                                                                                    |
| Identificazione Datapoint                                                                                                    | 1.003 (DPT_Enable)                                                                                                    |
| N. di oggetto                                                                                                    | 139: Stato pressione statica                                                                                                    |
| Descrizione                                                                                                    | Mostra il valore della pressione statica                                                                                                    |
| Valori                                                                                                    | 0 655335                                                                                                    |
| Tipo di accesso al bus                                                                                                    | Lettura                                                                                                    |
| Identificazione Datapoint                                                                                                    | 7.001 (DPT_Value_2_Ucount)                                                                                                    |
|                                                                                                    |                                                                                                    |
|                                                                                                    |                                                                                                    |
| N. di oggetto                                                                                                    | 140: Stato funzione preriscaldamento                                                                                                    |
| N. di oggetto<br>Descrizione                                                                                                    | 140: Stato funzione preriscaldamento         Mostra se il preriscaldamento è acceso                                                                                                    |
| N. di oggetto<br>Descrizione<br>Valori                                                                                                    | 140: Stato funzione preriscaldamento         Mostra se il preriscaldamento è acceso $0 \rightarrow Off$ $1 \rightarrow On$                                                                                                    |
| N. di oggetto<br>Descrizione<br>Valori<br>Tipo di accesso al bus                                                                                                    | 140: Stato funzione preriscaldamento         Mostra se il preriscaldamento è acceso $0 \rightarrow Off$ $1 \rightarrow On$ Lettura                                                                                                    |
| N. di oggetto<br>Descrizione<br>Valori<br>Tipo di accesso al bus<br>Identificazione Datapoint                                                                                                    | 140: Stato funzione preriscaldamento         Mostra se il preriscaldamento è acceso         0 → Off       1 → On         Lettura         1.001 (DPT_Switch)                                                                                                    |
| N. di oggetto<br>Descrizione<br>Valori<br>Tipo di accesso al bus<br>Identificazione Datapoint<br>N. di oggetto                                                                                                    | 140: Stato funzione preriscaldamento         Mostra se il preriscaldamento è acceso         0 → Off       1 → On         Lettura         1.001 (DPT_Switch)         143: Stato regolatore centrale                                                                                                    |
| N. di oggetto<br>Descrizione<br>Valori<br>Tipo di accesso al bus<br>Identificazione Datapoint<br>N. di oggetto<br>Descrizione                                                                                                    | 140: Stato funzione preriscaldamento         Mostra se il preriscaldamento è acceso         0 → Off       1 → On         Lettura         1.001 (DPT_Switch)         143: Stato regolatore centrale         Mostra se dal controllo centralizzato è stata rilevata presenza                                                                                                    |
| N. di oggetto<br>Descrizione<br>Valori<br>Tipo di accesso al bus<br>Identificazione Datapoint<br>N. di oggetto<br>Descrizione<br>Valori                                                                                                    | 140: Stato funzione preriscaldamento         Mostra se il preriscaldamento è acceso $0 \rightarrow Off$ $1 \rightarrow On$ Lettura         1.001 (DPT_Switch)         143: Stato regolatore centrale         Mostra se dal controllo centralizzato è stata rilevata presenza $0 \rightarrow Non presente$ $1 \rightarrow Presente$                                                                                                    |
| N. di oggetto         Descrizione         Valori         Tipo di accesso al bus         Identificazione Datapoint         N. di oggetto         Descrizione         Valori         Tipo di accesso al bus                                                                                                    | 140: Stato funzione preriscaldamento         Mostra se il preriscaldamento è acceso $0 \rightarrow Off$ $1 \rightarrow On$ Lettura         1.001 (DPT_Switch)         143: Stato regolatore centrale         Mostra se dal controllo centralizzato è stata rilevata presenza $0 \rightarrow Non presente$ 1 $\rightarrow Presente$ Lettura                                                                                                    |
| N. di oggetto<br>Descrizione<br>Valori<br>Tipo di accesso al bus<br>Identificazione Datapoint<br>N. di oggetto<br>Descrizione<br>Valori<br>Tipo di accesso al bus<br>Identificazione Datapoint                                                                                                    | 140: Stato funzione preriscaldamento         Mostra se il preriscaldamento è acceso $0 \rightarrow Off$ $1 \rightarrow On$ Lettura         1.001 (DPT_Switch)         143: Stato regolatore centrale         Mostra se dal controllo centralizzato è stata rilevata presenza $0 \rightarrow Non presente$ Lettura         1.002 (DPT_Bool)                                                                                                    |
| N. di oggetto<br>Descrizione<br>Valori<br>Tipo di accesso al bus<br>Identificazione Datapoint<br>N. di oggetto<br>Descrizione<br>Valori<br>Tipo di accesso al bus<br>Identificazione Datapoint                                                                                                    | 140: Stato funzione preriscaldamento         Mostra se il preriscaldamento è acceso $0 \rightarrow Off$ $1 \rightarrow On$ Lettura         1.001 (DPT_Switch)         143: Stato regolatore centrale         Mostra se dal controllo centralizzato è stata rilevata presenza $0 \rightarrow Non presente$ Lettura         1.002 (DPT_Bool)                                                                                                    |
| N. di oggetto<br>Descrizione<br>Valori<br>Tipo di accesso al bus<br>Identificazione Datapoint<br>N. di oggetto<br>Descrizione<br>Valori<br>Tipo di accesso al bus<br>Identificazione Datapoint<br>N. di oggetto                                                                                                    | 140: Stato funzione preriscaldamento         Mostra se il preriscaldamento è acceso         0 → Off       1 → On         Lettura         1.001 (DPT_Switch)         143: Stato regolatore centrale         Mostra se dal controllo centralizzato è stata rilevata presenza         0 → Non presente         1.002 (DPT_Bool)         144: Stato blocco On                                                                                                    |
| N. di oggetto<br>Descrizione<br>Valori<br>Tipo di accesso al bus<br>Identificazione Datapoint<br>N. di oggetto<br>Descrizione<br>Valori<br>Tipo di accesso al bus<br>Identificazione Datapoint<br>N. di oggetto<br>Descrizione                                                                                                    | 140: Stato funzione preriscaldamento         Mostra se il preriscaldamento è acceso         0 → Off       1 → On         Lettura         1.001 (DPT_Switch)         143: Stato regolatore centrale         Mostra se dal controllo centralizzato è stata rilevata presenza         0 → Non presente         1.002 (DPT_Bool)         144: Stato blocco On         Mostra se il blocco dell'unità di climatizzazione è attivato                                                                                                    |
| N. di oggetto         Descrizione         Valori         Tipo di accesso al bus         Identificazione Datapoint         N. di oggetto         Descrizione         Valori         Tipo di accesso al bus         Valori         Descrizione         Valori         Tipo di accesso al bus         Identificazione Datapoint         N. di oggetto         Descrizione         N. di oggetto         Valori                                                                                                    | 140: Stato funzione preriscaldamento         Mostra se il preriscaldamento è acceso         0 → Off       1 → On         Lettura         1.001 (DPT_Switch)         143: Stato regolatore centrale         Mostra se dal controllo centralizzato è stata rilevata presenza         0 → Non presente         1.002 (DPT_Bool)         144: Stato blocco On         Mostra se il blocco dell'unità di climatizzazione è attivato         1 → Bloccato                                                                                                    |
| N. di oggetto<br>Descrizione<br>Valori<br>Tipo di accesso al bus<br>Identificazione Datapoint<br>N. di oggetto<br>Descrizione<br>Valori<br>Tipo di accesso al bus<br>Identificazione Datapoint<br>N. di oggetto<br>Descrizione<br>Valori<br>Tipo di accesso al bus                                                                                                    | 140: Stato funzione preriscaldamento         Mostra se il preriscaldamento è acceso         0 → Off       1 → On         Lettura         1.001 (DPT_Switch)         143: Stato regolatore centrale         Mostra se dal controllo centralizzato è stata rilevata presenza         0 → Non presente         1.002 (DPT_Bool)         144: Stato blocco On         Mostra se il blocco dell'unità di climatizzazione è attivato         1 → Bloccato         Lettura                                                                                                    |
| N. di oggetto         Descrizione         Valori         Tipo di accesso al bus         Identificazione Datapoint         N. di oggetto         Descrizione         Valori         Tipo di accesso al bus         Identificazione Datapoint         Valori         Tipo di accesso al bus         Identificazione Datapoint         N. di oggetto         Descrizione         N. di oggetto         Descrizione         Valori         Tipo di accesso al bus         Identificazione Datapoint         Valori         Tipo di accesso al bus         Identificazione Datapoint                                                                                                    | 140: Stato funzione preriscaldamento         Mostra se il preriscaldamento è acceso         0 → Off       1 → On         Lettura         1.001 (DPT_Switch)         143: Stato regolatore centrale         Mostra se dal controllo centralizzato è stata rilevata presenza         0 → Non presente         1.002 (DPT_Bool)         144: Stato blocco On         Mostra se il blocco dell'unità di climatizzazione è attivato         1 → Bloccato         Lettura         1.002 (DPT_Bool)                                                                                                    |
| N. di oggetto<br>Descrizione<br>Valori<br>Tipo di accesso al bus<br>Identificazione Datapoint<br>N. di oggetto<br>Descrizione<br>Valori<br>Tipo di accesso al bus<br>Identificazione Datapoint<br>N. di oggetto<br>Descrizione<br>Valori<br>Tipo di accesso al bus<br>Identificazione Datapoint<br>N. di oggetto                                                                                                    | 140: Stato funzione preriscaldamento         Mostra se il preriscaldamento è acceso         0 → Off       1 → On         Lettura         1.001 (DPT_Switch)         143: Stato regolatore centrale         Mostra se dal controllo centralizzato è stata rilevata presenza         0 → Non presente       1 → Presente         Lettura         1.002 (DPT_Bool)         144: Stato blocco On         Mostra se il blocco dell'unità di climatizzazione è attivato         1 → Bloccato         Lettura         1.002 (DPT_Bool)                                                                                                    |
| N. di oggetto         Descrizione         Valori         Tipo di accesso al bus         Identificazione Datapoint         N. di oggetto         Descrizione         Valori         Tipo di accesso al bus         Identificazione Datapoint         Valori         Tipo di accesso al bus         Identificazione Datapoint         N. di oggetto         Descrizione         Valori         Tipo di accesso al bus         Identificazione Datapoint         Valori         Tipo di accesso al bus         Identificazione Datapoint         N. di oggetto         N. di oggetto         N. di oggetto         N. di oggetto                                                                                     | 140: Stato funzione preriscaldamento         Mostra se il preriscaldamento è acceso         0 → Off       1 → On         Lettura         1.001 (DPT_Switch)         143: Stato regolatore centrale         Mostra se dal controllo centralizzato è stata rilevata presenza         0 → Non presente       1 → Presente         Lettura         1.002 (DPT_Bool)         144: Stato blocco On         Mostra se il blocco dell'unità di climatizzazione è attivato         1 → Bloccato         Lettura         1.002 (DPT_Bool)         144: Stato blocco On         Mostra se il blocco dell'unità di climatizzazione è attivato         1 → Bloccato         Lettura         1.002 (DPT_Bool)         145: Stato blocco Off         Mostra se il blocco dell'unità di climatizzazione è disattivato                            |
| N. di oggetto         Descrizione         Valori         Tipo di accesso al bus         Identificazione Datapoint         N. di oggetto         Descrizione         Valori         Tipo di accesso al bus         Identificazione Datapoint         Valori         Tipo di accesso al bus         Identificazione Datapoint         N. di oggetto         Descrizione         Valori         Tipo di accesso al bus         Identificazione Datapoint         Valori         Tipo di accesso al bus         Identificazione Datapoint         N. di oggetto         N. di oggetto         Descrizione         N. di oggetto         Descrizione         Valori                                                    | 140: Stato funzione preriscaldamento         Mostra se il preriscaldamento è acceso         0 → Off       1 → On         Lettura         1.001 (DPT_Switch)         143: Stato regolatore centrale         Mostra se dal controllo centralizzato è stata rilevata presenza         0 → Non presente         1 → Presente         Lettura         1.002 (DPT_Bool)         144: Stato blocco On         Mostra se il blocco dell'unità di climatizzazione è attivato         1 → Bloccato         Lettura         1.002 (DPT_Bool)         145: Stato blocco Off         Mostra se il blocco dell'unità di climatizzazione è disattivato         1 → Bloccato         Lettura         1.002 (DPT_Bool)         145: Stato blocco Off         Mostra se il blocco dell'unità di climatizzazione è disattivato         1 → Bloccato |
| N. di oggetto         Descrizione         Valori         Tipo di accesso al bus         Identificazione Datapoint         N. di oggetto         Descrizione         Valori         Tipo di accesso al bus         Identificazione Datapoint         Valori         Tipo di accesso al bus         Identificazione Datapoint         N. di oggetto         Descrizione         Valori         Tipo di accesso al bus         Identificazione Datapoint         Valori         Tipo di accesso al bus         Identificazione Datapoint         N. di oggetto         Descrizione         N. di oggetto         Descrizione         N. di oggetto         Descrizione         Valori         Tipo di accesso al bus | 140: Stato funzione preriscaldamento         Mostra se il preriscaldamento è acceso         0 → Off       1 → On         Lettura         1.001 (DPT_Switch)         143: Stato regolatore centrale         Mostra se dal controllo centralizzato è stata rilevata presenza         0 → Non presente         1.002 (DPT_Bool)         144: Stato blocco On         Mostra se il blocco dell'unità di climatizzazione è attivato         1 → Bloccato         Lettura         1.002 (DPT_Bool)         144: Stato blocco On         Mostra se il blocco dell'unità di climatizzazione è attivato         1 → Bloccato         Lettura         1.002 (DPT_Bool)         145: Stato blocco Off         Mostra se il blocco dell'unità di climatizzazione è disattivato         1 → Bloccato         Lettura         1.002 (DPT_Bool) |

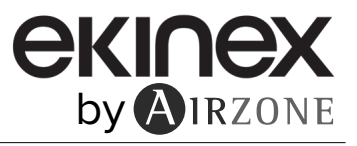

| N. di oggetto                                                                                                    | 146: Stato modalità blocco                                                                                                    |  |
|----------------------------------------------------------------------------------------------------|----------------------------------------------------------------------------------------------------|--|
| Descrizione                                                                                                    | Mostra se è stato bloccato il modo di funzionamento                                                                                                    |  |
| Valori                                                                                                    | 1 → Bloccato                                                                                                    |  |
| Tipo di accesso al bus                                                                                                    | Lettura                                                                                                    |  |
| Identificazione Datapoint                                                                                                    | 1.002 (DPT_Bool)                                                                                                    |  |
|                                                                                                    |                                                                                                    |  |
| N. di oggetto                                                                                                    | 147: Stato blocco setpoint                                                                                                    |  |
| Descrizione                                                                                                    | Mostra se è stata bloccata la temperatura impostata                                                                                                    |  |
| Valori                                                                                                    | 1 → Bloccato                                                                                                    |  |
| Tipo di accesso al bus                                                                                                    | Lettura                                                                                                    |  |
| Identificazione Datapoint                                                                                                    | 1.002 (DPT_Bool)                                                                                                    |  |
|                                                                                                    |                                                                                                    |  |
|                                                                                                    |                                                                                                    |  |
| N. di oggetto                                                                                                    | 148: Stato blocco velocità ventola                                                                                                    |  |
| N. di oggetto<br>Descrizione                                                                                                    | <b>148: Stato blocco velocità ventola</b><br>Mostra se è stata bloccata la velocità della ventola                                                                                                    |  |
| N. di oggetto<br>Descrizione<br>Valori                                                                                                    | 148: Stato blocco velocità ventola         Mostra se è stata bloccata la velocità della ventola         1 → Bloccato                                                                                                    |  |
| N. di oggetto<br>Descrizione<br>Valori<br>Tipo di accesso al bus                                                                                                  | 148: Stato blocco velocità ventola         Mostra se è stata bloccata la velocità della ventola         1 → Bloccato         Lettura                                                                                                    |  |
| N. di oggetto<br>Descrizione<br>Valori<br>Tipo di accesso al bus<br>Identificazione Datapoint                                                                     | 148: Stato blocco velocità ventola         Mostra se è stata bloccata la velocità della ventola         1 → Bloccato         Lettura         1.002 (DPT_Bool)                                                                                                    |  |
| N. di oggetto<br>Descrizione<br>Valori<br>Tipo di accesso al bus<br>Identificazione Datapoint                                                                     | 148: Stato blocco velocità ventola         Mostra se è stata bloccata la velocità della ventola         1 → Bloccato         Lettura         1.002 (DPT_Bool)                                                                                                    |  |
| N. di oggetto<br>Descrizione<br>Valori<br>Tipo di accesso al bus<br>Identificazione Datapoint<br>N. di oggetto                                                    | 148: Stato blocco velocità ventola         Mostra se è stata bloccata la velocità della ventola         1 → Bloccato         Lettura         1.002 (DPT_Bool)         149: Stato blocco funzionamento lame                                                                                    |  |
| N. di oggetto<br>Descrizione<br>Valori<br>Tipo di accesso al bus<br>Identificazione Datapoint<br>N. di oggetto<br>Descrizione                                     | 148: Stato blocco velocità ventola         Mostra se è stata bloccata la velocità della ventola         1 → Bloccato         Lettura         1.002 (DPT_Bool)         149: Stato blocco funzionamento lame         Mostra se sono state bloccate le lame                                      |  |
| N. di oggetto<br>Descrizione<br>Valori<br>Tipo di accesso al bus<br>Identificazione Datapoint<br>N. di oggetto<br>Descrizione<br>Valori                           | 148: Stato blocco velocità ventola         Mostra se è stata bloccata la velocità della ventola         1 → Bloccato         Lettura         1.002 (DPT_Bool)         149: Stato blocco funzionamento lame         Mostra se sono state bloccate le lame         1 → Bloccato                 |  |
| N. di oggetto<br>Descrizione<br>Valori<br>Tipo di accesso al bus<br>Identificazione Datapoint<br>N. di oggetto<br>Descrizione<br>Valori<br>Tipo di accesso al bus | 148: Stato blocco velocità ventola         Mostra se è stata bloccata la velocità della ventola         1 → Bloccato         Lettura         1.002 (DPT_Bool)         149: Stato blocco funzionamento lame         Mostra se sono state bloccate le lame         1 → Bloccato         Lettura |  |

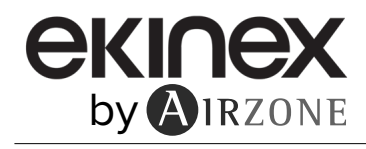

# Monitoraggio condizioni di funzionamento

| N. di oggetto             | 332: Stato setpoint temperatura di ritorno                 |                              |
|---------------------------|------------------------------------------------------------|------------------------------|
| Descrizione               | Mostra la temperatura di ritorno dell'unità interna        |                              |
| Valori                    | ٥٥                                                         | ۴                            |
| Tipo di accesso al bus    | Lettura                                                    |                              |
| Identificazione Datapoint | 9.001 (DPT_Value_Temp)                                     | 9.027 (DPT_Value_Temp_F)     |
|                           |                                                            |                              |
| N. di oggetto             | 333: Stato temperatura sonda interna                       |                              |
| Descrizione               | Mostra la temperatura misurata dalla sonda del te          | ermostato dell'unità interna |
| Valori                    | °C                                                         | ۴                            |
| Tipo di accesso al bus    | Lettura                                                    |                              |
| Identificazione Datapoint | 9.001 (DPT_Value_Temp)                                     | 9.027 (DPT_Value_Temp_F)     |
| N di oggetto              | 334: Stato temperatura sonda esterna                       |                              |
| Descrizione               | Mostra la temperatura misurata dalla sonda dell'u          | nità esterna                 |
| Valori                    | °C                                                         | °F                           |
| Tipo di accesso al bus    | Lettura                                                    |                              |
| Identificazione Datapoint | 9.001 (DPT Value Temp)                                     | 9.027 (DPT Value Temp F)     |
|                           | /                                                          | /                            |
| N. di oggetto             | 335: Stato temperatura funzionamento                       |                              |
| Descrizione               | Mostra la temperatura di lavoro dell'unità interna         |                              |
| Valori                    | <b>℃</b>                                                   | ۴                            |
| Tipo di accesso al bus    | Lettura                                                    |                              |
| Identificazione Datapoint | 9.001 (DPT_Value_Temp)                                     | 9.027 (DPT_Value_Temp_F)     |
| N. It a most a            |                                                            |                              |
| N. dl oggetto             | 336: Stato contatore ore di funzionamento                  | èinterne                     |
| Valori                    | Numero di oro di funzionamento                             |                              |
|                           |                                                            |                              |
| Identificazione Datanoint | 13 100 (DPT Value 2 Licount)                               |                              |
|                           | 10.100 (D1 1_value_2_000all)                               |                              |
| N. di oggetto             | 337: Stato temperatura scambiatore di calore               | unità interna                |
| Descrizione               | Mostra la temperatura di scambiatore di calore de          | ll'unità interna             |
| Valori                    | ٥C                                                         | °F                           |
| Tipo di accesso al bus    | Lettura                                                    |                              |
| Identificazione Datapoint | 9.001 (DPT_Value_Temp)                                     | 9.027 (DPT_Value_Temp_F)     |
|                           |                                                            |                              |
| N. di oggetto             | 338: Stato temperatura scambiatore di calore unità esterna |                              |
| Descrizione               | Mostra la temperatura di scambiatore di calore de          | ll'unità esterna             |
| Valori                    | °C                                                         | ۴                            |
| Tipo di accesso al bus    | Lettura                                                    |                              |
| Identificazione Datapoint | 9.001 (DPT_Value_Temp)                                     | 9.027 (DPT_Value_Temp_F)     |
| N di oggotto              | 220: State portate della nompo                             |                              |
| N. UI Oggetto             | Mostra il volume di fluide che passa attraverse la         | nompa                        |
| Valori                    |                                                            | ponipa                       |
|                           |                                                            |                              |
| Identificazione Datancint | 9 025 (DPT Value Volume Flow)                              |                              |
|                           |                                                            |                              |

| N. di oggetto             | 340: Stato temperatura acqua in ingresso                         |                                           |
|---------------------------|------------------------------------------------------------------|-------------------------------------------|
| Descrizione               | Mostra la temperatura dell'acqua in ingresso                     |                                           |
| Valori                    | <b>0</b> °                                                       | °F                                        |
| Tipo di accesso al bus    | Lettura                                                          |                                           |
| Identificazione Datapoint | 9.001 (DPT_Value_Temp)                                           | 9.027 (DPT_Value_Temp_F)                  |
| N. di oggetto             | 341: Stato temperatura acqua in uscita                           |                                           |
| Descrizione               | Mostra la temperatura dell'acqua in uscita                       |                                           |
| Valori                    | <b>0</b> °                                                       | °F                                        |
| Tipo di accesso al bus    | Lettura                                                          |                                           |
| Identificazione Datapoint | 9.001 (DPT_Value_Temp)                                           | 9.027 (DPT_Value_Temp_F)                  |
| N. di oggetto             | 342: Stato temperatura acqua serbatoio tampo                     | one                                       |
| Descrizione               | Mostra la temperatura dell'acqua calda sanitaria (               | (ACS)                                     |
| Valori                    | ℃                                                                | °F                                        |
| Tipo di accesso al bus    | Lettura                                                          |                                           |
| Identificazione Datapoint | 9.001 (DPT_Value_Temp)                                           | 9.027 (DPT_Value_Temp_F)                  |
| N. di oggetto             | 343: Stato temperatura acqua solare                              |                                           |
| Descrizione               | Mostra la temperatura dell'acqua dei pannelli sola               | ari                                       |
| Valori                    | ٥C                                                               | °F                                        |
| Tipo di accesso al bus    | Lettura                                                          |                                           |
| Identificazione Datapoint | 9.001 (DPT_Value_Temp)                                           | 9.027 (DPT_Value_Temp_F)                  |
| N. di oggetto             | 344: Stato temperatura acqua piscina                             |                                           |
| Descrizione               | Mostra la temperatura dell'acqua della piscina                   |                                           |
| Valori                    | °C                                                               | °F                                        |
| Tipo di accesso al bus    | Lettura                                                          |                                           |
| Identificazione Datapoint | 9.001 (DPT_Value_Temp)                                           | 9.027 (DPT_Value_Temp_F)                  |
|                           |                                                                  |                                           |
| N. di oggetto             | 345: Stato temperatura di scarico del compres                    | sore                                      |
| Descrizione               | Mostra la temperatura di scarico del compressore                 | 9                                         |
| Valori                    | ٥C                                                               | °F                                        |
| Tipo di accesso al bus    | Lettura                                                          |                                           |
| Identificazione Datapoint | 9.001 (DPT_Value_Temp)                                           | 9.027 (DPT_Value_Temp_F)                  |
| N. di oggetto             | 346: Stato temperatura tubazioni interne                         |                                           |
| Descrizione               | Mostra la temperatura della tubazione del gas dell'unità interna |                                           |
| Valori                    |                                                                  |                                           |
| Tipo di accesso al bus    | Lettura                                                          |                                           |
| Identificazione Datapoint | 9.001 (DPT_Value_Temp)                                           | 9.027 (DPT_Value_Temp_F)                  |
| N di agnotta              | 247. Otata tama antuna tukaniani aatama                          |                                           |
| N. al oggetto             | 347. Stato temperatura tubazioni esterne                         | Punità cotorno                            |
| Descrizione               | INIOSITA la temperatura della tubazione del gas del              |                                           |
| Tipo di coccoco el but    |                                                                  | Г<br>———————————————————————————————————— |
| LIDO DE ACCESSO AL DUS    | Lottura                                                          |                                           |
| Identificazione Datancint | Lettura                                                          |                                           |

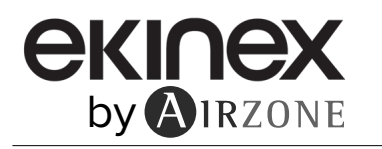

| N. di oggetto                                                                                                    | 348: Stato temperatura di uscita evaporatore                                                                                                    |                          |
|----------------------------------------------------------------------------------------------------|----------------------------------------------------------------------------------------------------|--------------------------|
| Descrizione                                                                                                    | Mostra la temperatura di uscita dell'evaporatore dell'unità esterna                                                                                                    |                          |
| Valori                                                                                                    | ℃                                                                                                    | °F                       |
| Tipo di accesso al bus                                                                                                    | Lettura                                                                                                    |                          |
| Identificazione Datapoint                                                                                                    | 9.001 (DPT_Value_Temp)                                                                                                    | 9.027 (DPT_Value_Temp_F) |
| N. di oggetto                                                                                                    | 349: Stato temperatura IPM                                                                                                    |                          |
| Descrizione                                                                                                    | Mostra la temperatura di mandata dell'acqua SCF                                                                                                    |                          |
| Valori                                                                                                    | ℃                                                                                                    | °F                       |
| Tipo di accesso al bus                                                                                                    | Lettura                                                                                                    |                          |
| Identificazione Datapoint                                                                                                    | 9.001 (DPT_Value_Temp)                                                                                                    | 9.027 (DPT_Value_Temp_F) |
| N. di oggetto                                                                                                    | 350: Stato alta pressione                                                                                                    |                          |
| Descrizione                                                                                                    | Mostra il valore della pressione di condensazione                                                                                                    |                          |
| Valori                                                                                                    | Pa                                                                                                    |                          |
| Tipo di accesso al bus                                                                                                    | Lettura                                                                                                    |                          |
| Identificazione Datapoint                                                                                                    | 14.058 (DPT_Value_Pressure)                                                                                                    |                          |
| N. di oggetto                                                                                                    | 351: Stato bassa pressione                                                                                                    |                          |
| Descrizione                                                                                                    | Mostra il valore della pressione di evaporazione                                                                                                    |                          |
| Valori                                                                                                    | Ра                                                                                                    |                          |
| Tipo di accesso al bus                                                                                                    | Lettura                                                                                                    |                          |
| Identificazione Datapoint                                                                                                    | 14.058 (DPT_Value_Pressure)                                                                                                    |                          |
|                                                                                                    |                                                                                                    |                          |
| N. di oggetto                                                                                                    | 352: Stato corrente unità esterna                                                                                                    |                          |
| N. di oggetto<br>Descrizione                                                                                                    | 352: Stato corrente unità esterna<br>Mostra il consumo del compressore                                                                                                    |                          |
| N. di oggetto<br>Descrizione<br>Valori                                                                                                    | 352: Stato corrente unità esterna         Mostra il consumo del compressore         A                                                                                                    |                          |
| N. di oggetto<br>Descrizione<br>Valori<br>Tipo di accesso al bus                                                                                                    | 352: Stato corrente unità esterna         Mostra il consumo del compressore         A         Lettura                                                                                                    |                          |
| N. di oggetto<br>Descrizione<br>Valori<br>Tipo di accesso al bus<br>Identificazione Datapoint                                                                                                    | 352: Stato corrente unità esterna         Mostra il consumo del compressore         A         Lettura         14.019 (DPT_Value_Electric_Current)                                                                                                    |                          |
| N. di oggetto<br>Descrizione<br>Valori<br>Tipo di accesso al bus<br>Identificazione Datapoint<br>N. di oggetto                                                                                                    | 352: Stato corrente unità esterna         Mostra il consumo del compressore         A         Lettura         14.019 (DPT_Value_Electric_Current)         353: Stato frequenza del compressore                                                                                                    |                          |
| N. di oggetto<br>Descrizione<br>Valori<br>Tipo di accesso al bus<br>Identificazione Datapoint<br>N. di oggetto<br>Descrizione                                                                                                    | 352: Stato corrente unità esterna         Mostra il consumo del compressore         A         Lettura         14.019 (DPT_Value_Electric_Current)         353: Stato frequenza del compressore         Mostra la frequenza del compressore                                                                                                    |                          |
| N. di oggetto<br>Descrizione<br>Valori<br>Tipo di accesso al bus<br>Identificazione Datapoint<br>N. di oggetto<br>Descrizione<br>Valori                                                                                                    | 352: Stato corrente unità esterna         Mostra il consumo del compressore         A         Lettura         14.019 (DPT_Value_Electric_Current)         353: Stato frequenza del compressore         Mostra la frequenza del compressore         Hz                                                                                                    |                          |
| N. di oggetto<br>Descrizione<br>Valori<br>Tipo di accesso al bus<br>Identificazione Datapoint<br>N. di oggetto<br>Descrizione<br>Valori<br>Tipo di accesso al bus                                                                                                    | 352: Stato corrente unità esterna         Mostra il consumo del compressore         A         Lettura         14.019 (DPT_Value_Electric_Current)         353: Stato frequenza del compressore         Mostra la frequenza del compressore         Hz         Lettura                                                                                                    |                          |
| N. di oggetto<br>Descrizione<br>Valori<br>Tipo di accesso al bus<br>Identificazione Datapoint<br>N. di oggetto<br>Descrizione<br>Valori<br>Tipo di accesso al bus<br>Identificazione Datapoint                                                                                                    | 352: Stato corrente unità esterna         Mostra il consumo del compressore         A         Lettura         14.019 (DPT_Value_Electric_Current)         353: Stato frequenza del compressore         Mostra la frequenza del compressore         Hz         Lettura         14.033 (DPT_Value_Frequency)                                                                                                    |                          |
| N. di oggetto<br>Descrizione<br>Valori<br>Tipo di accesso al bus<br>Identificazione Datapoint<br>N. di oggetto<br>Descrizione<br>Valori<br>Tipo di accesso al bus<br>Identificazione Datapoint<br>N. di oggetto                                                                                                    | 352: Stato corrente unità esterna         Mostra il consumo del compressore         A         Lettura         14.019 (DPT_Value_Electric_Current)         353: Stato frequenza del compressore         Mostra la frequenza del compressore         Hz         Lettura         14.033 (DPT_Value_Frequency)         354: Stato valvola di espansione unità interna                                                                                                    |                          |
| N. di oggetto<br>Descrizione<br>Valori<br>Tipo di accesso al bus<br>Identificazione Datapoint<br>N. di oggetto<br>Descrizione<br>Valori<br>Tipo di accesso al bus<br>Identificazione Datapoint<br>N. di oggetto<br>Descrizione                                                                                                    | 352: Stato corrente unità esterna         Mostra il consumo del compressore         A         Lettura         14.019 (DPT_Value_Electric_Current)         353: Stato frequenza del compressore         Mostra la frequenza del compressore         Hz         Lettura         14.033 (DPT_Value_Frequency)         354: Stato valvola di espansione unità interna         Mostra lo stato della valvola di espansione dell'un                                                                                                    | ità interna              |
| N. di oggetto<br>Descrizione<br>Valori<br>Tipo di accesso al bus<br>Identificazione Datapoint<br>N. di oggetto<br>Descrizione<br>Valori<br>Tipo di accesso al bus<br>Identificazione Datapoint<br>N. di oggetto<br>Descrizione<br>Valori                                                                                                    | 352: Stato corrente unità esterna         Mostra il consumo del compressore         A         Lettura         14.019 (DPT_Value_Electric_Current)         353: Stato frequenza del compressore         Mostra la frequenza del compressore         Hz         Lettura         14.033 (DPT_Value_Frequency)         354: Stato valvola di espansione unità interna         Mostra lo stato della valvola di espansione dell'un         Impulsi                                                                                                    | ità interna              |
| N. di oggetto<br>Descrizione<br>Valori<br>Tipo di accesso al bus<br>Identificazione Datapoint<br>N. di oggetto<br>Descrizione<br>Valori<br>Tipo di accesso al bus<br>Identificazione Datapoint<br>N. di oggetto<br>Descrizione<br>Valori<br>Tipo di accesso al bus                                                                                                  | 352: Stato corrente unità esterna         Mostra il consumo del compressore         A         Lettura         14.019 (DPT_Value_Electric_Current)         353: Stato frequenza del compressore         Mostra la frequenza del compressore         Hz         Lettura         14.033 (DPT_Value_Frequency)         354: Stato valvola di espansione unità interna         Mostra lo stato della valvola di espansione dell'un         Impulsi         Lettura                                                                                                    | ità interna              |
| N. di oggetto<br>Descrizione<br>Valori<br>Tipo di accesso al bus<br>Identificazione Datapoint<br>N. di oggetto<br>Descrizione<br>Valori<br>Tipo di accesso al bus<br>Identificazione Datapoint<br>N. di oggetto<br>Descrizione<br>Valori<br>Tipo di accesso al bus<br>Identificazione Datapoint                                                                     | 352: Stato corrente unità esterna         Mostra il consumo del compressore         A         Lettura         14.019 (DPT_Value_Electric_Current)         353: Stato frequenza del compressore         Mostra la frequenza del compressore         Hz         Lettura         14.033 (DPT_Value_Frequency)         354: Stato valvola di espansione unità interna         Mostra lo stato della valvola di espansione dell'un         Impulsi         Lettura         7.001 (DPT_Value_2_Ucount)                                                                                                    | ità interna              |
| N. di oggetto<br>Descrizione<br>Valori<br>Tipo di accesso al bus<br>Identificazione Datapoint<br>N. di oggetto<br>Descrizione<br>Valori<br>Tipo di accesso al bus<br>Identificazione Datapoint<br>N. di oggetto<br>Descrizione<br>Valori<br>Tipo di accesso al bus<br>Identificazione Datapoint                                                                     | 352: Stato corrente unità esterna         Mostra il consumo del compressore         A         Lettura         14.019 (DPT_Value_Electric_Current)         353: Stato frequenza del compressore         Mostra la frequenza del compressore         Hz         Lettura         14.033 (DPT_Value_Frequency)         354: Stato valvola di espansione unità interna         Mostra lo stato della valvola di espansione dell'un         Impulsi         Lettura         7.001 (DPT_Value_2_Ucount)         355: Stato valvola di espansione unità esterna                                                                                                    | ità interna              |
| N. di oggetto<br>Descrizione<br>Valori<br>Tipo di accesso al bus<br>Identificazione Datapoint<br>N. di oggetto<br>Descrizione<br>Valori<br>Tipo di accesso al bus<br>Identificazione Datapoint<br>N. di oggetto<br>Descrizione<br>Valori<br>Tipo di accesso al bus<br>Identificazione Datapoint<br>N. di oggetto<br>Descrizione                                     | 352: Stato corrente unità esterna         Mostra il consumo del compressore         A         Lettura         14.019 (DPT_Value_Electric_Current)         353: Stato frequenza del compressore         Mostra la frequenza del compressore         Hz         Lettura         14.033 (DPT_Value_Frequency)         354: Stato valvola di espansione unità interna         Mostra lo stato della valvola di espansione dell'un         Impulsi         Lettura         7.001 (DPT_Value_2_Ucount)         355: Stato valvola di espansione unità esterna         Mostra lo stato della valvola di espansione dell'un                                                                    | ità interna              |
| N. di oggetto<br>Descrizione<br>Valori<br>Tipo di accesso al bus<br>Identificazione Datapoint<br>N. di oggetto<br>Descrizione<br>Valori<br>Tipo di accesso al bus<br>Identificazione Datapoint<br>N. di oggetto<br>Descrizione<br>Valori<br>Tipo di accesso al bus<br>Identificazione Datapoint<br>N. di oggetto<br>Descrizione<br>Valori                           | 352: Stato corrente unità esterna         Mostra il consumo del compressore         A         Lettura         14.019 (DPT_Value_Electric_Current)         353: Stato frequenza del compressore         Mostra la frequenza del compressore         Hz         Lettura         14.033 (DPT_Value_Frequency)         354: Stato valvola di espansione unità interna         Mostra lo stato della valvola di espansione dell'un         Impulsi         Lettura         7.001 (DPT_Value_2_Ucount)         355: Stato valvola di espansione unità esterna         Mostra lo stato della valvola di espansione dell'un         Impulsi         Lettura         7.001 (DPT_Value_2_Ucount) | ità interna              |
| N. di oggetto<br>Descrizione<br>Valori<br>Tipo di accesso al bus<br>Identificazione Datapoint<br>N. di oggetto<br>Descrizione<br>Valori<br>Tipo di accesso al bus<br>Identificazione Datapoint<br>N. di oggetto<br>Descrizione<br>Valori<br>Tipo di accesso al bus<br>Identificazione Datapoint<br>N. di oggetto<br>Descrizione<br>Valori<br>Tipo di accesso al bus | 352: Stato corrente unità esterna         Mostra il consumo del compressore         A         Lettura         14.019 (DPT_Value_Electric_Current)         353: Stato frequenza del compressore         Mostra la frequenza del compressore         Hz         Lettura         14.033 (DPT_Value_Frequency)         354: Stato valvola di espansione unità interna         Mostra lo stato della valvola di espansione dell'un         Impulsi         Lettura         7.001 (DPT_Value_2_Ucount)         355: Stato valvola di espansione unità esterna         Mostra lo stato della valvola di espansione dell'un         Impulsi         Lettura         7.001 (DPT_Value_2_Ucount) | ità interna              |

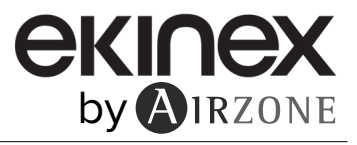

| N. di oggetto                                                                                                    | 356: Stato valvola a 4 vie                                                                                                    |                                                    |  |
|----------------------------------------------------------------------------------------------------|----------------------------------------------------------------------------------------------------|----------------------------------------------------|--|
| Descrizione                                                                                                    | Mostra la posizione della valvola a 4 vie                                                                                                    |                                                    |  |
| Valori                                                                                                    | Impulsi                                                                                                    |                                                    |  |
| Tipo di accesso al bus                                                                                                    | Lettura                                                                                                    |                                                    |  |
| Identificazione Datapoint                                                                                                    | 7.001 (DPT_Value_2_Ucount)                                                                                                    |                                                    |  |
| N. di oggetto                                                                                                    | 357: Stato valvola a 3 vie                                                                                                    |                                                    |  |
| Descrizione                                                                                                    | Mostra la posizione della valvola a 3 vie                                                                                                    |                                                    |  |
| Valori                                                                                                    | Impulsi                                                                                                    |                                                    |  |
| Tipo di accesso al bus                                                                                                    | Lettura                                                                                                    |                                                    |  |
| Identificazione Datapoint                                                                                                    | 7.001 (DPT_Value_2_Ucount)                                                                                                    |                                                    |  |
| N. di oggetto                                                                                                    | 358: Stato valvola a 2 vie                                                                                                    |                                                    |  |
| Descrizione                                                                                                    | Mostra la posizione della valvola a 2 vie                                                                                                    |                                                    |  |
| Valori                                                                                                    | Impulsi                                                                                                    |                                                    |  |
| Tipo di accesso al bus                                                                                                    | Lettura                                                                                                    |                                                    |  |
| Identificazione Datapoint                                                                                                    | 7.001 (DPT_Value_2_Ucount)                                                                                                    |                                                    |  |
|                                                                                                    |                                                                                                    |                                                    |  |
| N. di oggetto                                                                                                    | 359: Stato temperatura refrigerante                                                                                                    |                                                    |  |
| Descrizione                                                                                                    | Mostra la temperatura del refrigerante dell'unità in                                                                                                    | terna                                              |  |
| Valori                                                                                                    | °C                                                                                                    | °F                                                 |  |
| Tipo di accesso al bus                                                                                                    |                                                                                                    |                                                    |  |
| Identificazione Datapoint                                                                                                    | 9.001 (DPT_Value_Temp)                                                                                                    | 9.027 (DPT_Value_Temp_F)                           |  |
|                                                                                                    | 2001 State fluence dell'accure                                                                                                    |                                                    |  |
| N di oggetto                                                                                                    | 360: Stato flusso dell'acqua                                                                                                    |                                                    |  |
| N. di oggetto                                                                                                    | <b>360: Stato flusso dell'acqua</b><br>Mostra il volume di acqua che passa nel circuito                                                                                                    |                                                    |  |
| N. di oggetto<br>Descrizione<br>Valori                                                                                                    | <b>360: Stato flusso dell'acqua</b><br>Mostra il volume di acqua che passa nel circuito                                                                                                    |                                                    |  |
| N. di oggetto<br>Descrizione<br>Valori<br>Tipo di accesso al bus                                                                                                    | 360: Stato flusso dell'acqua<br>Mostra il volume di acqua che passa nel circuito<br>I/h<br>Lettura                                                                                                    |                                                    |  |
| N. di oggetto<br>Descrizione<br>Valori<br>Tipo di accesso al bus<br>Identificazione Datapoint                                                                                                    | 360: Stato flusso dell'acqua<br>Mostra il volume di acqua che passa nel circuito<br>I/h<br>Lettura<br>9.025 (DPT_Value_Volume_Flow)                                                                                                    |                                                    |  |
| N. di oggetto<br>Descrizione<br>Valori<br>Tipo di accesso al bus<br>Identificazione Datapoint                                                                                                    | 360: Stato flusso dell'acquaMostra il volume di acqua che passa nel circuitoI/hLettura9.025 (DPT_Value_Volume_Flow)                                                                                                    |                                                    |  |
| N. di oggetto<br>Descrizione<br>Valori<br>Tipo di accesso al bus<br>Identificazione Datapoint<br>N. di oggetto                                                                                                    | 360: Stato flusso dell'acqua<br>Mostra il volume di acqua che passa nel circuito<br>I/h<br>Lettura<br>9.025 (DPT_Value_Volume_Flow)<br>361: Stato pressione dell'acqua                                                                                                    |                                                    |  |
| N. di oggetto<br>Descrizione<br>Valori<br>Tipo di accesso al bus<br>Identificazione Datapoint<br>N. di oggetto<br>Descrizione                                                                                                    | 360: Stato flusso dell'acqua         Mostra il volume di acqua che passa nel circuito         I/h         Lettura         9.025 (DPT_Value_Volume_Flow)         361: Stato pressione dell'acqua         Mostra il valore della pressione del circuito                                                                                                    |                                                    |  |
| N. di oggetto<br>Descrizione<br>Valori<br>Tipo di accesso al bus<br>Identificazione Datapoint<br>N. di oggetto<br>Descrizione<br>Valori                                                                                                    | 360: Stato flusso dell'acqua         Mostra il volume di acqua che passa nel circuito         l/h         Lettura         9.025 (DPT_Value_Volume_Flow)         361: Stato pressione dell'acqua         Mostra il valore della pressione del circuito         Pa                                                                                                    |                                                    |  |
| N. di oggetto<br>Descrizione<br>Valori<br>Tipo di accesso al bus<br>Identificazione Datapoint<br>N. di oggetto<br>Descrizione<br>Valori<br>Tipo di accesso al bus                                                                                                    | 360: Stato flusso dell'acqua<br>Mostra il volume di acqua che passa nel circuito<br>I/h<br>Lettura<br>9.025 (DPT_Value_Volume_Flow)<br>361: Stato pressione dell'acqua<br>Mostra il valore della pressione del circuito<br>Pa<br>Lettura                                                                                                    |                                                    |  |
| N. di oggetto<br>Descrizione<br>Valori<br>Tipo di accesso al bus<br>Identificazione Datapoint<br>N. di oggetto<br>Descrizione<br>Valori<br>Tipo di accesso al bus<br>Identificazione Datapoint                                                                                                    | 360: Stato flusso dell'acqua<br>Mostra il volume di acqua che passa nel circuito<br>I/h<br>Lettura<br>9.025 (DPT_Value_Volume_Flow)<br>361: Stato pressione dell'acqua<br>Mostra il valore della pressione del circuito<br>Pa<br>Lettura<br>14.058 (DPT_Value_Pressure)                                                                                                    |                                                    |  |
| N. di oggetto<br>Descrizione<br>Valori<br>Tipo di accesso al bus<br>Identificazione Datapoint<br>N. di oggetto<br>Descrizione<br>Valori<br>Tipo di accesso al bus<br>Identificazione Datapoint                                                                                                    | 360: Stato flusso dell'acqua         Mostra il volume di acqua che passa nel circuito         I/h         Lettura         9.025 (DPT_Value_Volume_Flow)         361: Stato pressione dell'acqua         Mostra il valore della pressione del circuito         Pa         Lettura         14.058 (DPT_Value_Pressure)                                                                                                    |                                                    |  |
| N. di oggetto<br>Descrizione<br>Valori<br>Tipo di accesso al bus<br>Identificazione Datapoint<br>N. di oggetto<br>Descrizione<br>Valori<br>Tipo di accesso al bus<br>Identificazione Datapoint<br>N. di oggetto                                                                                                    | 360: Stato flusso dell'acqua         Mostra il volume di acqua che passa nel circuito         I/h         Lettura         9.025 (DPT_Value_Volume_Flow)         361: Stato pressione dell'acqua         Mostra il valore della pressione del circuito         Pa         Lettura         14.058 (DPT_Value_Pressure)         362: Stato temperatura ambiente C2                                                                                                    |                                                    |  |
| N. di oggetto<br>Descrizione<br>Valori<br>Tipo di accesso al bus<br>Identificazione Datapoint<br>N. di oggetto<br>Descrizione<br>Valori<br>Tipo di accesso al bus<br>Identificazione Datapoint<br>N. di oggetto<br>Descrizione                                                                                                    | 360: Stato flusso dell'acqua         Mostra il volume di acqua che passa nel circuito         I/h         Lettura         9.025 (DPT_Value_Volume_Flow)         361: Stato pressione dell'acqua         Mostra il valore della pressione del circuito         Pa         Lettura         14.058 (DPT_Value_Pressure)         362: Stato temperatura ambiente C2         Mostra la temperatura ambiente del circuito 2                                                                                                    |                                                    |  |
| N. di oggetto<br>Descrizione<br>Valori<br>Tipo di accesso al bus<br>Identificazione Datapoint<br>N. di oggetto<br>Descrizione<br>Valori<br>Tipo di accesso al bus<br>Identificazione Datapoint<br>N. di oggetto<br>Descrizione<br>Valori                                                                                                    | 360: Stato flusso dell'acqua<br>Mostra il volume di acqua che passa nel circuito<br>I/h<br>Lettura<br>9.025 (DPT_Value_Volume_Flow)<br>361: Stato pressione dell'acqua<br>Mostra il valore della pressione del circuito<br>Pa<br>Lettura<br>14.058 (DPT_Value_Pressure)<br>362: Stato temperatura ambiente C2<br>Mostra la temperatura ambiente del circuito 2<br>°C                                                                                                    | °F                                                 |  |
| N. di oggetto<br>Descrizione<br>Valori<br>Tipo di accesso al bus<br>Identificazione Datapoint<br>N. di oggetto<br>Descrizione<br>Valori<br>Tipo di accesso al bus<br>Identificazione Datapoint<br>N. di oggetto<br>Descrizione<br>Valori<br>Tipo di accesso al bus                                                                                                  | 360: Stato flusso dell'acqua<br>Mostra il volume di acqua che passa nel circuito<br>I/h<br>Lettura<br>9.025 (DPT_Value_Volume_Flow)<br>361: Stato pressione dell'acqua<br>Mostra il valore della pressione del circuito<br>Pa<br>Lettura<br>14.058 (DPT_Value_Pressure)<br>362: Stato temperatura ambiente C2<br>Mostra la temperatura ambiente del circuito 2<br>°C<br>Lettura<br>0.001 (DPT_Value_Tamp)                                                                                                    | °F                                                 |  |
| N. di oggetto<br>Descrizione<br>Valori<br>Tipo di accesso al bus<br>Identificazione Datapoint<br>N. di oggetto<br>Descrizione<br>Valori<br>Tipo di accesso al bus<br>Identificazione Datapoint<br>N. di oggetto<br>Descrizione<br>Valori<br>Tipo di accesso al bus<br>Identificazione Datapoint                                                                     | 360: Stato flusso dell'acquaMostra il volume di acqua che passa nel circuitoI/hLettura9.025 (DPT_Value_Volume_Flow)361: Stato pressione dell'acquaMostra il valore della pressione del circuitoPaLettura14.058 (DPT_Value_Pressure)362: Stato temperatura ambiente C2Mostra la temperatura ambiente del circuito 2°CLettura9.001 (DPT_Value_Temp)                                                                                                    | °F<br>9.027 (DPT_Value_Temp_F)                     |  |
| N. di oggetto<br>Descrizione<br>Valori<br>Tipo di accesso al bus<br>Identificazione Datapoint<br>N. di oggetto<br>Descrizione<br>Valori<br>Tipo di accesso al bus<br>Identificazione Datapoint<br>N. di oggetto<br>Descrizione<br>Valori<br>Tipo di accesso al bus<br>Identificazione Datapoint                                                                     | 360: Stato flusso dell'acqua         Mostra il volume di acqua che passa nel circuito         I/h         Lettura         9.025 (DPT_Value_Volume_Flow)         361: Stato pressione dell'acqua         Mostra il valore della pressione del circuito         Pa         Lettura         14.058 (DPT_Value_Pressure)         362: Stato temperatura ambiente C2         Mostra la temperatura ambiente del circuito 2         °C         Lettura         9.001 (DPT_Value_Temp)         363: Stato temperatura acoua in uscita C2                                                                                                    | ۰۶<br>9.027 (DPT_Value_Temp_F)                     |  |
| N. di oggetto<br>Descrizione<br>Valori<br>Tipo di accesso al bus<br>Identificazione Datapoint<br>N. di oggetto<br>Descrizione<br>Valori<br>Tipo di accesso al bus<br>Identificazione Datapoint<br>N. di oggetto<br>Descrizione<br>Valori<br>Tipo di accesso al bus<br>Identificazione Datapoint<br>N. di oggetto<br>Descrizione                                     | 360: Stato flusso dell'acqua         Mostra il volume di acqua che passa nel circuito         I/h         Lettura         9.025 (DPT_Value_Volume_Flow)         361: Stato pressione dell'acqua         Mostra il valore della pressione del circuito         Pa         Lettura         14.058 (DPT_Value_Pressure)         362: Stato temperatura ambiente C2         Mostra la temperatura ambiente del circuito 2         °C         Lettura         9.001 (DPT_Value_Temp)         363: Stato temperatura acqua in uscita C2         Mostra la temperatura dell'acqua in uscita del circuito                                                            | ۰۶<br>9.027 (DPT_Value_Temp_F)<br>uito 2           |  |
| N. di oggetto<br>Descrizione<br>Valori<br>Tipo di accesso al bus<br>Identificazione Datapoint<br>N. di oggetto<br>Descrizione<br>Valori<br>Tipo di accesso al bus<br>Identificazione Datapoint<br>N. di oggetto<br>Descrizione<br>Valori<br>Tipo di accesso al bus<br>Identificazione Datapoint<br>N. di oggetto<br>Descrizione<br>Valori                           | 360: Stato flusso dell'acqua         Mostra il volume di acqua che passa nel circuito         I/h         Lettura         9.025 (DPT_Value_Volume_Flow)         361: Stato pressione dell'acqua         Mostra il valore della pressione del circuito         Pa         Lettura         14.058 (DPT_Value_Pressure)         362: Stato temperatura ambiente C2         Mostra la temperatura ambiente del circuito 2         °C         Lettura         9.001 (DPT_Value_Temp)         363: Stato temperatura acqua in uscita C2         Mostra la temperatura dell'acqua in uscita del circuito                                                            | о<br>F<br>9.027 (DPT_Value_Temp_F)<br>uito 2<br>оF |  |
| N. di oggetto<br>Descrizione<br>Valori<br>Tipo di accesso al bus<br>Identificazione Datapoint<br>N. di oggetto<br>Descrizione<br>Valori<br>Tipo di accesso al bus<br>Identificazione Datapoint<br>N. di oggetto<br>Descrizione<br>Valori<br>Tipo di accesso al bus<br>Identificazione Datapoint<br>N. di oggetto<br>Descrizione<br>Valori<br>Tipo di accesso al bus | 360: Stato flusso dell'acqua         Mostra il volume di acqua che passa nel circuito         I/h         Lettura         9.025 (DPT_Value_Volume_Flow)         361: Stato pressione dell'acqua         Mostra il valore della pressione del circuito         Pa         Lettura         14.058 (DPT_Value_Pressure)         362: Stato temperatura ambiente C2         Mostra la temperatura ambiente del circuito 2         °C         Lettura         9.001 (DPT_Value_Temp)         363: Stato temperatura acqua in uscita C2         Mostra la temperatura dell'acqua in uscita del circuito         Postra la temperatura acqua in uscita del circuito | °F<br>9.027 (DPT_Value_Temp_F)<br>uito 2<br>°F     |  |

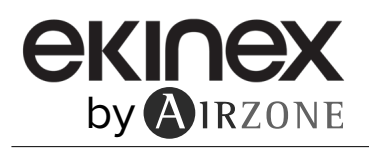

| N. di oggetto                                 | 364: Stato umidità relativa                           |  |  |
|-----------------------------------------------|-------------------------------------------------------|--|--|
| Descrizione                                   | Mostra il valore in % di umidità dell'ambiente        |  |  |
| Valori                                        | %                                                     |  |  |
| Tipo di accesso al bus                        | Lettura                                               |  |  |
| Identificazione Datapoint                     | 9.007 (DPT_Value_Humidity)                            |  |  |
|                                               | · //                                                  |  |  |
| <ul> <li>Monitoraggio dell'energia</li> </ul> |                                                       |  |  |
| N di oggetto                                  | 365: Stato produzione totale di energia calorifera    |  |  |
| Descrizione                                   | Mostra l'energia totale generata in modo caldo        |  |  |
| Valori                                        | kWh                                                   |  |  |
| Tipo di accesso al bus                        |                                                       |  |  |
|                                               |                                                       |  |  |
|                                               |                                                       |  |  |
| N. di oggetto                                 | 366: Stato produzione attuale di energia calorifera   |  |  |
| Descrizione                                   | Mostra l'energia attuale generata in modo caldo       |  |  |
| Valori                                        | kW                                                    |  |  |
| Tipo di accesso al bus                        | Lettura                                               |  |  |
| Identificazione Datapoint                     | 9.024 (DPT_Power)                                     |  |  |
|                                               |                                                       |  |  |
| N. di oggetto                                 | 367: Stato produzione totale di energia frigorifera   |  |  |
| Descrizione                                   | Mostra l'energia totale generata in modo freddo       |  |  |
| Valori                                        | kWh                                                   |  |  |
| Tipo di accesso al bus                        | Lettura                                               |  |  |
| Identificazione Datapoint                     | 13.013 (DPT ActiveEnergy kWh)                         |  |  |
|                                               |                                                       |  |  |
| N. di oggetto                                 | 368: Stato produzione attuale di energia frigorifera  |  |  |
| Descrizione                                   | Mostra l'energia attuale generata in modo freddo      |  |  |
| Valori                                        | kW                                                    |  |  |
| Tipo di accesso al bus                        | Lettura                                               |  |  |
| Identificazione Datapoint                     | 9.024 (DPT_Power)                                     |  |  |
|                                               |                                                       |  |  |
| N. di oggetto                                 | 369: Stato produzione totale di energia ACS           |  |  |
| Descrizione                                   | Mostra l'energia totale generata in modo ACS          |  |  |
| Valori                                        | kWh                                                   |  |  |
| Tipo di accesso al bus                        | Lettura                                               |  |  |
| Identificazione Datapoint                     | 13.013 (DPT_ActiveEnergy_kWh)                         |  |  |
|                                               |                                                       |  |  |
| N. di oggetto                                 | 370: Stato produzione attuale di energia ACS          |  |  |
| Descrizione                                   | Mostra l'energia attuale generata in modo ACS         |  |  |
| Valori                                        | kW                                                    |  |  |
| Tipo di accesso al bus                        | Lettura                                               |  |  |
| Identificazione Datapoint                     | 9.024 (DPT_Power)                                     |  |  |
|                                               |                                                       |  |  |
| N. di oggetto                                 | 371: Stato produzione attuale di energia fotovoltaica |  |  |
| Descrizione                                   | Mostra l'energia attuale generata in fotovoltaico     |  |  |
| Valori                                        | kW                                                    |  |  |
| Tipo di accesso al bus                        | Lettura                                               |  |  |
|                                               |                                                       |  |  |

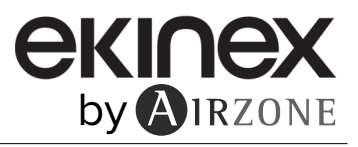

| N. di oggetto             | 372: Stato energia totale prodotta                              |  |
|---------------------------|-----------------------------------------------------------------|--|
| Descrizione               | Mostra l'energia totale generata dall'impianto                  |  |
| Valori                    | kWh                                                             |  |
| Tipo di accesso al bus    | Lettura                                                         |  |
| Identificazione Datapoint | 13.013 (DPT_ActiveEnergy_kWh)                                   |  |
|                           |                                                                 |  |
| N. di oggetto             | 373: Stato consumo totale di energia pompa di calore            |  |
| Descrizione               | Mostra l'energia totale consumata dalla pompa di calore         |  |
| Valori                    | kWh                                                             |  |
| Tipo di accesso al bus    | Lettura                                                         |  |
| Identificazione Datapoint | 13.013 (DPT_ActiveEnergy_kWh)                                   |  |
|                           |                                                                 |  |
| N. di oggetto             | 374: Stato consumo attuale di energia pompa di calore           |  |
| Descrizione               | Mostra l'energia attuale consumata dalla pompa di calore        |  |
| Valori                    | kW                                                              |  |
| Tipo di accesso al bus    | Lettura                                                         |  |
| Identificazione Datapoint | 9.024 (DPT_Power)                                               |  |
| N                         |                                                                 |  |
| N. di oggetto             | 3/5: Stato consumo energetico attuale dell'installazione        |  |
| Descrizione               |                                                                 |  |
|                           |                                                                 |  |
| Ilpo di accesso ai bus    |                                                                 |  |
| identificazione Datapoint | 9.024 (DPT_Power)                                               |  |
| N, di oggetto             | 376: Stato consumo totale di energia resistenza elettrica       |  |
| Descrizione               | Mostra l'energia totale consumata dalla resistenza di calore    |  |
| Valori                    | kWh                                                             |  |
| Tipo di accesso al bus    | Lettura                                                         |  |
| Identificazione Datapoint | 13.013 (DPT ActiveEnergy kWh)                                   |  |
|                           |                                                                 |  |
| N. di oggetto             | 377: Stato consumo totale di energia resistenza elettrica ACS   |  |
| Descrizione               | Mostra l'energia totale consumata dalla resistenza di ACS       |  |
| Valori                    | kWh                                                             |  |
| Tipo di accesso al bus    | Lettura                                                         |  |
| Identificazione Datapoint | 13.013 (DPT_ActiveEnergy_kWh)                                   |  |
|                           |                                                                 |  |
| N. di oggetto             | 378: Stato consumo totale di energia compressore riscaldamento  |  |
| Descrizione               | Mostra l'energia consumata dal compressore in modo caldo        |  |
| Valori                    | kWh                                                             |  |
| Tipo di accesso al bus    | Lettura                                                         |  |
| Identificazione Datapoint | 13.013 (DPT_ActiveEnergy_kWh)                                   |  |
|                           |                                                                 |  |
| N. di oggetto             | 3/9: Stato consumo totale di energia compressore raffreddamento |  |
| Descrizione               | Mostra l'energia consumata dal compressore in modo freddo       |  |
| Valori                    |                                                                 |  |
|                           |                                                                 |  |
| Tipo di accesso al bus    |                                                                 |  |

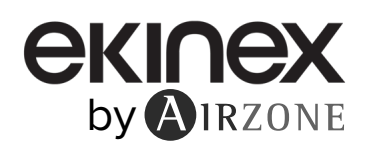

| N. di oggetto                                                                                                    | 380: Stato consumo totale di energia compressore ACS                                                                                                    |
|----------------------------------------------------------------------------------------------------|----------------------------------------------------------------------------------------------------|
| Descrizione                                                                                                    | Mostra l'energia consumata dal compressore in modo ACS                                                                                                    |
| Valori                                                                                                    | kWh                                                                                                    |
| Tipo di accesso al bus                                                                                                    | Lettura                                                                                                    |
| Identificazione Datapoint                                                                                                    | 13.013 (DPT_ActiveEnergy_kWh)                                                                                                    |
| N. di oggetto                                                                                                    | 381: Stato consumo totale di energia                                                                                                    |
| Descrizione                                                                                                    | Mostra l'energia totale consumata dall'impianto                                                                                                    |
| Valori                                                                                                    | kWh                                                                                                    |
| Tipo di accesso al bus                                                                                                    | Lettura                                                                                                    |
| Tipo di accesso ai bus                                                                                                    |                                                                                                    |
| Identificazione Datapoint                                                                                                    | 13.013 (DPT_ActiveEnergy_kWh)                                                                                                    |
| Identificazione Datapoint<br>Abilita l'utilizzo di oggetti di<br>N. di oggetto                                                                                                    | 13.013 (DPT_ActiveEnergy_kWh)<br>selezione dell'ID produttore<br>384: Controllo ID produttore                                                                                                    |
| Identificazione Datapoint<br>Abilita l'utilizzo di oggetti di<br>N. di oggetto<br>Descrizione                                                                                                    | 13.013 (DPT_ActiveEnergy_kWh)<br>selezione dell'ID produttore<br>384: Controllo ID produttore<br>Permette di selezionare l'ID del produttore dell'unità interna                                                                                                    |
| Identificazione Datapoint<br>Abilita l'utilizzo di oggetti di<br>N. di oggetto<br>Descrizione<br>Valori                                                                                                    | 13.013 (DPT_ActiveEnergy_kWh)<br>selezione dell'ID produttore<br>384: Controllo ID produttore<br>Permette di selezionare l'ID del produttore dell'unità interna<br>Valore a 2 byte senza segno                                                                                                    |
| Abilita l'utilizzo di oggetti di<br>N. di oggetto<br>Descrizione<br>Valori<br>Tipo di accesso al bus                                                                                                    | 13.013 (DPT_ActiveEnergy_kWh)<br>selezione dell'ID produttore<br>384: Controllo ID produttore<br>Permette di selezionare l'ID del produttore dell'unità interna<br>Valore a 2 byte senza segno<br>Scrittura                                                                                                    |
| Identificazione Datapoint<br>Abilita l'utilizzo di oggetti di<br>N. di oggetto<br>Descrizione<br>Valori<br>Tipo di accesso al bus<br>Identificazione Datapoint                                                                     | 13.013 (DPT_ActiveEnergy_kWh)<br>selezione dell'ID produttore<br>384: Controllo ID produttore<br>Permette di selezionare l'ID del produttore dell'unità interna<br>Valore a 2 byte senza segno<br>Scrittura<br>7.001 (DPT_Value_2_Ucount)                                                                                                    |
| Identificazione Datapoint<br>Abilita l'utilizzo di oggetti di<br>N. di oggetto<br>Descrizione<br>Valori<br>Tipo di accesso al bus<br>Identificazione Datapoint<br>N. di oggetto                                                    | 13.013 (DPT_ActiveEnergy_kWh)<br>selezione dell'ID produttore<br>384: Controllo ID produttore<br>Permette di selezionare l'ID del produttore dell'unità interna<br>Valore a 2 byte senza segno<br>Scrittura<br>7.001 (DPT_Value_2_Ucount)<br>387: Stato ID del produttore                                                                                            |
| Identificazione Datapoint<br>Abilita l'utilizzo di oggetti di<br>N. di oggetto<br>Descrizione<br>Valori<br>Tipo di accesso al bus<br>Identificazione Datapoint<br>N. di oggetto<br>Descrizione                                     | 13.013 (DPT_ActiveEnergy_kWh)<br>selezione dell'ID produttore<br>384: Controllo ID produttore<br>Permette di selezionare l'ID del produttore dell'unità interna<br>Valore a 2 byte senza segno<br>Scrittura<br>7.001 (DPT_Value_2_Ucount)<br>387: Stato ID del produttore<br>Mostra l'ID del produttore dell'unità interna                                           |
| Identificazione Datapoint<br>Abilita l'utilizzo di oggetti di<br>N. di oggetto<br>Descrizione<br>Valori<br>Tipo di accesso al bus<br>Identificazione Datapoint<br>N. di oggetto<br>Descrizione<br>Valori                           | 13.013 (DPT_ActiveEnergy_kWh)<br>selezione dell'ID produttore<br>384: Controllo ID produttore<br>Permette di selezionare l'ID del produttore dell'unità interna<br>Valore a 2 byte senza segno<br>Scrittura<br>7.001 (DPT_Value_2_Ucount)<br>387: Stato ID del produttore<br>Mostra l'ID del produttore dell'unità interna<br>Valore a 2 byte senza segno            |
| Identificazione Datapoint<br>Abilita l'utilizzo di oggetti di<br>N. di oggetto<br>Descrizione<br>Valori<br>Tipo di accesso al bus<br>Identificazione Datapoint<br>N. di oggetto<br>Descrizione<br>Valori<br>Tipo di accesso al bus | 13.013 (DPT_ActiveEnergy_kWh)<br>selezione dell'ID produttore<br>384: Controllo ID produttore<br>Permette di selezionare l'ID del produttore dell'unità interna<br>Valore a 2 byte senza segno<br>Scrittura<br>7.001 (DPT_Value_2_Ucount)<br>387: Stato ID del produttore<br>Mostra l'ID del produttore dell'unità interna<br>Valore a 2 byte senza segno<br>Lettura |

- ADIIITA l'Utilizzo di oggetti di controllo di blocco da remoto. Se si seleziona Sì, permette di selezionare i parametri dell'unità che si desidera bloccare.
  - $\diamond$
  - $\diamond$

  - Blocco modifica On/Off Blocco modifica modalità Blocco modifica velocità ventola Blocco modifica temperatura di setpoint  $\diamond$

| N. di oggetto             | 382: Controllo blocco degli oggetti KNX di comando                   |                                                 |  |
|---------------------------|----------------------------------------------------------------------|-------------------------------------------------|--|
| Descrizione               | Permette di bloccare il controllo degli oggetti di comunicazione KNX |                                                 |  |
| Valori                    | 0 → Sbloccato                                                        | 1 → Bloccato                                    |  |
| Tipo di accesso al bus    | Scrittura                                                            |                                                 |  |
| Identificazione Datapoint | 1.002 (DPT_Bool)                                                     |                                                 |  |
|                           |                                                                      |                                                 |  |
| N. di oggetto             | 385: Stato del blocco deg                                            | li oggetti KNX di comando                       |  |
| Descrizione               | Mostra se è stato bloccato                                           | il controllo degli oggetti di comunicazione KNX |  |
| Valori                    | $0 \rightarrow Sbloccato$                                            | 1 → Bloccato                                    |  |
| Tipo di accesso al bus    | Lettura                                                              |                                                 |  |
| Identificazione Datapoint | 1.002 (DPT_Bool)                                                     |                                                 |  |
|                           |                                                                      |                                                 |  |
| N. di oggetto             | 383: Controllo blocco del                                            | telecomando                                     |  |
| Descrizione               | Permette di bloccare il cont                                         | rollo dal comando dell'unità interna            |  |
| Valori                    | $0 \rightarrow Sbloccato$                                            | 1 → Bloccato                                    |  |
| Tipo di accesso al bus    | Scrittura                                                            |                                                 |  |
| Identificazione Datapoint | 1 002 (DPT_Bool)                                                     |                                                 |  |

apoint 1.002 (DPT\_Bool)

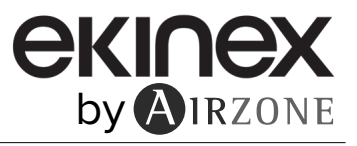

| N. di oggetto                                                                                                    | 386: Stato blocco del telecomando                        |                                                       |
|----------------------------------------------------------------------------------------------------|----------------------------------------------------------|-------------------------------------------------------|
| Descrizione                                                                                                    | Mostra se è stato bloccato il comando dell'unità interna |                                                       |
| Valori                                                                                                    | 0 → Sbloccato 1 → Bloccato                               |                                                       |
| Tipo di accesso al bus                                                                                                    | Lettura                                                  |                                                       |
| Identificazione Datapoint                                                                                                    | 1.002 (DPT_Bool)                                         |                                                       |
| <ul> <li>Abilita l'utilizzo di oggetti per la construcción de la construcción de la c</li></ul> | er il filtro                                             |                                                       |
| N. di oggetto                                                                                                    | 43: Controllo avviso ripristino filtro                   |                                                       |
| Descrizione                                                                                                    | Riavvia il contatore dell'avviso di pulizia d            | el filtro dell'unità di climatizzazione               |
| Valori                                                                                                    | 1 $\rightarrow$ Ripristina filtro                        |                                                       |
| Tipo di accesso al bus                                                                                                    | Scrittura                                                |                                                       |
| Identificazione Datapoint                                                                                                    | 1.015 (DPT_Reset)                                        |                                                       |
| N. di oggetto                                                                                                    | 112: Stato avviso ripristino filtro                      |                                                       |
| Descrizione                                                                                                    | Mostra se si è verificato un avviso relativo             | alla pulizia del filtro dell'unità di climatizzazione |
| Valori                                                                                                    | $0 \rightarrow \text{Nessun avviso}$                     | 1 → Avviso                                            |
| Tipo di accesso al bus                                                                                                    | Lettura                                                  |                                                       |
| Identificazione Datapoint                                                                                                    | 1.002 (DPT_Bool)                                         |                                                       |
|                                                                                                    |                                                          |                                                       |

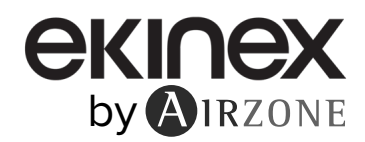

# 8.2.2 Configurazione modalità

Abilita gli oggetti "Modalità riscalda/rinfresca"

| N. di oggetto             | 3: Controllo modalità Freddo/Caldo                                                                |                              |
|---------------------------|---------------------------------------------------------------------------------------------------|------------------------------|
| Descrizione               | Permette di selezionare il modo di funzionamento dell'unità di climatizzazione tra freddo e caldo |                              |
| Valori                    | $0 \rightarrow$ Freddo $1 \rightarrow$ Caldo                                                      |                              |
| Tipo di accesso al bus    | Scrittura                                                                                         |                              |
| Identificazione Datapoint | 1.100 (DPT_Heat/Cool)                                                                             |                              |
| N. di oggetto             | 65: Stato modalità Freddo/Caldo                                                                   |                              |
| Descrizione               | Mostra il modo di funzionamento selezionato ne                                                    | ell'unità di climatizzazione |
| Valori                    | 0 → Freddo 1 → Caldo                                                                              |                              |
| Tipo di accesso al bus    | Lettura                                                                                           |                              |

Identificazione Datapoint 1.100 (DPT\_Heat/Cool)

### Abilita gli oggetti della modalità di PID-Compat scaling

| N. di oggetto          | 4: Controllo modalità Fredo                                                                                           | lo + On               |
|------------------------|----------------------------------------------------------------------------------------------------|-----------------------|
| Descrizione            | Permette l'accensione e lo spegnimento dell'unità di climatizzazione, con il modo di funzioname selezionato su freddo |                       |
| Valori                 | $0 \% \rightarrow \text{Off}$                                                                                         | 1 100 % → On + Freddo |
| Tipo di accesso al bus | Scrittura                                                                                                    |                       |

Identificazione Datapoint 5.001 (DPT\_Scaling)

| N. di oggetto             | 5: Controllo modalità Caldo + On                                                                                        |                      |
|---------------------------|----------------------------------------------------------------------------------------------------|----------------------|
| Descrizione               | Permette l'accensione e lo spegnimento dell'unità di climatizzazione, con il modo di funzionamento selezionato su caldo |                      |
| Valori                    | 0 % → Off                                                                                                    | 1 100 % → On + Caldo |
| Tipo di accesso al bus    | Scrittura                                                                                                    |                      |
| Identificazione Datapoint | 5.001 (DPT_Scaling)                                                                                                    |                      |

# • Abilita l'utilizzo di oggetti in modalità di tipo bit

| N. di oggetto             | 6: Controllo modalità Auto                                                                    |
|---------------------------|-----------------------------------------------------------------------------------------------|
| Descrizione               | Permette di selezionare il modo auto come modo di funzionamento dell'unità di climatizzazione |
| Valori                    | 1 → Auto                                                                                      |
| Tipo di accesso al bus    | Scrittura                                                                                     |
| Identificazione Datapoint | 1.002 (DPT_Bool)                                                                              |
|                           |                                                                                               |
| N. di oggetto             | 66: Stato modalità Auto                                                                       |
| Descrizione               | Mostra che il modo di funzionamento dell'unità di climatizzazione selezionato è il modo auto  |
| Valori                    | 1 → Auto                                                                                      |
| Tipo di accesso al bus    | Lettura                                                                                       |
| Identificazione Datapoint | 1.002 (DPT_Bool)                                                                              |
|                           |                                                                                               |
| N. di oggetto             | 7: Controllo modalità Caldo                                                                   |
|                           |                                                                                               |

| Tipo di accesso al bus | Scrittura                                       |                                                |
|------------------------|-------------------------------------------------|------------------------------------------------|
| Valori                 | 1 → Caldo                                       |                                                |
| Descrizione            | Permette di selezionare il modo caldo come modo | di funzionamento dell'unità di climatizzazione |

Identificazione Datapoint 1.002 (DPT\_Bool)

| N. di oggetto             | 67: Stato modalità Caldo                                                                                 |
|---------------------------|----------------------------------------------------------------------------------------------------|
| Descrizione               | Mostra che il modo di funzionamento dell'unità di climatizzazione selezionato è il modo caldo            |
| Valori                    | 1 → Caldo                                                                                                |
| Tipo di accesso al bus    | Lettura                                                                                                  |
| Identificazione Datapoint | 1.002 (DPT_Bool)                                                                                         |
| N. di oggetto             | 8: Controllo modalità Freddo                                                                             |
| Descrizione               | Permette di selezionare il modo freddo come modo di funzionamento dell'unità di climatizzazione          |
| Valori                    | 1 → Freddo                                                                                               |
| Tipo di accesso al bus    | Scrittura                                                                                                |
| Identificazione Datapoint | 1.002 (DPT_Bool)                                                                                         |
| N. di oggetto             | 68: Stato modalità Freddo                                                                                |
| Descrizione               | Mostra che il modo di funzionamento dell'unità di climatizzazione selezionato è il modo freddo           |
| Valori                    | 1 → Freddo                                                                                               |
| Tipo di accesso al bus    | Lettura                                                                                                  |
| Identificazione Datapoint | 1.002 (DPT_Bool)                                                                                         |
| N. di oggetto             | 9: Controllo modalità Ventilazione                                                                       |
| Descrizione               | Permette di selezionare il modo ventilazione come modo di funzionamento dell'unità di<br>climatizzazione |
| Valori                    | 1 → Ventola                                                                                              |
| Tipo di accesso al bus    | Scrittura                                                                                                |
| Identificazione Datapoint | 1.002 (DPT_Bool)                                                                                         |
| N. di oggetto             | 69: Stato modalità Ventilazione                                                                          |
| Descrizione               | Mostra che il modo di funzionamento dell'unità di climatizzazione selezionato è il modo ventilazione     |
| Valori                    | 1 → Ventola                                                                                              |
| Tipo di accesso al bus    | Lettura                                                                                                  |
| Identificazione Datapoint | 1.002 (DPT_Bool)                                                                                         |
| N. di oggetto             | 10: Controllo modalità Deumidificatore                                                                   |
| Descrizione               | Permette di selezionare il modo deumidificatore come modo di funzionamento dell'unità di climatizzazione |
| Valori                    | 1 → Deumidificatore                                                                                      |
| Tipo di accesso al bus    | Scrittura                                                                                                |
| Identificazione Datapoint | 1.002 (DPT_Bool)                                                                                         |
| N. di oggetto             | 70: Stato modalità Deumidificatore                                                                       |
| Descrizione               | Mostra che il modo di funzionamento dell'unità di climatizzazione selezionato è il modo deumidificatore  |
| Valori                    | 1 → Deumidificatore                                                                                      |
| Tipo di accesso al bus    | Lettura                                                                                                  |
| Identificazione Datapoint | 1.002 (DPT Bool)                                                                                         |

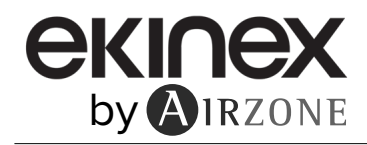

# Abilita l'utilizzo dell'oggetto +/- per la modalità

Selezionare il DPT che si desidera utilizzare: DPT 1.007 (Passo) o DPT 1.008 (Su/Giù).

| N. di oggetto                   | 11: Controllo modalità +/-                                                    |                    |
|---------------------------------|-------------------------------------------------------------------------------|--------------------|
| Descrizione                     | Permette di modificare il modo di funzionamento dell'unità di climatizzazione |                    |
| Valori                          | 0 → Diminuisci<br>1 → Aumenta                                                 | 0 → Su<br>1 → Giù  |
| Tipo di accesso al bus          | Scrittura                                                                     |                    |
| Identificazione Datapoint       | 1.007 (DPT_Step)                                                              | 1.008 (DPT_UpDown) |
| Abilita l'utilizzo dell'oggetto | testo per la modalità                                                         |                    |
| N. di oggetto                   | 71: Stato modalità Testo                                                      |                    |
| Descrizione                     | Mostra il modo di funzionamento dell'unità di climatizzazione                 |                    |

| Descrizione               | Mostra il modo di funzionamento dell'unita di climatizzazione |  |
|---------------------------|---------------------------------------------------------------|--|
| Valori                    | Stringa ASCII                                                 |  |
| Tipo di accesso al bus    | Lettura                                                       |  |
| Identificazione Datapoint | 16.001 (DPT_String_8859_1)                                    |  |

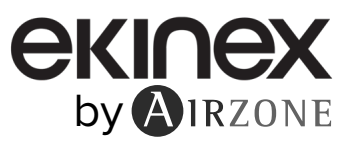

# 8.2.3 Configurazione ventola

Abilita l'utilizzo del controllo a 3 velocità

Selezionare le velocità della ventola che si desidera controllare (3 o N). Per difetto, vengono controllate 3 velocità (oggetti di comunicazione 12 e 72). Se si seleziona "Controllo fino a N velocità", gli oggetti di comunicazione 12 e 72 saranno sostituiti rispettivamente dal 13 e dal 73.

| N. di oggetto                                                    | 13: Controllo della velocità della ventola (N velocità)                                                                                                    |
|------------------------------------------------------------------|----------------------------------------------------------------------------------------------------|
| Descrizione                                                      | Permette il cambio di velocità della ventola dell'unità di climatizzazione                                                                                               |
| Valori                                                           | 0 100 % $\rightarrow$ Velocità 1 a velocità N                                                                                                    |
| Tipo di accesso al bus                                           | Scrittura                                                                                                    |
| Identificazione Datapoint                                        | 5.001 (DPT_Scalling)                                                                                                    |
|                                                                  |                                                                                                    |
|                                                                  |                                                                                                    |
| N. di oggetto                                                    | 73: Stato velocità ventola (N velocità)                                                                                                    |
| N. di oggetto<br>Descrizione                                     | 73: Stato velocità ventola (N velocità)<br>Mostra la velocità della ventola dell'unità di climatizzazione                                                                |
| N. di oggetto<br>Descrizione<br>Valori                           | 73: Stato velocità ventola (N velocità)         Mostra la velocità della ventola dell'unità di climatizzazione         0 100 % → Velocità 1 a velocità N                 |
| N. di oggetto<br>Descrizione<br>Valori<br>Tipo di accesso al bus | 73: Stato velocità ventola (N velocità)         Mostra la velocità della ventola dell'unità di climatizzazione         0 100 % → Velocità 1 a velocità N         Lettura |

• Tipo di oggetto DPT per velocità della ventola (controllo fino a 3 velocità)

Selezionare se si desidera usare il Datapoint DPT 5.001 (controllo mediante percentuali (Scala)) o il DPT 5.100 (controllo mediante numerazione (Fase del ventilatore)) per il controllo e la lettura dello stato delle velocità dell'unità di climatizzazione:

| 5.001 (DPT_Scalling)  | 5.100 (DPT_Enumerated) |
|-----------------------|------------------------|
| 0 49 % → Velocità 1   | 1 → Velocità 1         |
| 50 82 % → Velocità 2  | 2 → Velocità 2         |
| 83 100 % → Velocità 3 | 3 → Velocità 3         |

• Abilita l'utilizzo degli oggetti della velocità ventola di tipo bit

| N. di oggetto             | 14: Controllo velocità della ventola (Auto)                                                        |     |
|---------------------------|----------------------------------------------------------------------------------------------------|-----|
| Descrizione               | Permette di modificare il modo di ventilazione dell'unità di climatizzazione tra manuale e auto    |     |
| Valori                    | 0 → Manuale 1 → Auto                                                                               |     |
| Tipo di accesso al bus    | Scrittura                                                                                          |     |
| Identificazione Datapoint | 1.002 (DPT_Bool)                                                                                   |     |
|                           |                                                                                                    |     |
| N. di oggetto             | 74: Stato velocità della ventola (Auto)                                                            |     |
| Descrizione               | Mostra se la velocità di ventilazione dell'unità di climatizzazione è configurata come manuale o a | uto |
| Valori                    | 0 → Manuale 1 → Auto                                                                               |     |
| Tipo di accesso al bus    | Lettura                                                                                            |     |
| Identificazione Datapoint | 1.002 (DPT_Bool)                                                                                   |     |
|                           |                                                                                                    |     |
| N. di oggetto             | 15: Controllo velocità della ventola 1                                                             |     |
| Descrizione               | Permette di attivare la velocità 1 della ventola dell'unità di climatizzazione                     |     |
| Valori                    | 1 $\rightarrow$ Velocità della ventola impostata 1                                                 |     |
| Tipo di accesso al bus    | Scrittura                                                                                          |     |
| Identificazione Datapoint | 1.002 (DPT_Bool)                                                                                   |     |

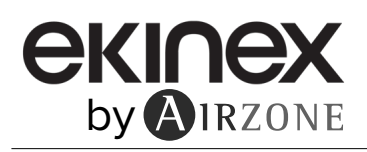

| N. di oggetto                                       | 75: Stato velocità ventola (velocità 1)                                                                                                    |  |  |
|-----------------------------------------------------|----------------------------------------------------------------------------------------------------|--|--|
| Descrizione                                         | Mostra se la ventola dell'unità di climatizzazione è a velocità 1                                                                                     |  |  |
| Valori                                              | 1 → Ventola è nella velocità 1                                                                                                    |  |  |
| Tipo di accesso al bus                              | Lettura                                                                                                    |  |  |
| Identificazione Datapoint                           | 1.002 (DPT_Bool)                                                                                                    |  |  |
| N. di oggetto                                       | 16: Controllo velocità della ventola 2                                                                                                    |  |  |
| Descrizione                                         | Permette di attivare la velocità 2 della ventola dell'unità di climatizzazione                                                                        |  |  |
| Valori                                              | 1 → Velocità della ventola impostata 2                                                                                                    |  |  |
| Tipo di accesso al bus                              | Scrittura                                                                                                    |  |  |
| Identificazione Datapoint                           | 1.002 (DPT_Bool)                                                                                                    |  |  |
|                                                     |                                                                                                    |  |  |
| N. di oggetto                                       | 76: Stato velocità ventola (velocità 2)                                                                                                    |  |  |
| Descrizione                                         | Mostra se la ventola dell'unità di climatizzazione è a velocità 2                                                                                     |  |  |
| Valori                                              | 1 → Ventola è nella velocità 2                                                                                                    |  |  |
| Tipo di accesso al bus                              | Lettura                                                                                                    |  |  |
| Identificazione Datapoint                           | 1.002 (DPT_Bool)                                                                                                    |  |  |
| N di e secto                                        |                                                                                                    |  |  |
| N. di oggetto                                       | 1/: Controllo velocità della ventola 3                                                                                                    |  |  |
| Descrizione                                         |                                                                                                    |  |  |
|                                                     |                                                                                                    |  |  |
| Identificacione Detensint                           |                                                                                                    |  |  |
| Identificazione Datapoint                           | 1.002 (DP1_6001)                                                                                                    |  |  |
| N. di oggetto                                       | 77: Stato velocità ventola (velocità 3)                                                                                                    |  |  |
| Descrizione                                         | Mostra se la ventola dell'unità di climatizzazione è a velocità 3                                                                                     |  |  |
| Valori                                              | $1 \rightarrow$ Ventola è nella velocità 3                                                                                                    |  |  |
| Tipo di accesso al bus                              | Lettura                                                                                                    |  |  |
| Identificazione Datapoint                           | 1.002 (DPT_Bool)                                                                                                    |  |  |
| Abilite Putilinge dell'exectte                      |                                                                                                    |  |  |
| Admita i utilizzo dell'oggetto                      | +/- per la velocita della ventola                                                                                                    |  |  |
| Selezionare il DPT che si d                         | esidera utilizzare: DPT 1.007 (Passo) o DPT 1.008 (Su/Giù).                                                                                           |  |  |
| N. di oggetto                                       | 18: Controllo velocità ventola +/-                                                                                                    |  |  |
| Descrizione                                         | Permette di modificare la velocità della ventola dell'unità di climatizzazione                                                                        |  |  |
| Valori                                              | $\begin{array}{ccc} 0 \rightarrow \text{Diminuisci} & 0 \rightarrow \text{Su} \\ 1 \rightarrow \text{Aumenta} & 1 \rightarrow \text{Giù} \end{array}$ |  |  |
| Tipo di accesso al bus                              | Scrittura                                                                                                    |  |  |
| Identificazione Datapoint                           | 1.007 (DPT_Step) 1.008 (DPT_UpDown)                                                                                                    |  |  |
| <ul> <li>Abilita l'utilizzo dell'oggetto</li> </ul> | Abilita l'utilizzo dell'oggetto testo per la velocità della ventola                                                                                   |  |  |
| N. di oggetto                                       | 78: Stato velocità ventola testo                                                                                                    |  |  |
| Descrizione                                         | Mostra la velocità della ventola dell'unità di climatizzazione                                                                                        |  |  |
| Valori                                              | Stringa ASCII                                                                                                    |  |  |
| Tipo di accesso al bus                              | Lettura                                                                                                    |  |  |
| Identificazione Datapoint                           | 16.001 (DPT_String_8859_1)                                                                                                    |  |  |

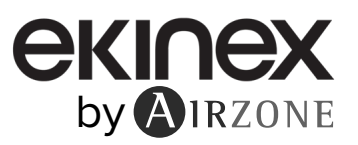

# 8.2.4 Configurazione lame

#### Abilita l'utilizzo di lame a movimento verticali

Nel caso in cui si selezioni Sì, verranno abilitati gli oggetti 19 e 79 per controllare il movimento verticale delle lame e appariranno i seguenti campi:

- $\diamond$
- $\diamond$
- Abilita l'utilizzo del controllo di 5 lame Tipo di oggetto DPT per le lame verticali Abilita l'utilizzo dell'oggetto di lame verticali di tipo bit Abilita l'utilizzo dell'oggetto +/- per le lame verticali Abilita l'utilizzo dell'oggetto testo per le lame verticali  $\diamond$
- ۵
- $\diamond$

| N. di oggetto                                                    | 19: Controllo lame U-D (5 posizioni)                                                                                                    |                                                                                                    |
|------------------------------------------------------------------|----------------------------------------------------------------------------------------------------|----------------------------------------------------------------------------------------------------|
| Descrizione                                                      | Permette il cambio della posizione verticale delle lame dell'unità di climatizzazione                                                                                                    |                                                                                                    |
| Valori                                                           | 0 29 % → Posizione 1<br>30 49 % → Posizione 2<br>50 69 % → Posizione 3<br>70 89 % → Posizione 4<br>90 100 % → Posizione 5                                                                                     | 1 → Posizione 1<br>2 → Posizione 2<br>3 → Posizione 3<br>4 → Posizione 4<br>5 → Posizione 5                                                                                                |
| Tipo di accesso al bus                                           | Scrittura                                                                                                    |                                                                                                    |
| Identificazione Datapoint                                        | 5.001 (DPT Scalling)                                                                                                    | 5.010 (DPT Enumerated)                                                                                                    |
|                                                                  | ,                                                                                                    | ( <u> </u>                                                                                                    |
| N. di oggetto                                                    | 79: Stato lame U-D (5 posizioni)                                                                                                    | /                                                                                                    |
| N. di oggetto<br>Descrizione                                     | 79: Stato lame U-D (5 posizioni)<br>Mostra la posizione verticale delle lame                                                                                                    | e dell'unità di climatizzazione                                                                                                    |
| N. di oggetto<br>Descrizione<br>Valori                           | <b>79: Stato lame U-D (5 posizioni)</b><br>Mostra la posizione verticale delle lame<br>20 % → Posizione 1<br>40 % → Posizione 2<br>60 % → Posizione 3<br>80 % → Posizione 4<br>100 % → Posizione 5            | e dell'unità di climatizzazione<br>$1 \rightarrow Posizione 1$<br>$2 \rightarrow Posizione 2$<br>$3 \rightarrow Posizione 3$<br>$4 \rightarrow Posizione 4$<br>$5 \rightarrow Posizione 5$ |
| N. di oggetto<br>Descrizione<br>Valori<br>Tipo di accesso al bus | <b>79: Stato lame U-D (5 posizioni)</b><br>Mostra la posizione verticale delle lame<br>20 % → Posizione 1<br>40 % → Posizione 2<br>60 % → Posizione 3<br>80 % → Posizione 4<br>100 % → Posizione 5<br>Lettura | e dell'unità di climatizzazione<br>1 $\rightarrow$ Posizione 1<br>2 $\rightarrow$ Posizione 2<br>3 $\rightarrow$ Posizione 3<br>4 $\rightarrow$ Posizione 4<br>5 $\rightarrow$ Posizione 5 |

#### Abilita l'utilizzo del controllo di 5 lame •

Selezionare le lame che si desidera controllare (5 o N). Per difetto, vengono controllate 5 lame (oggetti di comunicazione 19 e 79). Se si seleziona il controllo di fino a N lame, gli oggetti di comunicazione 19 e 79 saranno sostituiti rispettivamente dal 20 e dal 80.

| N. di oggetto             | 20: Controllo lame U-D (N posizioni)<br>Permette il cambio della posizione verticale delle lame dell'unità di climatizzazione |                                                                                                    |
|---------------------------|----------------------------------------------------------------------------------------------------|----------------------------------------------------------------------------------------------------|
| Descrizione               |                                                                                                    |                                                                                                    |
| Valori                    | 0 100 % → Lame 1 a lame N                                                                                                    | 1 $\rightarrow$ Posizione 1<br>2 $\rightarrow$ Posizione 2<br>3 $\rightarrow$ Posizione 3<br>4 $\rightarrow$ Posizione 4<br>5 $\rightarrow$ Posizione 5<br>6 $\rightarrow$ Posizione 6<br>7 $\rightarrow$ Posizione 7<br>8 $\rightarrow$ Posizione 8 |
| Tipo di accesso al bus    | Scrittura                                                                                                    |                                                                                                    |
| Identificazione Datapoint | 5.001 (DPT_Scalling)                                                                                                    | 5.010 (DPT_Enumerated)                                                                                                    |

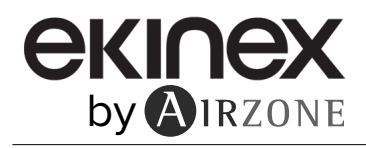

| N. di oggetto                                                                                                    | 80: Stato lame U-D (N posizioni)                                                                                                    |  |
|----------------------------------------------------------------------------------------------------|----------------------------------------------------------------------------------------------------|--|
| Descrizione                                                                                                    | Mostra la posizione verticale delle lame dell'unità di climatizzazione                                                                                                    |  |
| Valori                                                                                                    | $0 \dots 100 \% \rightarrow Lame 1 a Laml N$ $1 \rightarrow Posizione 1$ $2 \rightarrow Posizione 2$ $3 \rightarrow Posizione 3$ $4 \rightarrow Posizione 4$ $5 \rightarrow Posizione 5$ $6 \rightarrow Posizione 6$ $7 \rightarrow Posizione 7$ $8 \rightarrow Posizione 8$                                                                             |  |
| Tipo di accesso al bus                                                                                                    | Lettura                                                                                                    |  |
| Identificazione Datapoint                                                                                                    | 5.001 (DPT_Scalling) 5.010 (DPT_Enumerated)                                                                                                    |  |
| Tipo di oggetto DPT per le                                                                                                    | lame verticali                                                                                                    |  |
| Selezionare se si desidera usare il Datapoint DPT 5.001 (controllo mediante percentuali (Scala)) o il DPT 5.010 (controllo mediante numerazione (Enumerato)) per il controllo e la lettura dello stato delle lame dell'unità d climatizzazione: |                                                                                                    |  |
| :                                                                                                    | 5.001 (DPT_Scalling) 5.010 (DPT_Enumerated)                                                                                                    |  |
| <ul> <li>Abilita l'utilizzo dell'oggetto</li> </ul>                                                                                                    | $0 \dots 29 \% \rightarrow Posizione 1$ $1 \rightarrow Posizione 1$ $30 \dots 49 \% \rightarrow Posizione 2$ $2 \rightarrow Posizione 2$ $50 \dots 69 \% \rightarrow Posizione 3$ $3 \rightarrow Posizione 3$ $70 \dots 89 \% \rightarrow Posizione 4$ $4 \rightarrow Posizione 4$ $90 \dots 100 \% \rightarrow Posizione 5$ $5 \rightarrow Posizione 5$ |  |
| N di errette                                                                                                    |                                                                                                    |  |
| N. di oggetto                                                                                                    | 21: Controllo lame U-D modalità Auto                                                                                                    |  |
| Valori                                                                                                    |                                                                                                    |  |
|                                                                                                    | Scrittura                                                                                                    |  |
| Identificazione Datapoint                                                                                                    | 1.002 (DPT Bool)                                                                                                    |  |
|                                                                                                    |                                                                                                    |  |
| N. di oggetto                                                                                                    | 81: Stato lame U-D modalità Auto                                                                                                    |  |
| Descrizione                                                                                                    | Mostra se la funzione auto delle lame di movimento verticale dell'unità di climatizzazione è attivata                                                                                                    |  |
| Valori                                                                                                    | $0 \rightarrow Off$ $1 \rightarrow Auto$                                                                                                    |  |
| Tipo di accesso al bus                                                                                                    | Lettura                                                                                                    |  |
| Identificazione Datapoint                                                                                                    | 1.002 (DPT_Bool)                                                                                                    |  |
| <b>A1 1</b>                                                                                                    |                                                                                                    |  |
| N. di oggetto                                                                                                    | 22: Controllo lame U-D (posizione 1)                                                                                                    |  |
| Descrizione                                                                                                    | Permette di attivare la posizione verticale 1 delle lame dell'unità di climatizzazione                                                                                                    |  |
| Valori                                                                                                    | 1 → Imposta posizione 1                                                                                                    |  |
| lipo di accesso al bus                                                                                                    | Scrittura                                                                                                    |  |
| Identificazione Datapoint                                                                                                    | 1.002 (DF1_ROOI)                                                                                                    |  |
| N. di oggetto                                                                                                    | 82: Stato lame U-D (posizione 1)                                                                                                    |  |
| Descrizione                                                                                                    | Mostra se le lame di movimento verticale dell'unità di climatizzazione si trovano sulla posizione 1                                                                                                    |  |
| Valori                                                                                                    | 1 → Posizione 1                                                                                                    |  |
| Tipo di accesso al bus                                                                                                    | Lettura                                                                                                    |  |
| Identificazione Datapoint                                                                                                    | 1 002 (DPT Bool)                                                                                                    |  |
|                                                                                                    | · _ /                                                                                                    |  |
|                                                                                                    |                                                                                                    |  |

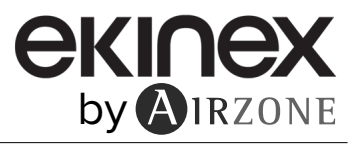

| N. di oggetto                                                                                                    | 23: Controllo lame U-D (posizione 2)                                                                                                    |  |  |
|----------------------------------------------------------------------------------------------------|----------------------------------------------------------------------------------------------------|--|--|
| Descrizione                                                                                                    | Permette di attivare la posizione verticale 2 delle lame dell'unità di climatizzazione                                                                                                    |  |  |
| Valori                                                                                                    | 1 → Imposta posizione 2                                                                                                    |  |  |
| Tipo di accesso al bus                                                                                                    | Scrittura                                                                                                    |  |  |
| Identificazione Datapoint                                                                                                    | 1.002 (DPT_Bool)                                                                                                    |  |  |
|                                                                                                    |                                                                                                    |  |  |
| N. di oggetto                                                                                                    | 83: Stato lame U-D (posizione 2)                                                                                                    |  |  |
| Descrizione                                                                                                    | Mostra se le lame di movimento verticale dell'unità di climatizzazione si trovano sulla posizione 2                                                                                                    |  |  |
| Valori                                                                                                    | 1 → Posizione 2                                                                                                    |  |  |
| Tipo di accesso al bus                                                                                                    | Lettura                                                                                                    |  |  |
| Identificazione Datapoint                                                                                                    | 1.002 (DPT_Bool)                                                                                                    |  |  |
|                                                                                                    |                                                                                                    |  |  |
| N. di oggetto                                                                                                    | 24: Controllo lame U-D (posizione 3)                                                                                                    |  |  |
| Descrizione                                                                                                    | Permette di attivare la posizione verticale 3 delle lame dell'unità di climatizzazione                                                                                                    |  |  |
| Valori                                                                                                    | 1 → Imposta posizione 3                                                                                                    |  |  |
| Tipo di accesso al bus                                                                                                    | Scrittura                                                                                                    |  |  |
| Identificazione Datapoint                                                                                                    | 1.002 (DPT_Bool)                                                                                                    |  |  |
|                                                                                                    |                                                                                                    |  |  |
| N. di oggetto                                                                                                    | 84: Stato lame U-D (posizione 3)                                                                                                    |  |  |
| Descrizione                                                                                                    | Mostra se le lame di movimento verticale dell'unità di climatizzazione si trovano sulla posizione 3                                                                                                    |  |  |
| Valori                                                                                                    | 1 → Posizione 3                                                                                                    |  |  |
|                                                                                                    |                                                                                                    |  |  |
| Tipo di accesso al bus                                                                                                    | Lettura                                                                                                    |  |  |
| Tipo di accesso al bus<br>Identificazione Datapoint                                                                                                    | Lettura       1.002 (DPT_Bool)                                                                                                    |  |  |
| Tipo di accesso al bus<br>Identificazione Datapoint                                                                                                    | Lettura<br>1.002 (DPT_Bool)<br>25: Controllo Iomo II D (nonizione 4)                                                                                                    |  |  |
| Tipo di accesso al bus<br>Identificazione Datapoint<br>N. di oggetto                                                                                                    | Lettura 1.002 (DPT_Bool) 25: Controllo lame U-D (posizione 4) Permette di attivare la posizione verticale 4 delle lame dell'unità di elimetizzazione                                                                                                    |  |  |
| Tipo di accesso al bus<br>Identificazione Datapoint<br>N. di oggetto<br>Descrizione                                                                                                    | Lettura 1.002 (DPT_Bool) 25: Controllo lame U-D (posizione 4) Permette di attivare la posizione verticale 4 delle lame dell'unità di climatizzazione 1. > Imposta posizione 4                                                                                                    |  |  |
| Tipo di accesso al bus<br>Identificazione Datapoint<br>N. di oggetto<br>Descrizione<br>Valori                                                                                                    | Lettura         1.002 (DPT_Bool)         25: Controllo lame U-D (posizione 4)         Permette di attivare la posizione verticale 4 delle lame dell'unità di climatizzazione         1 → Imposta posizione 4         Scrittura                                                                                                    |  |  |
| Tipo di accesso al bus<br>Identificazione Datapoint<br>N. di oggetto<br>Descrizione<br>Valori<br>Tipo di accesso al bus                                                                                                    | Lettura         1.002 (DPT_Bool)         25: Controllo lame U-D (posizione 4)         Permette di attivare la posizione verticale 4 delle lame dell'unità di climatizzazione         1 → Imposta posizione 4         Scrittura         1.002 (DPT_Bool)                                                                                                    |  |  |
| Tipo di accesso al bus<br>Identificazione Datapoint<br>N. di oggetto<br>Descrizione<br>Valori<br>Tipo di accesso al bus<br>Identificazione Datapoint                                                                                                    | Lettura         1.002 (DPT_Bool)         25: Controllo lame U-D (posizione 4)         Permette di attivare la posizione verticale 4 delle lame dell'unità di climatizzazione         1 → Imposta posizione 4         Scrittura         1.002 (DPT_Bool)                                                                                                    |  |  |
| Tipo di accesso al bus<br>Identificazione Datapoint<br>N. di oggetto<br>Descrizione<br>Valori<br>Tipo di accesso al bus<br>Identificazione Datapoint<br>N. di oggetto                                                                                                    | Lettura         1.002 (DPT_Bool)         25: Controllo lame U-D (posizione 4)         Permette di attivare la posizione verticale 4 delle lame dell'unità di climatizzazione         1 → Imposta posizione 4         Scrittura         1.002 (DPT_Bool)         85: Stato lame U-D (posizione 4)                                                                                                    |  |  |
| Tipo di accesso al bus<br>Identificazione Datapoint<br>N. di oggetto<br>Descrizione<br>Valori<br>Tipo di accesso al bus<br>Identificazione Datapoint<br>N. di oggetto<br>Descrizione                                                                                                    | Lettura         1.002 (DPT_Bool)         25: Controllo lame U-D (posizione 4)         Permette di attivare la posizione verticale 4 delle lame dell'unità di climatizzazione         1 → Imposta posizione 4         Scrittura         1.002 (DPT_Bool)         85: Stato lame U-D (posizione 4)         Mostra se le lame di movimento verticale dell'unità di climatizzazione si trovano sulla posizione 4                                                                                                    |  |  |
| Tipo di accesso al bus<br>Identificazione Datapoint<br>N. di oggetto<br>Descrizione<br>Valori<br>Tipo di accesso al bus<br>Identificazione Datapoint<br>N. di oggetto<br>Descrizione<br>Valori                                                                                                    | Lettura         1.002 (DPT_Bool)         25: Controllo lame U-D (posizione 4)         Permette di attivare la posizione verticale 4 delle lame dell'unità di climatizzazione         1 → Imposta posizione 4         Scrittura         1.002 (DPT_Bool)         85: Stato lame U-D (posizione 4)         Mostra se le lame di movimento verticale dell'unità di climatizzazione si trovano sulla posizione 4         1 → Posizione 4                                                                                                    |  |  |
| Tipo di accesso al bus<br>Identificazione Datapoint<br>N. di oggetto<br>Descrizione<br>Valori<br>Tipo di accesso al bus<br>Identificazione Datapoint<br>N. di oggetto<br>Descrizione<br>Valori<br>Tipo di accesso al bus                                                                                                    | Lettura         1.002 (DPT_Bool)         25: Controllo lame U-D (posizione 4)         Permette di attivare la posizione verticale 4 delle lame dell'unità di climatizzazione         1 → Imposta posizione 4         Scrittura         1.002 (DPT_Bool)         85: Stato lame U-D (posizione 4)         Mostra se le lame di movimento verticale dell'unità di climatizzazione si trovano sulla posizione 4         1 → Posizione 4         Lettura                                                                                                    |  |  |
| Tipo di accesso al bus<br>Identificazione Datapoint<br>N. di oggetto<br>Descrizione<br>Valori<br>Tipo di accesso al bus<br>Identificazione Datapoint<br>N. di oggetto<br>Descrizione<br>Valori<br>Tipo di accesso al bus<br>Identificazione Datapoint                                                                                                    | Lettura         1.002 (DPT_Bool)         25: Controllo lame U-D (posizione 4)         Permette di attivare la posizione verticale 4 delle lame dell'unità di climatizzazione         1 → Imposta posizione 4         Scrittura         1.002 (DPT_Bool)         85: Stato lame U-D (posizione 4)         Mostra se le lame di movimento verticale dell'unità di climatizzazione si trovano sulla posizione 4         1 → Posizione 4         Lettura         1.002 (DPT Bool)                                                                                                    |  |  |
| Tipo di accesso al bus<br>Identificazione Datapoint<br>N. di oggetto<br>Descrizione<br>Valori<br>Tipo di accesso al bus<br>Identificazione Datapoint<br>N. di oggetto<br>Descrizione<br>Valori<br>Tipo di accesso al bus<br>Identificazione Datapoint                                                                                                    | Lettura         1.002 (DPT_Bool)         25: Controllo lame U-D (posizione 4)         Permette di attivare la posizione verticale 4 delle lame dell'unità di climatizzazione         1 → Imposta posizione 4         Scrittura         1.002 (DPT_Bool)         85: Stato lame U-D (posizione 4)         Mostra se le lame di movimento verticale dell'unità di climatizzazione si trovano sulla posizione 4         1 → Posizione 4         Lettura         1.002 (DPT_Bool)                                                                                                    |  |  |
| Tipo di accesso al bus<br>Identificazione Datapoint<br>N. di oggetto<br>Descrizione<br>Valori<br>Tipo di accesso al bus<br>Identificazione Datapoint<br>N. di oggetto<br>Descrizione<br>Valori<br>Tipo di accesso al bus<br>Identificazione Datapoint<br>N. di oggetto                                                                                                    | Lettura         1.002 (DPT_Bool)         25: Controllo lame U-D (posizione 4)         Permette di attivare la posizione verticale 4 delle lame dell'unità di climatizzazione         1 → Imposta posizione 4         Scrittura         1.002 (DPT_Bool)         85: Stato lame U-D (posizione 4)         Mostra se le lame di movimento verticale dell'unità di climatizzazione si trovano sulla posizione 4         1 → Posizione 4         Lettura         1.002 (DPT_Bool)         26: Controllo lame U-D (posizione 5)                                                                                                    |  |  |
| Tipo di accesso al bus<br>Identificazione Datapoint<br>N. di oggetto<br>Descrizione<br>Valori<br>Tipo di accesso al bus<br>Identificazione Datapoint<br>N. di oggetto<br>Descrizione<br>Valori<br>Tipo di accesso al bus<br>Identificazione Datapoint<br>N. di oggetto<br>Descrizione                                                                                                    | Lettura         1.002 (DPT_Bool)         25: Controllo lame U-D (posizione 4)         Permette di attivare la posizione verticale 4 delle lame dell'unità di climatizzazione         1 → Imposta posizione 4         Scrittura         1.002 (DPT_Bool)         85: Stato lame U-D (posizione 4)         Mostra se le lame di movimento verticale dell'unità di climatizzazione si trovano sulla posizione 4         1 → Posizione 4         Lettura         1.002 (DPT_Bool)         26: Controllo lame U-D (posizione 5)         Permette di attivare la posizione verticale 5 delle lame dell'unità di climatizzazione                                                                                                    |  |  |
| Tipo di accesso al bus<br>Identificazione Datapoint<br>N. di oggetto<br>Descrizione<br>Valori<br>Tipo di accesso al bus<br>Identificazione Datapoint<br>N. di oggetto<br>Descrizione<br>Valori<br>Tipo di accesso al bus<br>Identificazione Datapoint<br>N. di oggetto<br>Descrizione<br>N. di oggetto<br>Descrizione<br>Valori                                                                                                    | Lettura<br>1.002 (DPT_Bool)<br>25: Controllo lame U-D (posizione 4)<br>Permette di attivare la posizione verticale 4 delle lame dell'unità di climatizzazione<br>1 → Imposta posizione 4<br>Scrittura<br>1.002 (DPT_Bool)<br>85: Stato lame U-D (posizione 4)<br>Mostra se le lame di movimento verticale dell'unità di climatizzazione si trovano sulla posizione 4<br>1 → Posizione 4<br>Lettura<br>1.002 (DPT_Bool)<br>26: Controllo lame U-D (posizione 5)<br>Permette di attivare la posizione verticale 5 delle lame dell'unità di climatizzazione<br>1 → Imposta posizione 5                                                                                                    |  |  |
| Tipo di accesso al bus<br>Identificazione Datapoint<br>N. di oggetto<br>Descrizione<br>Valori<br>Tipo di accesso al bus<br>Identificazione Datapoint<br>N. di oggetto<br>Descrizione<br>Valori<br>Tipo di accesso al bus<br>Identificazione Datapoint<br>N. di oggetto<br>Descrizione<br>Valori<br>Tipo di accesso al bus                                                                                                    | Lettura         1.002 (DPT_Bool)         25: Controllo lame U-D (posizione 4)         Permette di attivare la posizione verticale 4 delle lame dell'unità di climatizzazione         1 → Imposta posizione 4         Scrittura         1.002 (DPT_Bool)         85: Stato lame U-D (posizione 4)         Mostra se le lame di movimento verticale dell'unità di climatizzazione si trovano sulla posizione 4         1 → Posizione 4         Lettura         1.002 (DPT_Bool)         26: Controllo lame U-D (posizione 5)         Permette di attivare la posizione verticale 5 delle lame dell'unità di climatizzazione         1 → Imposta posizione 5         Scrittura                                                                                                    |  |  |
| Tipo di accesso al bus<br>Identificazione Datapoint<br>N. di oggetto<br>Descrizione<br>Valori<br>Tipo di accesso al bus<br>Identificazione Datapoint<br>N. di oggetto<br>Descrizione<br>Valori<br>Tipo di accesso al bus<br>Identificazione Datapoint<br>N. di oggetto<br>Descrizione<br>Valori<br>Tipo di accesso al bus<br>Identificazione Datapoint                                                                                                    | Lettura         1.002 (DPT_Bool)         25: Controllo lame U-D (posizione 4)         Permette di attivare la posizione verticale 4 delle lame dell'unità di climatizzazione         1 → Imposta posizione 4         Scrittura         1.002 (DPT_Bool)         85: Stato lame U-D (posizione 4)         Mostra se le lame di movimento verticale dell'unità di climatizzazione si trovano sulla posizione 4         1 → Posizione 4         Lettura         1.002 (DPT_Bool)         26: Controllo lame U-D (posizione 5)         Permette di attivare la posizione verticale 5 delle lame dell'unità di climatizzazione         1 → Imposta posizione 5         Scrittura         1.002 (DPT_Bool)                                                                                                    |  |  |
| Tipo di accesso al bus<br>Identificazione Datapoint<br>N. di oggetto<br>Descrizione<br>Valori<br>Tipo di accesso al bus<br>Identificazione Datapoint<br>N. di oggetto<br>Descrizione<br>Valori<br>Tipo di accesso al bus<br>Identificazione Datapoint<br>N. di oggetto<br>Descrizione<br>Valori<br>Tipo di accesso al bus<br>Identificazione Datapoint                                                                                                    | Lettura         1.002 (DPT_Bool)         25: Controllo lame U-D (posizione 4)         Permette di attivare la posizione verticale 4 delle lame dell'unità di climatizzazione         1 → Imposta posizione 4         Scrittura         1.002 (DPT_Bool)         85: Stato lame U-D (posizione 4)         Mostra se le lame di movimento verticale dell'unità di climatizzazione si trovano sulla posizione 4         1 → Posizione 4         Lettura         1.002 (DPT_Bool)         26: Controllo lame U-D (posizione 5)         Permette di attivare la posizione verticale 5 delle lame dell'unità di climatizzazione         1 → Imposta posizione 5         Scrittura         1.002 (DPT_Bool)                                                                                                    |  |  |
| Tipo di accesso al bus<br>Identificazione Datapoint<br>N. di oggetto<br>Descrizione<br>Valori<br>Tipo di accesso al bus<br>Identificazione Datapoint<br>N. di oggetto<br>Descrizione<br>Valori<br>Tipo di accesso al bus<br>Identificazione Datapoint<br>N. di oggetto<br>Descrizione<br>Valori<br>Tipo di accesso al bus<br>Identificazione Datapoint<br>N. di oggetto<br>Descrizione<br>Valori                                                                                                    | Lettura         1.002 (DPT_Bool)         25: Controllo lame U-D (posizione 4)         Permette di attivare la posizione verticale 4 delle lame dell'unità di climatizzazione         1 → Imposta posizione 4         Scrittura         1.002 (DPT_Bool)         85: Stato lame U-D (posizione 4)         Mostra se le lame di movimento verticale dell'unità di climatizzazione si trovano sulla posizione 4         1 → Posizione 4         Lettura         1.002 (DPT_Bool)         26: Controllo lame U-D (posizione 5)         Permette di attivare la posizione verticale 5 delle lame dell'unità di climatizzazione         1 → Imposta posizione 5         Scrittura         1.002 (DPT_Bool)                                                                                                    |  |  |
| Tipo di accesso al bus<br>Identificazione Datapoint<br>N. di oggetto<br>Descrizione<br>Valori<br>Tipo di accesso al bus<br>Identificazione Datapoint<br>N. di oggetto<br>Descrizione<br>Valori<br>Tipo di accesso al bus<br>Identificazione Datapoint<br>N. di oggetto<br>Descrizione<br>Valori<br>Tipo di accesso al bus<br>Identificazione Datapoint<br>N. di oggetto<br>Descrizione                                                                                                    | Lettura         1.002 (DPT_Bool)         25: Controllo lame U-D (posizione 4)         Permette di attivare la posizione verticale 4 delle lame dell'unità di climatizzazione         1 → Imposta posizione 4         Scrittura         1.002 (DPT_Bool)         85: Stato lame U-D (posizione 4)         Mostra se le lame di movimento verticale dell'unità di climatizzazione si trovano sulla posizione 4         1 → Posizione 4         Lettura         1.002 (DPT_Bool)         26: Controllo lame U-D (posizione 5)         Permette di attivare la posizione 5         Scrittura         1.002 (DPT_Bool)         26: Controllo lame U-D (posizione 5)         Permette di attivare la posizione 5         Scrittura         1.002 (DPT_Bool)         86: Stato lame U-D (posizione 5)         Scrittura         1.002 (DPT_Bool)                                                                                                    |  |  |
| Tipo di accesso al bus<br>Identificazione Datapoint<br>N. di oggetto<br>Descrizione<br>Valori<br>Tipo di accesso al bus<br>Identificazione Datapoint<br>N. di oggetto<br>Descrizione<br>Valori<br>Tipo di accesso al bus<br>Identificazione Datapoint<br>N. di oggetto<br>Descrizione<br>Valori<br>Tipo di accesso al bus<br>Identificazione Datapoint<br>N. di oggetto<br>Descrizione<br>Valori<br>Tipo di accesso al bus<br>Identificazione Datapoint<br>N. di oggetto<br>Descrizione<br>N. di oggetto<br>Descrizione | Lettura<br>1.002 (DPT_Bool)<br>25: Controllo lame U-D (posizione 4)<br>Permette di attivare la posizione verticale 4 delle lame dell'unità di climatizzazione<br>1 → Imposta posizione 4<br>Scrittura<br>1.002 (DPT_Bool)<br>85: Stato lame U-D (posizione 4)<br>Mostra se le lame di movimento verticale dell'unità di climatizzazione si trovano sulla posizione 4<br>1 → Posizione 4<br>Lettura<br>1.002 (DPT_Bool)<br>26: Controllo lame U-D (posizione 5)<br>Permette di attivare la posizione 5<br>Scrittura<br>1.002 (DPT_Bool)<br>86: Stato lame U-D (posizione 5)<br>Mostra se le lame di movimento verticale dell'unità di climatizzazione<br>1 → Imposta posizione 5<br>Scrittura<br>1.002 (DPT_Bool)<br>86: Stato lame U-D (posizione 5)<br>Mostra se le lame di movimento verticale dell'unità di climatizzazione si trovano sulla posizione 5<br>Scrittura<br>1.002 (DPT_Bool)                                                                                                    |  |  |
| Tipo di accesso al bus<br>Identificazione Datapoint<br>N. di oggetto<br>Descrizione<br>Valori<br>Tipo di accesso al bus<br>Identificazione Datapoint<br>N. di oggetto<br>Descrizione<br>Valori<br>Tipo di accesso al bus<br>Identificazione Datapoint<br>N. di oggetto<br>Descrizione<br>Valori<br>Tipo di accesso al bus<br>Identificazione Datapoint<br>N. di oggetto<br>Descrizione<br>Valori<br>Tipo di accesso al bus<br>Identificazione Datapoint<br>N. di oggetto<br>Descrizione<br>Valori                       | Lettura         1.002 (DPT_Bool)         25: Controllo lame U-D (posizione 4)         Permette di attivare la posizione verticale 4 delle lame dell'unità di climatizzazione         1 → Imposta posizione 4         Scrittura         1.002 (DPT_Bool)         85: Stato lame U-D (posizione 4)         Mostra se le lame di movimento verticale dell'unità di climatizzazione si trovano sulla posizione 4         1 → Posizione 4         Lettura         1.002 (DPT_Bool)         26: Controllo lame U-D (posizione 5)         Permette di attivare la posizione verticale 5 delle lame dell'unità di climatizzazione         1 → Imposta posizione 5         Scrittura         1.002 (DPT_Bool)         26: Controllo lame U-D (posizione 5)         Permette di attivare la posizione verticale 5 delle lame dell'unità di climatizzazione         1 → Imposta posizione 5         Scrittura         1.002 (DPT_Bool)         86: Stato lame U-D (posizione 5)         Mostra se le lame di movimento verticale dell'unità di climatizzazione si trovano sulla posizione 5         1 → Posizione 5         Lettura |  |  |

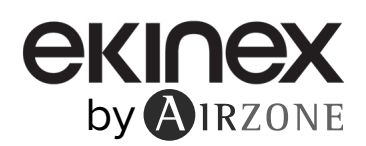

| N. di oggetto                                                    | 27: Controllo lame U-D modalità di oscillazione                                                                                                    |  |
|------------------------------------------------------------------|----------------------------------------------------------------------------------------------------|--|
| Descrizione                                                      | Permette di attivare la funzione di oscillazione delle lame di movimento verticale dell'unità di climatizzazione                                                                                                    |  |
| Valori                                                           | $0 \rightarrow Off$ $1 \rightarrow Oscilla$                                                                                                    |  |
| Tipo di accesso al bus                                           | Scrittura                                                                                                    |  |
| Identificazione Datapoint                                        | 1.002 (DPT_Bool)                                                                                                    |  |
|                                                                  |                                                                                                    |  |
| N. di oggetto                                                    | 87: Stato lame U-D modalità di oscillazione                                                                                                    |  |
| N. di oggetto<br>Descrizione                                     | 87: Stato lame U-D modalità di oscillazione<br>Mostra se la funzione di oscillazione delle lame di movimento verticale dell'unità di climatizzazion<br>è attivata                                                                       |  |
| N. di oggetto<br>Descrizione<br>Valori                           | 87: Stato lame U-D modalità di oscillazione         Mostra se la funzione di oscillazione delle lame di movimento verticale dell'unità di climatizzazion è attivata         0 → Off       1 → Oscilla                                   |  |
| N. di oggetto<br>Descrizione<br>Valori<br>Tipo di accesso al bus | 87: Stato lame U-D modalità di oscillazione         Mostra se la funzione di oscillazione delle lame di movimento verticale dell'unità di climatizzazion è attivata         0 → Off       1 → Oscilla         Lettura       1 → Oscilla |  |

# Selezionare il DPT che si desidera utilizzare: DPT 1.007 (Passo) o DPT 1.008 (Su/Giù).

| N. di oggetto             | 28: Controllo lame U-D +/-                                                           |                    |
|---------------------------|--------------------------------------------------------------------------------------|--------------------|
| Descrizione               | Permette di controllare le lame di movimento verticale dell'unità di climatizzazione |                    |
| Valori                    | 0 → Diminuisci<br>1 → Aumenta                                                        | 0 → Su<br>1 → Giù  |
| Tipo di accesso al bus    | Scrittura                                                                            |                    |
| Identificazione Datapoint | 1.007 (DPT_Step)                                                                     | 1.008 (DPT_UpDown) |

# · Abilita l'utilizzo dell'oggetto testo per le lame verticali

| N. di oggetto             | 88: Stato lame testo U-D                                               |  |
|---------------------------|------------------------------------------------------------------------|--|
| Descrizione               | Mostra la posizione verticale delle lame dell'unità di climatizzazione |  |
| Valori                    | Strings ASCII                                                          |  |
| Tipo di accesso al bus    | Lettura                                                                |  |
| Identificazione Datapoint | 16.001 (DPT_String_8859_1)                                             |  |

#### Abilita l'utilizzo di lame a movimento orizzontali

Nel caso in cui si selezioni Sì, verranno abilitati gli oggetti 29 e 89 per controllare il movimento orizzontale delle lame e appariranno i seguenti campi:

- $\diamond$
- $\diamond$
- ٥
- Abilita l'utilizzo del controllo di 5 lame Tipo di oggetto DPT per le lame orizzontali Abilita l'utilizzo dell'oggetto di lame orizzontali di tipo bit Abilita l'utilizzo dell'oggetto +/- per le lame orizzontali Abilita l'utilizzo dell'oggetto teoto per le lame orizzontali  $\diamond$
- ٥ Abilita l'utilizzo dell'oggetto testo per le lame orizzontali

## N. di oggetto 29: Controllo lame L-R (5 posizioni)

| Descrizione               | Permette il cambio della posizione orizzontale delle lame dell'unità di climatizzazione                                   |                                                                                             |  |
|---------------------------|----------------------------------------------------------------------------------------------------|---------------------------------------------------------------------------------------------|--|
| Valori                    | 0 29 % → Posizione 1<br>30 49 % → Posizione 2<br>50 69 % → Posizione 3<br>70 89 % → Posizione 4<br>90 100 % → Posizione 5 | 1 → Posizione 1<br>2 → Posizione 2<br>3 → Posizione 3<br>4 → Posizione 4<br>5 → Posizione 5 |  |
| Tipo di accesso al bus    | Scrittura                                                                                                    |                                                                                             |  |
| Identificazione Datapoint | 5.001 (DPT_Scalling)                                                                                                    | 5.010 (DPT_Enumerated)                                                                      |  |

| N. di oggetto                                                                                                    | 89: Stato lame L-R (5 posizioni)                                                                            |                                                                                                    |  |
|----------------------------------------------------------------------------------------------------|----------------------------------------------------------------------------------------------------|----------------------------------------------------------------------------------------------------|--|
| Descrizione                                                                                                    | Mostra la posizione orizzontale delle lame dell'unità di climatizzazione                                    |                                                                                                    |  |
| Valori                                                                                                    | 20 % → Posizione 1<br>40 % → Posizione 2<br>60 % → Posizione 3<br>80 % → Posizione 4<br>100 % → Posizione 5 | 1 → Posizione 1<br>2 → Posizione 2<br>3 → Posizione 3<br>4 → Posizione 4<br>5 → Posizione 5                                                                                                    |  |
| Tipo di accesso al bus                                                                                                    | Lettura                                                                                                    |                                                                                                    |  |
| Identificazione Datapoint                                                                                                    | 5.001 (DPT_Scalling)                                                                                        | 5.010 (DPT_Enumerated)                                                                                                    |  |
| Abilita l'utilizzo del controllo di 5 lame                                                                                                    |                                                                                                    |                                                                                                    |  |
| Selezionare le lame che si desidera controllare (5 o N). Per difetto, vengono controllate 5 lame (oggetti o comunicazione 29 e 89). Se si seleziona il controllo di fino a N lame, gli oggetti di comunicazione 29 e 89 sarann sostituiti rispettivamente dal 30 e dal 90.                                                |                                                                                                    |                                                                                                    |  |
| N. di oggetto                                                                                                    | 30: Controllo lame L-R (N posizi                                                                            | oni)                                                                                                    |  |
| Descrizione                                                                                                    | Permette il cambio della posizione                                                                          | orizzontale delle lame dell'unità di climatizzazione                                                                                                    |  |
| Valori                                                                                                    | 0 100 % → Lame 1 a lame N                                                                                   | $1 \rightarrow Posizione 1$<br>$2 \rightarrow Posizione 2$<br>$3 \rightarrow Posizione 3$<br>$4 \rightarrow Posizione 4$<br>$5 \rightarrow Posizione 5$<br>$6 \rightarrow Posizione 6$<br>$7 \rightarrow Posizione 7$<br>$8 \rightarrow Posizione 8$ |  |
| Tipo di accesso al bus                                                                                                    | Scrittura                                                                                                   |                                                                                                    |  |
| Identificazione Datapoint                                                                                                    | 5.001 (DPT_Scalling)                                                                                        | 5.010 (DPT_Enumerated)                                                                                                    |  |
| N. di oggetto                                                                                                    | 90: Stato lame L-R (N posizioni)                                                                            |                                                                                                    |  |
| Descrizione                                                                                                    | Mostra la posizione orizzontale de                                                                          | lle lame dell'unità di climatizzazione                                                                                                    |  |
| Valori                                                                                                    | 0 100 % → Lame 1 a lame N                                                                                   | $1 \rightarrow Posizione 1$<br>$2 \rightarrow Posizione 2$<br>$3 \rightarrow Posizione 3$<br>$4 \rightarrow Posizione 4$<br>$5 \rightarrow Posizione 5$<br>$6 \rightarrow Posizione 6$<br>$7 \rightarrow Posizione 7$<br>$8 \rightarrow Posizione 8$ |  |
| Tipo di accesso al bus                                                                                                    | Lettura                                                                                                    |                                                                                                    |  |
| Identificazione Datapoint                                                                                                    | 5.001 (DPT_Scalling)                                                                                        | 5.010 (DPT_Enumerated)                                                                                                    |  |
| <ul> <li>Tipo di oggetto DPT per le lame orizzontali</li> <li>Selezionare se si desidera usare il Datapoint DPT 5.001 (controllo mediante percentuali (Scala)) o il DPT 5.010 (controllo mediante numerazione (Enumerato)) per il controllo e la lettura dello stato delle lame dell'unità di climatizzazione:</li> </ul> |                                                                                                    |                                                                                                    |  |
| ţ                                                                                                    | 5.001 (DPT_Scalling)                                                                                        | 5.010 (DPT_Enumerated)                                                                                                    |  |
|                                                                                                    | 0 29 % → Posizione 1<br>30 49 % → Posizione 2<br>50 69 % → Posizione 3<br>70 89 % → Posizione 4             | $1 \rightarrow \text{Posizione 1} \\ 2 \rightarrow \text{Posizione 2} \\ 3 \rightarrow \text{Posizione 3} \\ 4 \rightarrow \text{Posizione 4}$                                                                                                    |  |

• Abilita l'utilizzo dell'oggetto di lame orizzontali di tipo bit

90 ... 100 % → Posizione 5

| N. di oggetto             | 31: Controllo lame L-R modalità Auto                                                                    |                      |  |
|---------------------------|----------------------------------------------------------------------------------------------------|----------------------|--|
| Descrizione               | Permette di attivare la funzione auto delle lame di movimento orizzontale dell'unità di climatizzazione |                      |  |
| Valori                    | $0 \rightarrow \text{Off}$                                                                              | $1 \rightarrow Auto$ |  |
| Tipo di accesso al bus    | Scrittura                                                                                               |                      |  |
| Identificazione Datapoint | 1.002 (DPT_Bool)                                                                                        |                      |  |

5 → Posizione 5

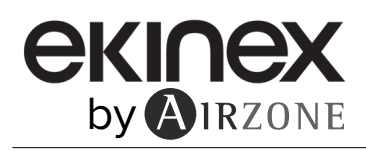

| N. di oggetto             | 91: Stato lame L-R modalità Auto                                                                        |  |
|---------------------------|----------------------------------------------------------------------------------------------------|--|
| Descrizione               | Mostra se la funzione auto delle lame di movimento orizzontale dell'unità di climatizzazione è attivata |  |
| Valori                    | $0 \rightarrow Off$ $1 \rightarrow Auto$                                                                |  |
| Tipo di accesso al bus    | Lettura                                                                                                 |  |
| Identificazione Datapoint | 1.002 (DPT_Bool)                                                                                        |  |
| N. di oggetto             | 32: Controllo lame L-R (posizione 1)                                                                    |  |
| Descrizione               | Permette di attivare la posizione orizzontale 1 delle lame dell'unità di climatizzazione                |  |
| Valori                    | 1 → Imposta posizione 1                                                                                 |  |
| Tipo di accesso al bus    | Scrittura                                                                                               |  |
| Identificazione Datapoint | 1.002 (DPT_Bool)                                                                                        |  |
| N. di oggetto             | 92: Stato lame L-R (posizione 1)                                                                        |  |
| Descrizione               | Mostra se le lame di movimento orizzontale dell'unità di climatizzazione si trovano sulla posizione 1   |  |
| Valori                    | 1 → Posizione 1                                                                                         |  |
| Tipo di accesso al bus    | Lettura                                                                                                 |  |
| Identificazione Datapoint | 1.002 (DPT_Bool)                                                                                        |  |
| N. di oggetto             | 33: Controllo lame L-R (posizione 2)                                                                    |  |
| Descrizione               | Permette di attivare la posizione orizzontale 2 delle lame dell'unità di climatizzazione                |  |
| Valori                    | $1 \rightarrow$ Imposta posizione 2                                                                     |  |
| Tipo di accesso al bus    | Scrittura                                                                                               |  |
| Identificazione Datapoint | 1.002 (DPT_Bool)                                                                                        |  |
|                           |                                                                                                    |  |
| N. di oggetto             | 93: Stato lame L-R (posizione 2)                                                                        |  |
| Descrizione               | Mostra se le lame di movimento orizzontale dell'unità di climatizzazione si trovano sulla posizione 2   |  |
| Valori                    | $1 \rightarrow Posizione 2$                                                                             |  |
| Tipo di accesso al bus    | Lettura                                                                                                 |  |
| Identificazione Datapoint | 1.002 (DPT_Bool)                                                                                        |  |
| N. di oggetto             | 34: Controllo lame L-R (posizione 3)                                                                    |  |
| Descrizione               | Permette di attivare la posizione orizzontale 3 delle lame dell'unità di climatizzazione                |  |
| Valori                    | 1 → Imposta posizione 3                                                                                 |  |
| Tipo di accesso al bus    | Scrittura                                                                                               |  |
| Identificazione Datapoint | 1.002 (DPT_Bool)                                                                                        |  |
| N. di oggetto             | 94: Stato lame L-R (posizione 3)                                                                        |  |
| Descrizione               | Mostra se le lame di movimento orizzontale dell'unità di climatizzazione si trovano sulla posizione 3   |  |
| Valori                    | $1 \rightarrow \text{Posizione } 3$                                                                     |  |
| Tipo di accesso al bus    | Lettura                                                                                                 |  |
| Identificazione Datapoint | 1.002 (DPT_Bool)                                                                                        |  |
| N. di oggetto             | 35: Controllo lame L-R (posizione 4)                                                                    |  |
| Descrizione               | Permette di attivare la posizione orizzontale 4 delle lame dell'unità di climatizzazione                |  |
|                           | 1 > Importo posiziono 4                                                                                 |  |
| Valori                    |                                                                                                    |  |
| Tipo di accesso al bus    | Scrittura                                                                                               |  |

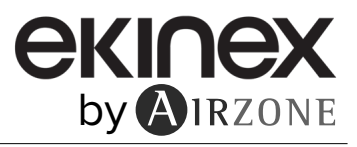

| N. di oggetto                                                                                                    | 95: Stato lame L-R (posizione 4)                                                                                                    |  |  |
|----------------------------------------------------------------------------------------------------|----------------------------------------------------------------------------------------------------|--|--|
| Descrizione                                                                                                    | Mostra se le lame di movimento orizzontale dell'unità di climatizzazione si trovano sulla posizione 4                                                                                                    |  |  |
| Valori                                                                                                    | 1 → Posizione 4                                                                                                    |  |  |
| Tipo di accesso al bus                                                                                                    | Lettura                                                                                                    |  |  |
| Identificazione Datapoint                                                                                                    | 1.002 (DPT_Bool)                                                                                                    |  |  |
| N. di oggetto                                                                                                    | 36: Controllo lame L-R (posizione 5)                                                                                                    |  |  |
| Descrizione                                                                                                    | Permette di attivare la posizione orizzontale 5 delle lame dell'unità di climatizzazione                                                                                                    |  |  |
| Valori                                                                                                    | $1 \rightarrow$ Imposta posizione 5                                                                                                    |  |  |
| Tipo di accesso al bus                                                                                                    | Scrittura                                                                                                    |  |  |
| Identificazione Datapoint                                                                                                    | 1.002 (DPT_Bool)                                                                                                    |  |  |
| N. di oggetto                                                                                                    | 96: Stato lame L-R (posizione 5)                                                                                                    |  |  |
| Descrizione                                                                                                    | Mostra se le lame di movimento orizzontale dell'unità di climatizzazione si trovano sulla posizione 5                                                                                                    |  |  |
| Valori                                                                                                    | $1 \rightarrow Posizione 5$                                                                                                    |  |  |
| Tipo di accesso al bus                                                                                                    | Lettura                                                                                                    |  |  |
| Identificazione Datapoint                                                                                                    | 1.002 (DPT_Bool)                                                                                                    |  |  |
| N. di oggetto                                                                                                    | 37: Controllo lame L-R modalità di oscillazione                                                                                                    |  |  |
| Descrizione                                                                                                    | Permette di attivare la funzione di oscillazione delle lame di movimento orizzontale dell'unità di<br>climatizzazione                                                                                                    |  |  |
| Valori                                                                                                    | $0 \rightarrow Off$ $1 \rightarrow Oscilla$                                                                                                    |  |  |
| Tipo di accesso al bus                                                                                                    | Scrittura                                                                                                    |  |  |
| Identificazione Datapoint                                                                                                    | 1.002 (DPT_Bool)                                                                                                    |  |  |
|                                                                                                    |                                                                                                    |  |  |
| N. di oggetto                                                                                                    | 97: Stato lame L-R modalità di oscillazione                                                                                                    |  |  |
| N. di oggetto<br>Descrizione                                                                                                    | <b>97: Stato lame L-R modalità di oscillazione</b><br>Mostra se la funzione di oscillazione delle lame di movimento orizzontale dell'unità di climatizzazione è attivata                                                                                                    |  |  |
| N. di oggetto<br>Descrizione<br>Valori                                                                                                    | 97: Stato lame L-R modalità di oscillazione         Mostra se la funzione di oscillazione delle lame di movimento orizzontale dell'unità di climatizzazione è attivata         0 → Off       1 → Oscilla                                                                                                    |  |  |
| N. di oggetto<br>Descrizione<br>Valori<br>Tipo di accesso al bus                                                                                                    | 97: Stato lame L-R modalità di oscillazione         Mostra se la funzione di oscillazione delle lame di movimento orizzontale dell'unità di climatizzazione è attivata         0 → Off       1 → Oscilla         Lettura                                                                                                    |  |  |
| N. di oggetto<br>Descrizione<br>Valori<br>Tipo di accesso al bus<br>Identificazione Datapoint                                                                                                    | 97: Stato lame L-R modalità di oscillazione         Mostra se la funzione di oscillazione delle lame di movimento orizzontale dell'unità di climatizzazione è attivata         0 → Off       1 → Oscilla         Lettura         1.002 (DPT_Bool)                                                                                                    |  |  |
| N. di oggetto<br>Descrizione<br>Valori<br>Tipo di accesso al bus<br>Identificazione Datapoint<br>• Abilita l'utilizzo dell'oggetto<br>Selezionare il DPT che si d                                                                                                    | 97: Stato lame L-R modalità di oscillazione         Mostra se la funzione di oscillazione delle lame di movimento orizzontale dell'unità di climatizzazione è attivata         0 → Off       1 → Oscilla         Lettura       1.002 (DPT_Bool)         +/- per le lame orizzontali         esidera utilizzare: DPT 1.007 (Passo) o DPT 1.008 (Su/Giù).                                                                                                    |  |  |
| N. di oggetto<br>Descrizione<br>Valori<br>Tipo di accesso al bus<br>Identificazione Datapoint<br>• Abilita l'utilizzo dell'oggetto<br>Selezionare il DPT che si d<br>N. di oggetto                                                                                                    | 97: Stato lame L-R modalità di oscillazione         Mostra se la funzione di oscillazione delle lame di movimento orizzontale dell'unità di climatizzazione è attivata         0 → Off       1 → Oscilla         Lettura       1.002 (DPT_Bool)         +/- per le lame orizzontali       esidera utilizzare: DPT 1.007 (Passo) o DPT 1.008 (Su/Giù).         38: Controllo lame L-R +/-                                                                                                    |  |  |
| N. di oggetto<br>Descrizione<br>Valori<br>Tipo di accesso al bus<br>Identificazione Datapoint<br>• Abilita l'utilizzo dell'oggetto<br>Selezionare il DPT che si d<br>N. di oggetto<br>Descrizione                                                                                                    | 97: Stato lame L-R modalità di oscillazione         Mostra se la funzione di oscillazione delle lame di movimento orizzontale dell'unità di climatizzazione è attivata         0 → Off       1 → Oscilla         Lettura         1.002 (DPT_Bool)         +/- per le lame orizzontali         esidera utilizzare: DPT 1.007 (Passo) o DPT 1.008 (Su/Giù).         38: Controllo lame L-R +/-         Permette di controllare le lame di movimento orizzontale dell'unità di climatizzazione                                                                                                    |  |  |
| N. di oggetto<br>Descrizione<br>Valori<br>Tipo di accesso al bus<br>Identificazione Datapoint<br>• Abilita l'utilizzo dell'oggetto<br>Selezionare il DPT che si d<br>N. di oggetto<br>Descrizione<br>Valori                                                                                                    | 97: Stato lame L-R modalità di oscillazione         Mostra se la funzione di oscillazione delle lame di movimento orizzontale dell'unità di climatizzazione è attivata $0 \rightarrow Off$ $1 \rightarrow Oscilla$ Lettura       1.002 (DPT_Bool)         +/- per le lame orizzontali       esidera utilizzare: DPT 1.007 (Passo) o DPT 1.008 (Su/Giù).         38: Controllo lame L-R +/-         Permette di controllare le lame di movimento orizzontale dell'unità di climatizzazione $0 \rightarrow Diminuisci$ $0 \rightarrow Su$ $1 \rightarrow Aumenta$ $1 \rightarrow Giù$                                                                                                    |  |  |
| N. di oggetto<br>Descrizione<br>Valori<br>Tipo di accesso al bus<br>Identificazione Datapoint<br>Abilita l'utilizzo dell'oggetto<br>Selezionare il DPT che si d<br>N. di oggetto<br>Descrizione<br>Valori<br>Tipo di accesso al bus                                                                                                    | 97: Stato lame L-R modalità di oscillazione         Mostra se la funzione di oscillazione delle lame di movimento orizzontale dell'unità di climatizzazione è attivata $0 \rightarrow Off$ $1 \rightarrow Oscilla$ Lettura       1.002 (DPT_Bool)         +/- per le lame orizzontali       esidera utilizzare: DPT 1.007 (Passo) o DPT 1.008 (Su/Giù).         38: Controllo lame L-R +/-       Permette di controllare le lame di movimento orizzontale dell'unità di climatizzazione $0 \rightarrow Diminuisci$ $0 \rightarrow Su$ $1 \rightarrow Giù$ Scrittura                                                                                                    |  |  |
| N. di oggetto<br>Descrizione<br>Valori<br>Tipo di accesso al bus<br>Identificazione Datapoint<br>• Abilita l'utilizzo dell'oggetto<br>Selezionare il DPT che si d<br>N. di oggetto<br>Descrizione<br>Valori<br>Tipo di accesso al bus<br>Identificazione Datapoint                                                                                                    | 97: Stato lame L-R modalità di oscillazioneMostra se la funzione di oscillazione delle lame di movimento orizzontale dell'unità di<br>climatizzazione è attivata $0 \rightarrow Off$ $1 \rightarrow Oscilla$ Lettura1.002 (DPT_Bool)+/- per le lame orizzontali<br>esidera utilizzare: DPT 1.007 (Passo) o DPT 1.008 (Su/Giù).38: Controllo lame L-R +/-Permette di controllare le lame di movimento orizzontale dell'unità di climatizzazione $0 \rightarrow Diminuisci$<br>$1 \rightarrow Aumenta$ $0 \rightarrow Su$<br>$1 \rightarrow GiùScrittura1.008 (DPT_UpDown)$                                                                                                    |  |  |
| N. di oggetto         Descrizione         Valori         Tipo di accesso al bus         Identificazione Datapoint         Abilita l'utilizzo dell'oggetto         Selezionare il DPT che si d         N. di oggetto         Descrizione         Valori         Tipo di accesso al bus         Identificazione Datapoint         Abilita l'utilizzo dell'oggetto         Descrizione         Valori         Tipo di accesso al bus         Identificazione Datapoint         Abilita l'utilizzo dell'oggetto | 97: Stato lame L-R modalità di oscillazioneMostra se la funzione di oscillazione delle lame di movimento orizzontale dell'unità di<br>climatizzazione è attivata $0 \rightarrow Off$ $1 \rightarrow Oscilla$ Lettura1.002 (DPT_Bool)+/- per le lame orizzontali<br>esidera utilizzare: DPT 1.007 (Passo) o DPT 1.008 (Su/Giù). <b>38: Controllo lame L-R +/-</b> Permette di controllare le lame di movimento orizzontale dell'unità di climatizzazione $0 \rightarrow Diminuisci$ $0 \rightarrow Su$ $1 \rightarrow Aumenta$ $1 \rightarrow Giù$ Scrittura $1.008 (DPT_UpDown)$ testo per le lame orizzontali                                                                                                    |  |  |
| N. di oggetto<br>Descrizione<br>Valori<br>Tipo di accesso al bus<br>Identificazione Datapoint<br>• Abilita l'utilizzo dell'oggetto<br>Selezionare il DPT che si d<br>N. di oggetto<br>Descrizione<br>Valori<br>Tipo di accesso al bus<br>Identificazione Datapoint<br>• Abilita l'utilizzo dell'oggetto<br>N. di oggetto                                                                                                    | 97: Stato lame L-R modalità di oscillazione         Mostra se la funzione di oscillazione delle lame di movimento orizzontale dell'unità di climatizzazione è attivata $0 \rightarrow Off$ $1 \rightarrow Oscilla$ Lettura       1.002 (DPT_Bool)         +/- per le lame orizzontali       esidera utilizzare: DPT 1.007 (Passo) o DPT 1.008 (Su/Giù).         38: Controllo lame L-R +/-         Permette di controllare le lame di movimento orizzontale dell'unità di climatizzazione $0 \rightarrow Su$ $1 \rightarrow Aumenta$ $1 \rightarrow Giù$ Scrittura $1.007 (DPT_Step)$ $1.008 (DPT_UpDown)$ testo per le lame orizzontali         98: Stato lame testo L-R                                                                                                    |  |  |
| N. di oggetto<br>Descrizione<br>Valori<br>Tipo di accesso al bus<br>Identificazione Datapoint<br>Abilita l'utilizzo dell'oggetto<br>Selezionare il DPT che si d<br>N. di oggetto<br>Descrizione<br>Valori<br>Tipo di accesso al bus<br>Identificazione Datapoint<br>Abilita l'utilizzo dell'oggetto<br>N. di oggetto<br>Descrizione                                                                                                    | 97: Stato lame L-R modalità di oscillazione         Mostra se la funzione di oscillazione delle lame di movimento orizzontale dell'unità di climatizzazione è attivata $0 \rightarrow Off$ $1 \rightarrow Oscilla$ Lettura                                                                                                    |  |  |
| N. di oggetto<br>Descrizione<br>Valori<br>Tipo di accesso al bus<br>Identificazione Datapoint<br>Abilita l'utilizzo dell'oggetto<br>Selezionare il DPT che si d<br>N. di oggetto<br>Descrizione<br>Valori<br>Tipo di accesso al bus<br>Identificazione Datapoint<br>Abilita l'utilizzo dell'oggetto<br>N. di oggetto<br>Descrizione<br>Valori                                                                                                    | 97: Stato lame L-R modalità di oscillazione         Mostra se la funzione di oscillazione delle lame di movimento orizzontale dell'unità di climatizzazione è attivata $0 \rightarrow Off$ $1 \rightarrow Oscilla$ Lettura                                                                                                    |  |  |
| N. di oggetto<br>Descrizione<br>Valori<br>Tipo di accesso al bus<br>Identificazione Datapoint<br>• Abilita l'utilizzo dell'oggetto<br>Selezionare il DPT che si d<br>N. di oggetto<br>Descrizione<br>Valori<br>Tipo di accesso al bus<br>Identificazione Datapoint<br>• Abilita l'utilizzo dell'oggetto<br>N. di oggetto<br>N. di oggetto<br>Valori<br>Tipo di accesso al bus                                                                                                    | 97: Stato lame L-R modalità di oscillazione         Mostra se la funzione di oscillazione delle lame di movimento orizzontale dell'unità di climatizzazione è attivata         0 → Off       1 → Oscilla         Lettura       1.002 (DPT_Bool)         +/- per le lame orizzontali       esidera utilizzare: DPT 1.007 (Passo) o DPT 1.008 (Su/Giù).         38: Controllo lame L-R +/-       Permette di controllare le lame di movimento orizzontale dell'unità di climatizzazione         0 → Diminuisci       0 → Su         1 → Aumenta       1 → Giù         Scrittura       1.007 (DPT_Step)         1.007 (DPT_Step)       1.008 (DPT_UpDown)         testo per le lame orizzontale delle lame dell'unità di climatizzazione         98: Stato lame testo L-R         Mostra la posizione orizzontale delle lame dell'unità di climatizzazione         Stringa ASCII         Lettura |  |  |

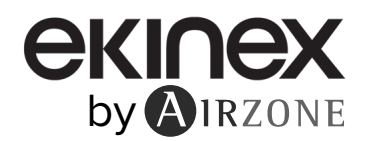

# 8.2.5 Configurazione temperatura

Invio periodico di "Stato\_AC Setpoint" (in secondi, 0 = nessun invio periodico)

Indicare ogni quanto tempo si desidera che lo stato della temperatura impostata venga inviato all'unità di climatizzazione (in secondi).

Abilita l'utilizzo dell'oggetto +/- per il setpoint

Selezionare il DPT che si desidera utilizzare: DPT 1.007 (Passo) o DPT 1.008 (Su/Giù).

| N. di oggetto | 40: Controllo setpoint della temperatura +/- |
|---------------|----------------------------------------------|
|---------------|----------------------------------------------|

| Descrizione               | Permette di alzare e abbassare la temperatura impostata dell'unità di climatizzazione a intervalli di 1 °C/°F |                    |
|---------------------------|----------------------------------------------------------------------------------------------------|--------------------|
| Valori                    | 0 → Diminuisci<br>1 → Aumenta                                                                                 | 0 → Su<br>1 → Giù  |
| Tipo di accesso al bus    | Scrittura                                                                                                    |                    |
| Identificazione Datapoint | 1.007 (DPT_Step)                                                                                              | 1.008 (DPT_UpDown) |

### · Abilita la limitazione sul controllo di setpoint

Selezionare la temperatura minima e massima impostata che è possibile stabilire nell'unità di climatizzazione (a intervalli di 1 °C/°F).

| N. di oggetto             | 41: Controllo limite setpoint                                            |                                                      |
|---------------------------|--------------------------------------------------------------------------|------------------------------------------------------|
| Descrizione               | Permette di abilitare la funzione per limitare la ten<br>climatizzazione | nperatura impostata stabilita per l'unità di         |
| Valori                    | $0 \rightarrow \text{Disabilita}$                                        | 1 → Abilita                                          |
| Tipo di accesso al bus    | Scrittura                                                                |                                                      |
| Identificazione Datapoint | 1.001 (DPT_Switch)                                                       |                                                      |
| N. di oggetto             | 100: Stato limite di setpoint                                            |                                                      |
| Descrizione               | Mostra se la funzione per limitare la temperatura i abilitata            | impostata stabilita per l'unità di climatizzazione è |
| Valori                    | $0 \rightarrow \text{Disabilita}$                                        | 1 → Abilita                                          |
| Tipo di accesso al bus    | Lettura                                                                  |                                                      |
| Identificazione Datapoint | 1.001 (DPT_Switch)                                                       |                                                      |
|                           |                                                                          |                                                      |
| N. di oggetto             | 102: Stato limitazione setpoint massimo tempo                            | eratura modalità Auto                                |
| Descrizione               | Mostra il limite superiore della temperatura impos                       | tata in modo auto                                    |
| Valori                    | °C                                                                       | °F                                                   |
| Tipo di accesso al bus    | Lettura                                                                  |                                                      |
| Identificazione Datapoint | 9.001 (DPT_Value_Temp)                                                   | 9.027 (DPT_Value_Temp_F)                             |
|                           |                                                                          |                                                      |
| N. di oggetto             | 103: Stato limitazione setpoint minimo temper                            | atura modalità Auto                                  |
| Descrizione               | Mostra il limite inferiore della temperatura imposta                     | ata in modo auto                                     |
| Valori                    | ٥C                                                                       | °F                                                   |
| Tipo di accesso al bus    | Lettura                                                                  |                                                      |
| Identificazione Datapoint | 9.001 (DPT_Value_Temp)                                                   | 9.027 (DPT_Value_Temp_F)                             |
|                           |                                                                          |                                                      |
| N. di oggetto             | 104: Stato limitazione setpoint massimo tempo                            | eratura modalità Freddo                              |
| Descrizione               | Mostra il limite superiore della temperatura impos                       | tata in modo freddo                                  |
| Valori                    | <b>℃</b>                                                                 | °F                                                   |
|                           |                                                                          |                                                      |
| Tipo di accesso al bus    | Lettura                                                                  |                                                      |

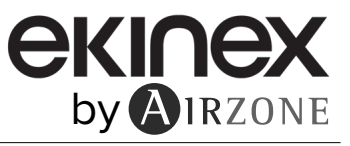

| N. di oggetto             | 105: Stato limitazione setpoint minimo temper        | ratura modalità Freddo           |
|---------------------------|------------------------------------------------------|----------------------------------|
| Descrizione               | Mostra il limite inferiore della temperatura imposta | ata in modo freddo               |
| Valori                    | ٥C                                                   | °F                               |
| Tipo di accesso al bus    | Lettura                                              |                                  |
| Identificazione Datapoint | 9.001 (DPT_Value_Temp)                               | 9.027 (DPT_Value_Temp_F)         |
| N. di oggetto             | 106: Stato limitazione setpoint massimo temp         | eratura modalità Caldo           |
| Descrizione               | Mostra il limite superiore della temperatura impos   | tata in modo caldo               |
| Valori                    | °C                                                   | °F                               |
| Tipo di accesso al bus    | Lettura                                              |                                  |
| Identificazione Datapoint | 9.001 (DPT_Value_Temp)                               | 9.027 (DPT_Value_Temp_F)         |
| N. di oggetto             | 107: Stato limitazione setpoint minimo temper        | ratura modalità Caldo            |
| Descrizione               | Mostra il limite inferiore della temperatura imposta | ata in modo caldo                |
| Valori                    | ٥C                                                   | °F                               |
| Tipo di accesso al bus    | Lettura                                              |                                  |
| Identificazione Datapoint | 9.001 (DPT_Value_Temp)                               | 9.027 (DPT_Value_Temp_F)         |
| N. di oggetto             | 108: Stato limitazione setpoint massimo temp         | eratura modalità Deumidificatore |
| Descrizione               | Mostra il limite superiore della temperatura impos   | stata in modo deumidificatore    |
| Valori                    | ٥C                                                   | °F                               |
| Tipo di accesso al bus    | Lettura                                              |                                  |
| Identificazione Datapoint | 9.001 (DPT_Value_Temp)                               | 9.027 (DPT_Value_Temp_F)         |
| N. di oggetto             | 109: Stato limitazione setpoint minimo temper        | atura modalità Deumidificatore   |
| Descrizione               | Mostra il limite inferiore della temperatura imposta | ata in modo deumidificatore      |
| Valori                    | ٥C                                                   | °F                               |
| Tipo di accesso al bus    | Lettura                                              |                                  |
| Identificazione Datapoint | 9.001 (DPT_Value_Temp)                               | 9.027 (DPT_Value_Temp_F)         |
| N. di oggetto             | 110: Stato limitazione setpoint massimo temp         | eratura modalità Ventola         |
| Descrizione               | Mostra il limite superiore della temperatura impos   | tata in modo ventola             |
| Valori                    | ٥C                                                   | °F                               |
| Tipo di accesso al bus    | Lettura                                              |                                  |
| Identificazione Datapoint | 9.001 (DPT_Value_Temp)                               | 9.027 (DPT_Value_Temp_F)         |
| N. di oggetto             | 111: Stato limitazione setpoint minimo temper        | atura modalità Ventola           |
| Descrizione               | Mostra il limite inferiore della temperatura imposta | ata in modo ventola              |
| Valori                    | ٥C                                                   | °F                               |
| Tipo di accesso al bus    | Lettura                                              |                                  |
| Identificazione Datapoint | 9.001 (DPT_Value_Temp)                               | 9.027 (DPT_Value_Temp_F)         |

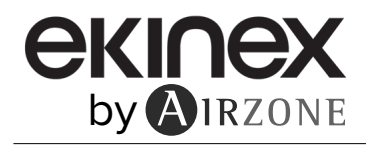

# • Temperatura ambiente viene fornita da KNX

Abilita/disabilita la lettura della temperatura ambiente misurata da un dispositivo KNX (master).

| N. di oggetto                                                    | 42: Controllo temperatura ambiente                                                                  |                                          |
|------------------------------------------------------------------|----------------------------------------------------------------------------------------------------|------------------------------------------|
| Descrizione                                                      | Permette di scrivere la temperatura ambiente mis climatizzazione                                    | urata da un dispositivo KNX all'unità di |
| Valori                                                           | °C                                                                                                  | ۴                                        |
| Tipo di accesso al bus                                           | Scrittura                                                                                           |                                          |
| Identificazione Datapoint                                        | 9.001 (DPT_Value_Temp)                                                                              | 9.027 (DPT_Value_Temp_F)                 |
|                                                                  |                                                                                                    |                                          |
|                                                                  |                                                                                                    |                                          |
| N. di oggetto                                                    | 101: Stato temperatura ambiente                                                                     |                                          |
| N. di oggetto<br>Descrizione                                     | <b>101: Stato temperatura ambiente</b><br>Mostra la temperatura ambiente misurata da un d           | ispositivo KNX                           |
| N. di oggetto<br>Descrizione<br>Valori                           | <b>101: Stato temperatura ambiente</b><br>Mostra la temperatura ambiente misurata da un d<br>°C     | ispositivo KNX<br>⁰F                     |
| N. di oggetto<br>Descrizione<br>Valori<br>Tipo di accesso al bus | 101: Stato temperatura ambiente<br>Mostra la temperatura ambiente misurata da un d<br>°C<br>Lettura | ispositivo KNX<br>⁰F                     |

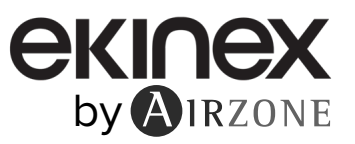

# 8.2.6 Configurazione timeout

- Abilita l'utilizzo di finestra aperta. Se si seleziona Sì, gli oggetti 388 e 416 saranno abilitati.
  - Timeout AC Off (hh:mm:ss). Selezionare dopo quanto l'unità di climatizzazione dovrà spegnersi dopo aver rilevato il segnale di apertura finestra.
  - Azione quando finestra si chiude.
    - » Non ricaricare l'ultimo stato di On/Off. L'unità di climatizzazione rimane spenta dopo aver rilevato il segnale di chiusura finestra.
    - » Ricarica l'ultimo stato di On/Off. Dopo aver rilevato il segnale di chiusura finestra, l'unità di climatizzazione tornerà allo stato in cui si trovava prima dell'apertura finestra.
  - Timeout AC On (hh:mm:ss). Il parametro "Azione quando finestra si chiude" deve essere configurato su "Ricarica l'ultimo stato di On/Off". Selezionare dopo quanto l'unità di climatizzazione dovrà accendersi dopo aver rilevato il segnale di chiusura finestra.
  - Consentire On/Off quando il contatto finestra è attivo.
    - » No. Non consente l'accensione dell'unità di climatizzazione quando la finestra è aperta.

» Sì. Permette di modificare lo stato dell'unità di climatizzazione quando la finestra è aperta.

| N. di oggetto             | 388: Controllo contatto finestra                  |            |
|---------------------------|---------------------------------------------------|------------|
| Descrizione               | Permette di abilitare l'uso del contatto finestra |            |
| Valori                    | 0 → Aperto                                        | 1 → Chiuso |
| Tipo di accesso al bus    | Scrittura                                         |            |
| Identificazione Datapoint | 1.009 (DPT_OpenClose)                             |            |
|                           |                                                   |            |
| N. di oggetto             | 416: Stato contatto finestra                      |            |
| Descrizione               | Mostra lo stato del contatto finestra             |            |
| Valori                    | 0 → Aperto                                        | 1 → Chiuso |
| Tipo di accesso al bus    | Lettura                                           |            |

Identificazione Datapoint 1.009 (DPT\_OpenClose)

- Abilita l'utilizzo della funzione timer per lo spegnimento dell'unità. Se si seleziona Sì, gli oggetti 389 e 417 saranno abilitati.
  - Timeout spegnimento AC (hh:mm:ss). Selezionare dopo quanto l'unità di climatizzazione dovrà spegnersi dopo aver rilevato l'attivazione di questa funzione.
  - Abilita la funzione On/Off allo scadere del timeout.
    - » No. Non consente l'accensione dell'unità di climatizzazione quando la funzione è attiva.
    - » Sì. Permette di modificare lo stato dell'unità di climatizzazione quando la funzione è attiva.

| N. di oggetto                                                    | 389: Controllo timer di spegnimento temporizz                                                                                                    | ato                |
|------------------------------------------------------------------|----------------------------------------------------------------------------------------------------|--------------------|
| Descrizione                                                      | Permette di attivare un timer per lo spegnimento o                                                                                                  | lell'unità interna |
| Valori                                                           | 0 → Arresta                                                                                                    | 1 → Avvia          |
| Tipo di accesso al bus                                           | Scrittura                                                                                                    |                    |
| Identificazione Datapoint                                        | 1.010 (DPT_Start)                                                                                                    |                    |
|                                                                  |                                                                                                    |                    |
|                                                                  |                                                                                                    |                    |
| N. di oggetto                                                    | 417: Stato timer di spegnimento temporizzato                                                                                                    |                    |
| N. di oggetto<br>Descrizione                                     | <b>417: Stato timer di spegnimento temporizzato</b><br>Mostra se il timer è stato attivato                                                          |                    |
| N. di oggetto<br>Descrizione<br>Valori                           | <b>417: Stato timer di spegnimento temporizzato</b><br>Mostra se il timer è stato attivato<br>$0 \rightarrow Arresta$                               | 1 → Avvia          |
| N. di oggetto<br>Descrizione<br>Valori<br>Tipo di accesso al bus | <ul> <li>417: Stato timer di spegnimento temporizzato</li> <li>Mostra se il timer è stato attivato</li> <li>0 → Arresta</li> <li>Lettura</li> </ul> | 1 → Avvia          |

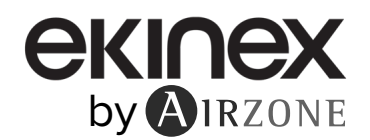

- Abilita l'utilizzo della funzione timer non occupato. Se si seleziona Sì, gli oggetti 390 e 418 saranno abilitati.
  - Timeout per l'applicazione delle azioni (hh:mm:ss). Selezionare dopo quanto l'unità di climatizzazione dovrà  $\diamond$ spegnersi dopo aver rilevato il segnale di abitazione non occupata.
  - Azione dopo lo scadere del timeout. ۵
    - Spegni. L'unità di climatizzazione si spegne dopo aver esaurito il timeout. >>
    - >> Modalità non occupata. L'unità di climatizzazione passa al modo "Non occupato" dopo aver esaurito il timeout.
  - Timeout per l'attivazione della modalità non occupata (hh:mm:ss). Il parametro "Azione dopo lo scadere del timeout" deve essere configurato come "Modalità non occupata". Se l'unità di climatizzazione entra in "Modalità non occupata", inizia un timeout per diminuire (se in modo caldo)/aumentare (se in modo freddo/ventilazione) la 0 temperatura di 1 °C/°F. Questa azione viene eseguita 3 volte, dopodiché l'unità si spegne. Abilita la funzione On/Off quando non è occupato.
  - - » No. Non consente l'accensione dell'unità di climatizzazione quando l'abitazione non è occupata.
       » Sì. Permette di modificare lo stato dell'unità di climatizzazione quando l'abitazione non è occupata.

| N. di oggetto                                                    | 390: Controllo sensore di occupazione                                                                                                    |                                                |
|------------------------------------------------------------------|----------------------------------------------------------------------------------------------------|------------------------------------------------|
| Descrizione                                                      | Permette di attivare la funzione non occupato per non occupato                                                                              | spegnere o far passare l'unità interna al modo |
| Valori                                                           | $0 \rightarrow Non occupato$                                                                                                    | 1 → Occupato                                   |
| Tipo di accesso al bus                                           | Scrittura                                                                                                    |                                                |
| Identificazione Datapoint                                        | 1.018 (DPT_Occupancy)                                                                                                    |                                                |
|                                                                  |                                                                                                    |                                                |
|                                                                  |                                                                                                    |                                                |
| N. di oggetto                                                    | 418: Stato sensore di occupazione                                                                                                    |                                                |
| N. di oggetto<br>Descrizione                                     | <b>418: Stato sensore di occupazione</b><br>Mostra se la funzione non occupato è stata attivat                                              | a                                              |
| N. di oggetto<br>Descrizione<br>Valori                           | <ul> <li>418: Stato sensore di occupazione</li> <li>Mostra se la funzione non occupato è stata attivat</li> <li>0 → Non occupato</li> </ul> | a<br>1 → Occupato                              |
| N. di oggetto<br>Descrizione<br>Valori<br>Tipo di accesso al bus | 418: Stato sensore di occupazione         Mostra se la funzione non occupato è stata attivat         0 → Non occupato         Lettura       | a<br>1 → Occupato                              |

- Abilita l'utilizzo della funzione Sleep. Se si seleziona Sì, gli oggetti 391 e 419 saranno abilitati. •
  - Timeout di spegnimento della funzione Sleep (hh:mm:ss). Selezionare dopo quanto l'unità di climatizzazione dovrà ٥ spegnersi dopo aver rilevato l'attivazione di questa funzione.

| N. di oggetto             | 391: Controllo timeout Sleep                 |                          |  |
|---------------------------|----------------------------------------------|--------------------------|--|
| Descrizione               | Permette di attivare un timer per lo spegnin | nento dell'unità interna |  |
| Valori                    | 0 → Arresta                                  | 1 → Avvia                |  |
| Tipo di accesso al bus    | Scrittura                                    |                          |  |
| Identificazione Datapoint | 1.010 (DPT_Start)                            |                          |  |
|                           |                                              |                          |  |
| N. di oggetto             | 419: Stato timeout Sleep                     |                          |  |
| Descrizione               | Mostra se il timer è stato attivato          |                          |  |
| Valori                    | 0 → Arresta                                  | 1 → Avvia                |  |
| Tipo di accesso al bus    | Lettura                                      |                          |  |
| Identificazione Datanoint | 1 010 (DPT_Start)                            |                          |  |

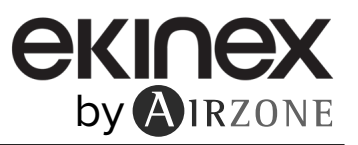

# 8.2.7 Configurazione scenari

Abilita l'utilizzo degli scenari

Se si seleziona Sì, gli oggetti 392 e 420 saranno abilitati, e appariranno i seguenti campi:

- Abilita l'utilizzo di oggetti bit per la memorizzazione degli scenari
- ٥
- Abilita l'utilizzo di oggetti bit per l'esecuzione degli scenario Abilita il controllo della velocità della ventola per percentuale  $\diamond$
- Abilita il controllo delle lame percentuale  $\diamond$

#### N. di oggetto 392: Controllo salva/esegui scenario

| Descrizione               | Permette di salvare o eseguire le scene.<br>funzione e il numero di scena | Cambiando il valore dell'oggetto, cambia anche la |
|---------------------------|---------------------------------------------------------------------------|---------------------------------------------------|
| Valori                    | (0)0 a (0)63* → Esegui scenari ID                                         | (1)28 a (1)91* → Salva scene ID                   |
| Tipo di accesso al bus    | Scrittura                                                                 |                                                   |
| Identificazione Datapoint | 18.001 (DPT SceneControl)                                                 |                                                   |

\*(0) e (1) sono i valori stabiliti per difetto in ETS per eseguire o salvare le scene, rispettivamente, in modo che sarà necessario indicare solo i valori che seguono le parentesi, ovvero per eseguire le scene è necessario selezionare un valore compreso tra 0 e 63, per salvare le scene tra 28 e 91.

| N. di oggetto             | 420: Stato scenario attuale          |
|---------------------------|--------------------------------------|
| Descrizione               | Mostra la scena che si sta eseguendo |
| Valori                    | 0 a 63 → Scenario ID                 |
| Tipo di accesso al bus    | Lettura                              |
| Identificazione Datapoint | 17.001 (DPT SceneNumber)             |

#### • Abilita l'utilizzo di oggetti bit per la memorizzazione degli scenari

| N. di oggetto                                                                                                    | 393: Controllo salva scenario 1                                                                                                    |
|----------------------------------------------------------------------------------------------------|----------------------------------------------------------------------------------------------------|
| Descrizione                                                                                                    | Salva la configurazione dell'unità interna come scena 1                                                                                                    |
| Valori                                                                                                    | 1 → Salva scenario 1                                                                                                    |
| Tipo di accesso al bus                                                                                                    | Scrittura                                                                                                    |
| Identificazione Datapoint                                                                                                    | 1.002 (DPT_Bool)                                                                                                    |
|                                                                                                    |                                                                                                    |
| N. di oggetto                                                                                                    | 394: Controllo salva scenario 2                                                                                                    |
| Descrizione                                                                                                    | Salva la configurazione dell'unità interna come scena 2                                                                                                    |
| Valori                                                                                                    | 1 → Salva scenario 2                                                                                                    |
| Tipo di accesso al bus                                                                                                    | Scrittura                                                                                                    |
| Identificazione Datapoint                                                                                                    | 1.002 (DPT_Bool)                                                                                                    |
|                                                                                                    |                                                                                                    |
|                                                                                                    |                                                                                                    |
| N. di oggetto                                                                                                    | 395: Controllo salva scenario 3                                                                                                    |
| N. di oggetto<br>Descrizione                                                                                                    | 395: Controllo salva scenario 3<br>Salva la configurazione dell'unità interna come scena 3                                                                                                    |
| N. di oggetto<br>Descrizione<br>Valori                                                                                                    | 395: Controllo salva scenario 3         Salva la configurazione dell'unità interna come scena 3         1 → Salva scenario 3                                                                                                    |
| N. di oggetto<br>Descrizione<br>Valori<br>Tipo di accesso al bus                                                                                                  | 395: Controllo salva scenario 3         Salva la configurazione dell'unità interna come scena 3         1 → Salva scenario 3         Scrittura                                                                                                    |
| N. di oggetto<br>Descrizione<br>Valori<br>Tipo di accesso al bus<br>Identificazione Datapoint                                                                     | 395: Controllo salva scenario 3         Salva la configurazione dell'unità interna come scena 3         1 → Salva scenario 3         Scrittura         1.002 (DPT_Bool)                                                                                                    |
| N. di oggetto<br>Descrizione<br>Valori<br>Tipo di accesso al bus<br>Identificazione Datapoint                                                                     | 395: Controllo salva scenario 3         Salva la configurazione dell'unità interna come scena 3         1 → Salva scenario 3         Scrittura         1.002 (DPT_Bool)                                                                                                    |
| N. di oggetto<br>Descrizione<br>Valori<br>Tipo di accesso al bus<br>Identificazione Datapoint<br>N. di oggetto                                                    | 395: Controllo salva scenario 3         Salva la configurazione dell'unità interna come scena 3         1 → Salva scenario 3         Scrittura         1.002 (DPT_Bool)         396: Controllo salva scenario 4                                                                                                    |
| N. di oggetto<br>Descrizione<br>Valori<br>Tipo di accesso al bus<br>Identificazione Datapoint<br>N. di oggetto<br>Descrizione                                     | 395: Controllo salva scenario 3         Salva la configurazione dell'unità interna come scena 3         1 → Salva scenario 3         Scrittura         1.002 (DPT_Bool)         396: Controllo salva scenario 4         Salva la configurazione dell'unità interna come scena 4                                                                                |
| N. di oggetto<br>Descrizione<br>Valori<br>Tipo di accesso al bus<br>Identificazione Datapoint<br>N. di oggetto<br>Descrizione<br>Valori                           | 395: Controllo salva scenario 3         Salva la configurazione dell'unità interna come scena 3         1 → Salva scenario 3         Scrittura         1.002 (DPT_Bool)         396: Controllo salva scenario 4         Salva la configurazione dell'unità interna come scena 4         1 → Salva scenario 4                                                   |
| N. di oggetto<br>Descrizione<br>Valori<br>Tipo di accesso al bus<br>Identificazione Datapoint<br>N. di oggetto<br>Descrizione<br>Valori<br>Tipo di accesso al bus | 395: Controllo salva scenario 3         Salva la configurazione dell'unità interna come scena 3         1 → Salva scenario 3         Scrittura         1.002 (DPT_Bool)         396: Controllo salva scenario 4         Salva la configurazione dell'unità interna come scena 4         1 → Salva scenario 4         Salva scenario 4         Salva scenario 4 |

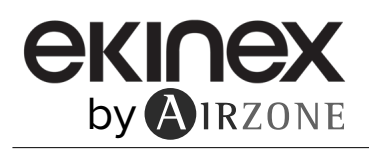

| N. di oggetto                                        | 397: Controllo salva scenario 5                          |
|------------------------------------------------------|----------------------------------------------------------|
| Descrizione                                          | Salva la configurazione dell'unità interna come scena 5  |
| Valori                                               | 1 → Salva scenario 5                                     |
| Tipo di accesso al bus                               | Scrittura                                                |
| Identificazione Datapoint                            | 1.002 (DPT_Bool)                                         |
| N. di oggetto                                        | 398: Controllo salva scenario 6                          |
| Descrizione                                          | Salva la configurazione dell'unità interna come scena 6  |
| Valori                                               | 1 → Salva scenario 6                                     |
| Tipo di accesso al bus                               | Scrittura                                                |
| Identificazione Datapoint                            | 1.002 (DPT_Bool)                                         |
| N. di oggetto                                        | 399: Controllo salva scenario 7                          |
| Descrizione                                          | Salva la configurazione dell'unità interna come scena 7  |
| Valori                                               | $1 \rightarrow$ Salva scenario 7                         |
| Tipo di accesso al bus                               | Scrittura                                                |
| Identificazione Datapoint                            | 1.002 (DPT_Bool)                                         |
| N. di oggetto                                        | 400: Controllo salva scenario 8                          |
| Descrizione                                          | Salva la configurazione dell'unità interna come scena 8  |
| Valori                                               | 1 → Salva scenario 8                                     |
| Tipo di accesso al bus                               | Scrittura                                                |
| Identificazione Datapoint                            | 1.002 (DPT_Bool)                                         |
| N di orgatto                                         | 101: Controllo colva sconario 9                          |
| N. di oggetto                                        | 401. Controllo Salva Scenario 5                          |
| Valori                                               |                                                          |
|                                                      | Saviture                                                 |
| Identificazione Datanoint                            |                                                          |
|                                                      |                                                          |
| N. di oggetto                                        | 402: Controllo salva scenario 10                         |
| Descrizione                                          | Salva la configurazione dell'unità interna come scena 10 |
| Valori                                               | 1 → Salva scenario 10                                    |
| Tipo di accesso al bus                               | Scrittura                                                |
| Identificazione Datapoint                            | 1.002 (DPT_Bool)                                         |
| <ul> <li>Abilita l'utilizzo di oggetti bi</li> </ul> | t per l'esecuzione degli scenario                        |
| N. di oggetto                                        | 403: Controllo esegui scenario 1                         |
| Descrizione                                          | Esegue la scena 1                                        |
| Valori                                               | 1 → Esegui scenario 1                                    |
| Tipo di accesso al bus                               | Scrittura                                                |
| Identificazione Datapoint                            | 1.002 (DPT_Bool)                                         |
| N di oggetto                                         | 404: Controllo esegui scenario 2                         |
| Descrizione                                          | Eseque la scena 2                                        |
| Valori                                               | 1 → Esequi scenario 2                                    |
| Tipo di accesso al bus                               | Scrittura                                                |
|                                                      |                                                          |

Identificazione Datapoint 1.002 (DPT\_Bool)

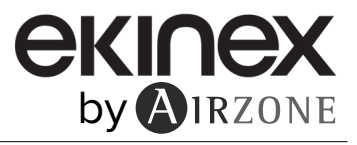

| N. di oggetto                                                                                                    | 405: Controllo esegui scenario 3                                                                                                    |
|----------------------------------------------------------------------------------------------------|----------------------------------------------------------------------------------------------------|
| Descrizione                                                                                                    | Esegue la scena 3                                                                                                    |
| Valori                                                                                                    | 1 → Esegui scenario 3                                                                                                    |
| Tipo di accesso al bus                                                                                                    | Scrittura                                                                                                    |
| Identificazione Datapoint                                                                                                    | 1.002 (DPT_Bool)                                                                                                    |
|                                                                                                    |                                                                                                    |
| N. di oggetto                                                                                                    | 406: Controllo esegui scenario 4                                                                                                    |
| Descrizione                                                                                                    | Esegue la scena 4                                                                                                    |
| Valori                                                                                                    | 1 → Esegui scenario 4                                                                                                    |
| Tipo di accesso al bus                                                                                                    | Scrittura                                                                                                    |
| Identificazione Datapoint                                                                                                    | 1.002 (DPT_Bool)                                                                                                    |
|                                                                                                    |                                                                                                    |
| N. di oggetto                                                                                                    | 407: Controllo esegui scenario 5                                                                                                    |
| Descrizione                                                                                                    | Esegue la scena 5                                                                                                    |
| Valori                                                                                                    | 1 → Esegui scenario 5                                                                                                    |
| Tipo di accesso al bus                                                                                                    | Scrittura                                                                                                    |
| Identificazione Datapoint                                                                                                    | 1.002 (DPT_Bool)                                                                                                    |
|                                                                                                    |                                                                                                    |
| N. di oggetto                                                                                                    | 408: Controllo esegui scenario 6                                                                                                    |
| Descrizione                                                                                                    | Esegue la scena 6 6                                                                                                    |
| Valori                                                                                                    | 1 → Esegui scenario 6                                                                                                    |
| Tipo di accesso al bus                                                                                                    | Scrittura                                                                                                    |
| Identificazione Datapoint                                                                                                    | 1.002 (DPT_Bool)                                                                                                    |
|                                                                                                    |                                                                                                    |
|                                                                                                    |                                                                                                    |
| N. di oggetto                                                                                                    | 409: Controllo esegui scenario 7                                                                                                    |
| N. di oggetto<br>Descrizione                                                                                                    | 409: Controllo esegui scenario 7         Esegue la scena 7                                                                                                    |
| N. di oggetto<br>Descrizione<br>Valori                                                                                                    | 409: Controllo esegui scenario 7         Esegue la scena 7         1 → Esegui scenario 7                                                                                                    |
| N. di oggetto<br>Descrizione<br>Valori<br>Tipo di accesso al bus                                                                                                    | 409: Controllo esegui scenario 7         Esegue la scena 7         1 → Esegui scenario 7         Scrittura                                                                                                    |
| N. di oggetto<br>Descrizione<br>Valori<br>Tipo di accesso al bus<br>Identificazione Datapoint                                                                                                    | 409: Controllo esegui scenario 7         Esegue la scena 7         1 → Esegui scenario 7         Scrittura         1.002 (DPT_Bool)                                                                                                    |
| N. di oggetto<br>Descrizione<br>Valori<br>Tipo di accesso al bus<br>Identificazione Datapoint                                                                                                    | 409: Controllo esegui scenario 7         Esegue la scena 7         1 → Esegui scenario 7         Scrittura         1.002 (DPT_Bool)                                                                                                    |
| N. di oggetto<br>Descrizione<br>Valori<br>Tipo di accesso al bus<br>Identificazione Datapoint<br>N. di oggetto                                                                                                    | 409: Controllo esegui scenario 7         Esegue la scena 7         1 → Esegui scenario 7         Scrittura         1.002 (DPT_Bool)         410: Controllo esegui scenario 8                                                                                                    |
| N. di oggetto<br>Descrizione<br>Valori<br>Tipo di accesso al bus<br>Identificazione Datapoint<br>N. di oggetto<br>Descrizione                                                                                                    | 409: Controllo esegui scenario 7         Esegue la scena 7         1 → Esegui scenario 7         Scrittura         1.002 (DPT_Bool)         410: Controllo esegui scenario 8         Esegue la scena 8                                                                                                    |
| N. di oggetto<br>Descrizione<br>Valori<br>Tipo di accesso al bus<br>Identificazione Datapoint<br>N. di oggetto<br>Descrizione<br>Valori                                                                                                    | 409: Controllo esegui scenario 7         Esegue la scena 7         1 → Esegui scenario 7         Scrittura         1.002 (DPT_Bool)         410: Controllo esegui scenario 8         Esegue la scena 8         1 → Esegui scenario 8                                                                                                    |
| N. di oggetto<br>Descrizione<br>Valori<br>Tipo di accesso al bus<br>Identificazione Datapoint<br>N. di oggetto<br>Descrizione<br>Valori<br>Tipo di accesso al bus                                                                                                    | 409: Controllo esegui scenario 7         Esegue la scena 7         1 → Esegui scenario 7         Scrittura         1.002 (DPT_Bool)         410: Controllo esegui scenario 8         Esegue la scena 8         1 → Esegui scenario 8         Scrittura                                                                                                    |
| N. di oggetto<br>Descrizione<br>Valori<br>Tipo di accesso al bus<br>Identificazione Datapoint<br>N. di oggetto<br>Descrizione<br>Valori<br>Tipo di accesso al bus<br>Identificazione Datapoint                                                                                                    | 409: Controllo esegui scenario 7<br>Esegue la scena 7<br>1 → Esegui scenario 7<br>Scrittura<br>1.002 (DPT_Bool)<br>410: Controllo esegui scenario 8<br>Esegue la scena 8<br>1 → Esegui scenario 8<br>Scrittura<br>1.002 (DPT_Bool)                                                                                                    |
| N. di oggetto<br>Descrizione<br>Valori<br>Tipo di accesso al bus<br>Identificazione Datapoint<br>N. di oggetto<br>Descrizione<br>Valori<br>Tipo di accesso al bus<br>Identificazione Datapoint                                                                                                    | 409: Controllo esegui scenario 7         Esegue la scena 7         1 → Esegui scenario 7         Scrittura         1.002 (DPT_Bool)         410: Controllo esegui scenario 8         Esegue la scena 8         1 → Esegui scenario 8         Scrittura         1.002 (DPT_Bool)                                                                                                    |
| N. di oggetto<br>Descrizione<br>Valori<br>Tipo di accesso al bus<br>Identificazione Datapoint<br>N. di oggetto<br>Descrizione<br>Valori<br>Tipo di accesso al bus<br>Identificazione Datapoint<br>N. di oggetto                                                                                                    | 409: Controllo esegui scenario 7         Esegue la scena 7         1 → Esegui scenario 7         Scrittura         1.002 (DPT_Bool)         410: Controllo esegui scenario 8         Esegue la scena 8         1 → Esegui scenario 8         Scrittura         1.002 (DPT_Bool)         411: Controllo esegui scenario 8         Scrittura         1.002 (DPT_Bool)         411: Controllo esegui scenario 9                                                                                                    |
| N. di oggetto<br>Descrizione<br>Valori<br>Tipo di accesso al bus<br>Identificazione Datapoint<br>N. di oggetto<br>Descrizione<br>Valori<br>Tipo di accesso al bus<br>Identificazione Datapoint<br>N. di oggetto<br>Descrizione                                                                                                    | 409: Controllo esegui scenario 7         Esegue la scena 7         1 → Esegui scenario 7         Scrittura         1.002 (DPT_Bool)         410: Controllo esegui scenario 8         Esegue la scena 8         1 → Esegui scenario 8         Scrittura         1.002 (DPT_Bool)         411: Controllo esegui scenario 9         Esegue la scena 9                                                                                                    |
| N. di oggetto<br>Descrizione<br>Valori<br>Tipo di accesso al bus<br>Identificazione Datapoint<br>N. di oggetto<br>Descrizione<br>Valori<br>Tipo di accesso al bus<br>Identificazione Datapoint<br>N. di oggetto<br>Descrizione<br>Valori                                                                                                    | 409: Controllo esegui scenario 7<br>Esegue la scena 7<br>1 → Esegui scenario 7<br>Scrittura<br>1.002 (DPT_Bool)<br>410: Controllo esegui scenario 8<br>Esegue la scena 8<br>1 → Esegui scenario 8<br>Scrittura<br>1.002 (DPT_Bool)<br>411: Controllo esegui scenario 9<br>Esegue la scena 9<br>1 → Esegui scenario 9                                                                                                    |
| N. di oggetto<br>Descrizione<br>Valori<br>Tipo di accesso al bus<br>Identificazione Datapoint<br>N. di oggetto<br>Descrizione<br>Valori<br>Tipo di accesso al bus<br>Identificazione Datapoint<br>N. di oggetto<br>Descrizione<br>Valori<br>Tipo di accesso al bus                                                                                                  | 409: Controllo esegui scenario 7         Esegue la scena 7         1 → Esegui scenario 7         Scrittura         1.002 (DPT_Bool)         410: Controllo esegui scenario 8         Esegue la scena 8         1 → Esegui scenario 8         Scrittura         1.002 (DPT_Bool)         411: Controllo esegui scenario 9         Esegue la scena 9         1 → Esegui scenario 9         Esegue la scena 9         1 → Esegui scenario 9                                                                                                    |
| N. di oggetto<br>Descrizione<br>Valori<br>Tipo di accesso al bus<br>Identificazione Datapoint<br>N. di oggetto<br>Descrizione<br>Valori<br>Tipo di accesso al bus<br>Identificazione Datapoint<br>N. di oggetto<br>Descrizione<br>Valori<br>Tipo di accesso al bus                                                                                                  | 409: Controllo esegui scenario 7         Esegue la scena 7         1 → Esegui scenario 7         Scrittura         1.002 (DPT_Bool)         410: Controllo esegui scenario 8         Esegue la scena 8         1 → Esegui scenario 8         Scrittura         1.002 (DPT_Bool)         411: Controllo esegui scenario 9         Esegue la scena 9         1 → Esegui scenario 9         Esegue la scena 9         1 → Esegui scenario 9         Scrittura         1.002 (DPT_Bool)                                                                                                    |
| N. di oggetto<br>Descrizione<br>Valori<br>Tipo di accesso al bus<br>Identificazione Datapoint<br>N. di oggetto<br>Descrizione<br>Valori<br>Tipo di accesso al bus<br>Identificazione Datapoint<br>N. di oggetto<br>Descrizione<br>Valori<br>Tipo di accesso al bus<br>Identificazione Datapoint                                                                     | 409: Controllo esegui scenario 7         Esegue la scena 7         1 → Esegui scenario 7         Scrittura         1.002 (DPT_Bool)         410: Controllo esegui scenario 8         Esegue la scena 8         1 → Esegui scenario 8         Scrittura         1.002 (DPT_Bool)         411: Controllo esegui scenario 9         Scrittura         1.002 (DPT_Bool)         411: Controllo esegui scenario 9         Scrittura         1.002 (DPT_Bool)         411: Controllo esegui scenario 9         Scrittura         1.002 (DPT_Bool)         412: Controllo esegui scenario 10                                                                                                    |
| N. di oggetto<br>Descrizione<br>Valori<br>Tipo di accesso al bus<br>Identificazione Datapoint<br>N. di oggetto<br>Descrizione<br>Valori<br>Tipo di accesso al bus<br>Identificazione Datapoint<br>N. di oggetto<br>Descrizione<br>Valori<br>Tipo di accesso al bus<br>Identificazione Datapoint<br>N. di oggetto                                                    | 409: Controllo esegui scenario 7         Esegue la scena 7         1 → Esegui scenario 7         Scrittura         1.002 (DPT_Bool)         410: Controllo esegui scenario 8         Esegue la scena 8         1 → Esegui scenario 8         Scrittura         1.002 (DPT_Bool)         411: Controllo esegui scenario 9         Scrittura         1.002 (DPT_Bool)         411: Controllo esegui scenario 9         Esegue la scena 9         1 → Esegui scenario 9         Scrittura         1.002 (DPT_Bool)         411: Controllo esegui scenario 9         Scrittura         1.002 (DPT_Bool)         412: Controllo esegui scenario 10         Esegue la scena 10                                          |
| N. di oggetto<br>Descrizione<br>Valori<br>Tipo di accesso al bus<br>Identificazione Datapoint<br>N. di oggetto<br>Descrizione<br>Valori<br>Tipo di accesso al bus<br>Identificazione Datapoint<br>N. di oggetto<br>Descrizione<br>Valori<br>Tipo di accesso al bus                                                                                                  | 409: Controllo esegui scenario 7         Esegue la scena 7         1 → Esegui scenario 7         Scrittura         1.002 (DPT_Bool)         410: Controllo esegui scenario 8         Esegue la scena 8         1 → Esegui scenario 8         Scrittura         1.002 (DPT_Bool)         411: Controllo esegui scenario 8         Scrittura         1.002 (DPT_Bool)         411: Controllo esegui scenario 9         Esegue la scena 9         1 → Esegui scenario 9         Scrittura         1.002 (DPT_Bool)         412: Controllo esegui scenario 10         Esegue la scena 10         4. > Esegui scenario 10                                                                                              |
| N. di oggetto<br>Descrizione<br>Valori<br>Tipo di accesso al bus<br>Identificazione Datapoint<br>N. di oggetto<br>Descrizione<br>Valori<br>Tipo di accesso al bus<br>Identificazione Datapoint<br>N. di oggetto<br>Descrizione<br>Valori<br>Tipo di accesso al bus<br>Identificazione Datapoint<br>N. di oggetto<br>Descrizione                                     | 409: Controllo esegui scenario 7         Esegue la scena 7         1 → Esegui scenario 7         Scrittura         1.002 (DPT_Bool)         410: Controllo esegui scenario 8         Esegue la scena 8         1 → Esegui scenario 8         Scrittura         1.002 (DPT_Bool)         411: Controllo esegui scenario 8         Scrittura         1.002 (DPT_Bool)         411: Controllo esegui scenario 9         Esegue la scena 9         1 → Esegui scenario 9         Scrittura         1.002 (DPT_Bool)         411: Controllo esegui scenario 9         Scrittura         1.002 (DPT_Bool)         412: Controllo esegui scenario 10         Esegue la scena 10         1 → Esegui scenario 10           |
| N. di oggetto<br>Descrizione<br>Valori<br>Tipo di accesso al bus<br>Identificazione Datapoint<br>N. di oggetto<br>Descrizione<br>Valori<br>Tipo di accesso al bus<br>Identificazione Datapoint<br>N. di oggetto<br>Descrizione<br>Valori<br>Tipo di accesso al bus<br>Identificazione Datapoint<br>N. di oggetto<br>Descrizione<br>Valori<br>Tipo di accesso al bus | 409: Controllo esegui scenario 7         Esegue la scena 7         1 → Esegui scenario 7         Scrittura         1.002 (DPT_Bool)         410: Controllo esegui scenario 8         Esegue la scena 8         1 → Esegui scenario 8         Scrittura         1.002 (DPT_Bool)         411: Controllo esegui scenario 8         Scrittura         1.002 (DPT_Bool)         411: Controllo esegui scenario 9         Esegue la scena 9         1.002 (DPT_Bool)         411: Controllo esegui scenario 9         Scrittura         1.002 (DPT_Bool)         412: Controllo esegui scenario 10         Esegue la scena 10         1 → Esegui scenario 10         Esegue la scena 10         1 → Esegui scenario 10 |

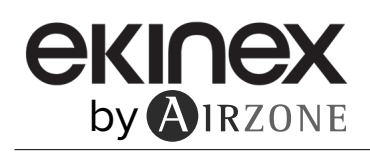

• Scenario 1 ... 10

Selezionare l'ID della scena (valori disponibili da 0 a 63). Se si desidera configurare ogni scena dall'ETS, attivare il parametro "Preset scenario" e configurare i valori del parametro che si desidera in funzione della "Selezione degli scenari" che si configuri:

- On-Off: Selezionare se si desidera accendere/spegnere l'unità di climatizzazione o se non si desidera eseguire nessuna azione.
- Modalità: Selezionare se si desidera modificare il modo di funzionamento dell'unità di climatizzazione o se non di desidera eseguire nessuna azione.
- Velocità della ventola: Selezionare se si desidera modificare la velocità della ventola dell'unità di climatizzazione o se non di desidera eseguire nessuna azione.
- Lame U-D: Selezionare se si desidera modificare la posizione verticale delle lame dell'unità di climatizzazione o se non di desidera eseguire nessuna azione.
- Lame L-R: Selezionare se si desidera modificare la posizione orizzontale delle lame dell'unità di climatizzazione o se non di desidera eseguire nessuna azione.
- Setpoint: Selezionare se si desidera modificare la temperatura impostata dell'unità di climatizzazione o se non si desidera eseguire nessuna azione.

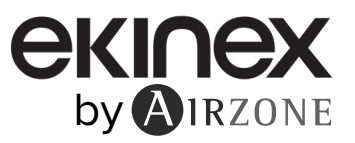

# 8.2.8 Configurazione input

Abilitare l'utilizzo degli ingressi dell'Interfaccia di controllo VRF con KNX:

- Abilita l'utilizzo dell'input 1: oggetto di comunicazione 421. Abilita l'utilizzo dell'input 2: oggetto di comunicazione 423. Abilita l'utilizzo dell'input 3: oggetto di comunicazione 425.

In base alla configurazione di ogni ingresso, ogni oggetto avrà comportamenti diversi.

Parametri disponibili per la configurazione di ogni ingresso:

- Funzione di disabilitazione. Selezionare se si desidera abilitare l'oggetto che permette di disabilitare l'ingresso, se fosse necessario (oggetti di comunicazione 413, 414 e 415). In caso affermativo, selezionare se si desidera utilizzare il Datapoint DPT 1.002 (0 = Falso) o DPT 1.003 (0 = Disabilita). Tipo di contatto. Definire la logica del contatto come "Normalmente aperto" o "Normalmente chiuso".
- Tempo di debounce. Selezionare il tempo di rimbalzo (in millisecondi) di questo contatto, affinché il sistema sappia che è avvenuto un cambio nello stato del contatto.
- Funzione. Selezionare la funzione dell'ingresso.

#### Funzione di disabilitazione

| N. di oggetto             | 413: Controllo disabilita input 1              |                               |  |
|---------------------------|------------------------------------------------|-------------------------------|--|
| Descrizione               | Permette di disabilitare l'uso dell'ingresso 1 |                               |  |
| Valori                    | 0 → Falso<br>1 → Vero                          | 0 → Disabilita<br>1 → Abilita |  |
| Tipo di accesso al bus    | Scrittura                                      |                               |  |
| Identificazione Datapoint | 1.002 (DPT_Bool)                               | 1.003 (DPT_Enable)            |  |
| N. di oggetto             | 414: Controllo disabilita input 2              |                               |  |
| Descrizione               | Permette di disabilitare l'uso dell'ingresso 2 |                               |  |
| Valori                    | 0 → Falso<br>1 → Vero                          | 0 → Disabilita<br>1 → Abilita |  |
| Tipo di accesso al bus    | Scrittura                                      |                               |  |
| Identificazione Datapoint | 1.002 (DPT_Bool)                               | 1.003 (DPT_Enable)            |  |
| N. di oggetto             | 415: Controllo disabilita input 3              |                               |  |
| Descrizione               | Permette di disabilitare l'uso dell'ingresso 3 |                               |  |
| Valori                    | 0 → Falso<br>1 → Vero                          | 0 → Disabilita<br>1 → Abilita |  |
| Tipo di accesso al bus    | Scrittura                                      |                               |  |
| Identificazione Datapoint | 1.002 (DPT_Bool)                               | 1.003 (DPT_Enable)            |  |

#### Funzione

- ◊ Commutazione
  - Inviare un telegramma dopo il recupero del bus. Selezionare l'azione da eseguire su questo ingresso digitale dopo il recupero del bus (ad es. dopo un'interruzione dell'alimentazione): nessuna azione, spento, acceso o stato attuale.
    - Ritardo di invio dopo il recupero del bus. Se viene selezionata un'azione, indicare il tempo di ritardo nell'invio di questo telegramma (in secondi).
  - Valore sul fronte di salita (contatto attivato). Selezionare l'azione che si invierà all'oggetto di comunicazione associato; in caso di fronte di salita (ingresso attivato): nessuna azione, spento, acceso o alterna.
  - Valore sul fronte di discesa (contatto disattivato). Selezionare l'azione che si invierà all'oggetto di comunicazione associato; in caso di fronte di discesa (ingresso disattivato): nessuna azione, spento, acceso o alterna.
  - Invio ciclico. Selezionare se si desidera generare un invio ciclico in base allo stato dell'ingresso digitale: mai, sempre, quando il valore di output è "Off" o quando il valore di output è "Off".
    - Periodo per l'invio ciclico. Se si seleziona l'invio ciclico, indicare ogni quanto tempo (in secondi) deve avere luogo.

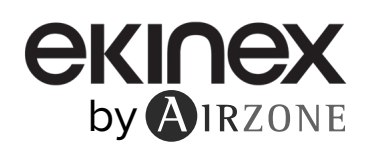

#### ◊ Dimmerazione

- Inviare un telegramma dopo il recupero del bus. Selezionare l'azione da eseguire su questo ingresso digitale dopo il recupero del bus (ad es. dopo un'interruzione dell'alimentazione): nessuna azione, spento o acceso.
  - Ritardo di invio dopo il recupero del bus. Se viene selezionata un'azione, indicare il tempo di ritardo nell'invio di questo telegramma (in secondi).
- Modalità per funzionamento breve/lungo. Selezionare l'azione per un'operazione breve che si invierà al fronte di discesa (ingresso disattivato): spento (diminuisci), acceso (aumenta) o alterna. Se si esegue una pressione prolungata, si eseguirà un intervallo di aumento o uno di diminuzione.
  - Passo crescente. Selezionare la percentuale dell'intervallo di salita che si invierà per un'operazione lunga.
  - Passo decrescente. Selezionare la percentuale dell'intervallo di discesa che si invierà per un'operazione lunga.
  - Limite di operazione breve/lunga. Definire il tempo che deve trascorrere affinché l'oggetto capisca che è stata generata un'operazione lunga (in millisecondi). Periodo di invio ciclico in operazione lunga (0 – nessun invio ciclico). Definire il tempo (in millisecondi)
  - durante il quale deve essere realizzata l'operazione lunga.
- Persiana/Tenda
  - Inviare un telegramma dopo il recupero del bus. Selezionare l'azione da eseguire su questo ingresso digitale dopo il recupero del bus (ad es. dopo un'interruzione dell'alimentazione): nessuna azione, alzao abbassa.
    - Ritardo di invio dopo il recupero del bus. Se viene selezionata un'azione, indicare il tempo di ritardo nell'invio di questo telegramma (in secondi).
  - Operazione. Selezionare l'azione che si invierà al fronte di salita (ingresso attivato): su, giù o alterna. >>
  - » Metodo. Selezionare il metodo di funzionamento della persiana: Passo-Muovi-Passo o Muovi-Passo.
    - Passo-Muovi-Passo. In un fronte di salita (ingresso attivato), si invierà un telegramma di passo e si avvierà il contatore 1 (Limite di operazione breve/lunga).
      - Nota: Non si eseguirà alcuna azione se durante questo tempo si genera un fronte di discesa (ingresso disattivato).

Se il fronte di salita si mantiene per un tempo maggiore rispetto a quello definito nel contatore 1, si invierà un telegramma di movimento e si avvierà il contatore 2 (Tempo di regolazione delle lame). In caso di fronte di discesa (ingresso disattivato) durante la durata di questo secondo contatore, verrà inviato un telegramma di passo

Nota: Non si eseguirà alcuna azione se dopo questo tempo si genera un fronte di discesa (ingresso disattivato).

- Muovi-Passo. In un fronte di salita (ingresso attivato), si invierà un telegramma di movimento e si avvierà il contatore 2 (Tempo di regolazione delle lame). Se durante questo intervallo si genera un fronte di discesa (ingresso disattivato), verrà inviato un telegramma di fermata.
  - Nota: Non si eseguirà alcuna azione se dopo questo tempo si genera un fronte di discesa (ingresso disattivato).
- Limite di operazione breve/lunga (contatore 1). Definire il tempo che deve trascorrere tra un'operazione breve e un'operazione lunga (in millisecondi).
- Tempo di regolazione delle lame (contatore 2). Definire il tempo che deve trascorrere per la regolazione delle lame/movimento della persiana (in millisecondi).
- Valore
  - Inviare un telegramma dopo il recupero del bus. Selezionare se si desidera inviare un'azione (valore fisso) su questo ingresso digitale dopo il recupero del bus (ad es. dopo un'interruzione dell'alimentazione), o se non si desidera inviare nessuna azione.
    - Ritardo di invio dopo il recupero del bus. Se viene selezionato di eseguire un'azione, indicare il tempo di ritardo nell'invio di tale telegramma (in secondi).
  - DPT da inviare. Selezionare il tipo di DPT che si invierà una volta attivato l'ingresso:
    - DPT 5.010 (1 byte senza segno). Valori: 0 ... 255 DPT 7.001 (2 byte senza segno). Valori: 0 ... 655335 DPT 8.001 (2 byte segnato). Valori: -32767 ... 32767 DPT 9.001 (temperatura). Valori: Temperatura (°C)

    - DPT 12.001 (4 byte senza segno). Valori: 0 ... 4294967295
  - Valore sul fronte di salita (quando il contatto è attivato). Definire il valore che deve essere inviato dopo l'attivazione del contatto.

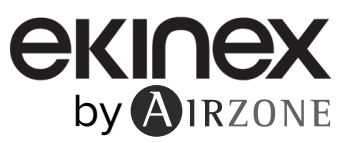

- Scenario (interno)
  - Scena quando il contatto è attivato. Selezionare la scena che si eseguirà una volta attivato l'ingresso digitale. >>
- Occupazione (interna). Passa al modo occupato quando viene attivato l'ingresso digitale.
   Finestra (interna). Attiva il timer di contatto finestra quando si attiva questo ingresso digitale.
- Input 1

| N. di oggetto             | 421: Stato 1                                                                                                    |                                                                                    |                               |  |
|---------------------------|----------------------------------------------------------------------------------------------------|------------------------------------------------------------------------------------|-------------------------------|--|
|                           | Commutazione                                                                                                    | Dimmerazione On/Off                                                                | Passo tenda                   |  |
| Descrizione               | Mostra lo stato dell'ingresso 1                                                                                                    |                                                                                    |                               |  |
| Valori                    | 0 → Off<br>1 → On                                                                                                    | $\begin{array}{l} 0 \rightarrow \text{Off} \\ 1 \rightarrow \text{On} \end{array}$ | 0 → Passo su<br>1 → Passo giù |  |
| Tipo di accesso al bus    | Lettura                                                                                                    |                                                                                    |                               |  |
| Identificazione Datapoint | 1.001 (DPT_Switch)                                                                                                    | 1.001 (DPT_Switch)                                                                 | 1.008 (DPT_UpDown)            |  |
| N. di oggetto             | 422: Stato 1                                                                                                    |                                                                                    |                               |  |
|                           | valore                                                                                                    | Passo dimmerazione                                                                 | Muovi tenda                   |  |
| Descrizione               | Mostra il valore generato in base al comportamento definito dall'ingresso                                                                      |                                                                                    |                               |  |
| Valori                    | 0 255<br>0 655335<br>-32767 32767<br>Temperatura (°C)<br>0 4294967295                                                                          | Passo dimmerazione                                                                 | 0 → Su<br>1 → Giù             |  |
| Tipo di accesso al bus    | Lettura                                                                                                    |                                                                                    |                               |  |
| Identificazione Datapoint | 5.010 (DPT_Value_1_Ucount)<br>7.001 (DPT_Value_2_Ucount)<br>8.001 (DPT_Value_2_Count)<br>9.001 (DPT_Value_Temp)<br>12.001 (DPT_Value_4_Ucount) | 3.007 (DPT_Control_Dimm.)                                                          | 1.008 (DPT_UpDown)            |  |

## Input 2

| N. di oggetto             | 423: Stato 2                                                                                                    |                           |                               |  |
|---------------------------|----------------------------------------------------------------------------------------------------|---------------------------|-------------------------------|--|
|                           | Commutazione                                                                                                    | Dimmerazione On/Off       | Passo tenda                   |  |
| Descrizione               | Mostra lo stato dell'ingresso 2                                                                                                    |                           |                               |  |
| Valori                    | $\begin{array}{c} 0 \rightarrow \text{Off} \\ 1 \rightarrow \text{On} \end{array}$                                                             | 0 → Off<br>1 → On         | 0 → Passo su<br>1 → Passo giù |  |
| Tipo di accesso al bus    | Lettura                                                                                                    |                           |                               |  |
| Identificazione Datapoint | 1.001 (DPT_Switch)                                                                                                    | 1.001 (DPT_Switch)        | 1.008 (DPT_UpDown)            |  |
| N di oggetto              | 424: Stato 2                                                                                                    |                           |                               |  |
| N. di oggetto             | Valore                                                                                                    | Passo dimmerazione        | Muovi tenda                   |  |
| Descrizione               | Mostra il valore generato in base al comportamento definito dall'ingresso                                                                      |                           |                               |  |
| Valori                    | 0 255<br>0 655335<br>-32767 32767<br>Temperatura (°C)<br>0 4294967295                                                                          | Passo dimmerazione        | 0 → Su<br>1 → Giù             |  |
| Tipo di accesso al bus    | Lettura                                                                                                    |                           |                               |  |
| Identificazione Datapoint | 5.010 (DPT_Value_1_Ucount)<br>7.001 (DPT_Value_2_Ucount)<br>8.001 (DPT_Value_2_Count)<br>9.001 (DPT_Value_Temp)<br>12.001 (DPT_Value_4_Ucount) | 3.007 (DPT_Control_Dimm.) | 1.008 (DPT_UpDown)            |  |

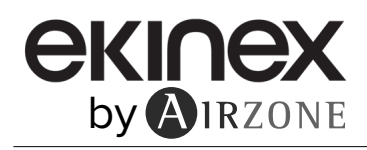

# Input 3

| N. di oggetto             | 425: Stato 3                                                                                                    |                                                                                    |                               |  |
|---------------------------|----------------------------------------------------------------------------------------------------|------------------------------------------------------------------------------------|-------------------------------|--|
|                           | Commutazione                                                                                                    | Dimmerazione On/Off                                                                | Passo tenda                   |  |
| Descrizione               | Mostra lo stato dell'ingresso 3                                                                                                    |                                                                                    |                               |  |
| Valori                    | $\begin{array}{c} 0 \rightarrow \text{Off} \\ 1 \rightarrow \text{On} \end{array}$                                                             | $\begin{array}{c} 0 \rightarrow \text{Off} \\ 1 \rightarrow \text{On} \end{array}$ | 0 → Passo su<br>1 → Passo giù |  |
| Tipo di accesso al bus    | Lettura                                                                                                    |                                                                                    |                               |  |
| Identificazione Datapoint | 1.001 (DPT_Switch)                                                                                                    | 1.001 (DPT_Switch)                                                                 | 1.008 (DPT_UpDown)            |  |
| N di oggetto              | 426: Stato 3                                                                                                    |                                                                                    |                               |  |
| 11. 11 0990110            | Valore                                                                                                    | Passo dimmerazione                                                                 | Muovi tenda                   |  |
| Descrizione               | Mostra il valore generato in base al comportamento definito dall'ingresso                                                                      |                                                                                    |                               |  |
| Valori                    | 0 255<br>0 655335<br>-32767 32767<br>Temperatura (°C)<br>0 4294967295                                                                          | Passo dimmerazione                                                                 | 0 → Su<br>1 → Giù             |  |
| Tipo di accesso al bus    | Lettura                                                                                                    |                                                                                    |                               |  |
| Identificazione Datapoint | 5.010 (DPT_Value_1_Ucount)<br>7.001 (DPT_Value_2_Ucount)<br>8.001 (DPT_Value_2_Count)<br>9.001 (DPT_Value_Temp)<br>12.001 (DPT_Value_4_Ucount) | 3.007 (DPT_Control_Dimm.)                                                          | 1.008 (DPT_UpDown)            |  |

# **EKINEX** by **A**IRZONE

EKINEX S.p.A Via Novara 37 I-28010 Vaprio d'Agogna (NO, Italia) Tel. +39 0321 1828980 info@ekinex.com

www.ekinex.com

v. 100

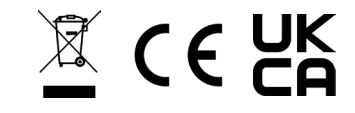